# **Tutorial de BSO**

# Servicios de registro

Contiene las siguientes lecciones:

- Registrar usuario
  - Registrar usuario
  - Completar la registración por teléfono
- Iniciar sesión
  - Iniciar sesión
  - Olvidé mi contraseña
- Salir de la sesión
- Comuníquese con el Seguro Social
- ✤ Administrar la cuenta
  - Ver / Editar la información de la cuenta
  - Cambiar la contraseña
  - Desactivar la cuenta
- ✤ Administrar los servicios
  - Editar los servicios
    - Remover el acceso a los servicios
  - Solicitar servicios nuevos
    - Solicitar servicios dirigidos a los empleadores
    - Solicitar servicios dirigidos a los abogados
    - Solicitar por internet representantes de beneficiario
  - Ver servicios pendientes
    - Volver a solicitar el código de activación
  - Ingresar el código de activación
- ✤ Administrar la información del empleador
  - > Añadir la información del empleador
  - Actualizar la información del empleador
  - Eliminar la información del empleador

### LECCIÓN 1: REGISTRAR USUARIO

Siga las instrucciones a continuación para registrarse para los Servicios para empresas por internet (*Business Services Online* [BSO, por sus siglas en inglés]). Después de completar los pasos, recibirá un *User ID* «identificación de usuario» y establecerá una contraseña para que pueda iniciar sesión en los Servicios para empresas por internet y solicitar servicios por internet.

- **PASO 1:** Dirija su navegador a la página de bienvenida de los Servicios para empresas por internet: <u>www.socialsecurity.gov/bso/bsowelcome.htm</u> (solo disponible en inglés).
- PASO 2: Seleccione el botón *Register* (registrarse) en la página de bienvenida de los Servicios para empresas por internet. El sistema muestra la página *Log in «*iniciar sesión» en los servicios por internet.

| www.socialsecurity.gov                                                                                                   | BSO Welcome   BSO Information   Keyboard Navigation                                                                                                    |                                                                                                    |
|----------------------------------------------------------------------------------------------------|----------------------------------------------------------------------------------------------------|----------------------------------------------------------------------------------------------------|
|                                                                                                    | Tog In to Online Services                                                                                                    |                                                                                                    |
| Dnline Services Availability                                                                                             | For your security, please log out of the application an finished.                                                                                                    | d close all Internet windows when you are                                                                                                    |
| <ul> <li>Monday-Friday: 5 AM - 1 AM ET</li> <li>Saturday: 5 AM - 11 PM ET</li> <li>Sunday: 8 AM - 11:30 PM ET</li> </ul> | New User?<br>You must create an account to use this<br>website.Once you do, you will be provided a<br>User ID to log in to our online services.<br>To create new account you will need to:<br>• Provide personal information<br>• Provide contact information<br>• Create your password and security<br>questions<br>Create Log In Account | Existing User?<br>Please log in below:<br>User ID:<br>Password:<br>Forgot user ID?<br>Forgot your password?<br>User Certification:<br>I understand that the Social<br>Security Administration (SSA)<br>will validate the information 1 |
|                                                                                                    | Did you register with SSA by <u>phone or paper</u><br>form and need to create a password?                                                                                                    | Log In                                                                                                    |

PASO 3: En la columna New User? «¿nuevo usuario?» en la página Log in «iniciar sesión» en los servicios por internet, seleccione el enlace Create a Log In Account «crear una cuenta e iniciar sesión». El sistema muestra la página Create a Log In Account «crear una cuenta e iniciar sesión», Step 1: Provide information «Provea la información». (Para volver a la página de bienvenida de los Servicios para empresas por internet, seleccione el enlace de BSO Welcome «bienvenida al BSO» al pie de página).

#### Tutorial de BSO

| So cial Security O nline                                                        | Business Services Online                                                                               | *                                    |
|---------------------------------------------------------------------------------|----------------------------------------------------------------------------------------------------|--------------------------------------|
| www.soolalseourity.gov                                                          | B 80 Welcome (B20 Information (Keyboard Navigation                                                     | HELP 🖛                               |
| Online Services Availability                                                    | And Considered and American                                                                            |                                      |
| • Monday-Friday: 5 AM - 1 AM                                                    | Create a Login Account                                                                                 |                                      |
| ET<br>Saturday: 5 AM - 11 PM ET<br>Sunday: 8 AM - 11:30 PM ET                   | Step 1: Provide Information                                                                            |                                      |
|                                                                                 |                                                                                                    |                                      |
| Create an Account                                                               | The information you provide will be compared against our records in order to verifry<br>your identity. | Form Approved:<br>OMI2 No. 0980-0828 |
| Provide Information     Create Password     Review and Submit     Print User ID | * Indicates required information                                                                       | Elignicon della.<br>10/31/2012       |
|                                                                                 | Personal Information                                                                                   | _                                    |
|                                                                                 | *Name:                                                                                                 |                                      |
|                                                                                 | *First Middle *Last Suffix                                                                             |                                      |
|                                                                                 | *Date of Birth:                                                                                        |                                      |
|                                                                                 | mmddyyyyy<br>*Social Security Number (SSN):                                                            |                                      |
|                                                                                 | x0000000X                                                                                              |                                      |
|                                                                                 | What if I don't have a SEN?     Personal Contact Information                                           |                                      |
|                                                                                 | *Country:                                                                                              | _                                    |
|                                                                                 | United States                                                                                          |                                      |
|                                                                                 |                                                                                                    |                                      |
|                                                                                 | *City: *State: *Zip Code: Ext.:                                                                        |                                      |
|                                                                                 | *Daytime Phone Number:                                                                                 |                                      |
|                                                                                 | Extension: Fax Number:                                                                                 |                                      |
|                                                                                 | *Email Address:                                                                                        |                                      |
|                                                                                 | Why do you need an email address?                                                                      |                                      |
|                                                                                 | Cancel & Exit                                                                                          | 0                                    |
| www.soolaiseourity.gov                                                          |                                                                                                    |                                      |

**PASO 4**: Ingrese la información en la página *Create a Login account* «crear una cuenta para iniciar sesión», Step 1: *Provide information* «provea información».

### CONSEJOS

• Los campos obligatorios están marcados con un asterisco rojo (\*).

- Los enlaces a páginas informativas se indican con un enlace azul de información (i). Al hacer clic en el enlace, se mostrará una página informativa en una ventana separada.
- No utilice puntuación en ningún campo. Esto incluye guiones o barras diagonales en la fecha de nacimiento, número de Seguro Social, código postal y números de teléfono o fax.
- ♦ La fecha de nacimiento debe ingresarse con el formato mmddyyyy. Por ejemplo, si su fecha de nacimiento es el 2 de enero de 1990, debe ingresar 01021990.
- Si no tiene un número de Seguro Social y trabaja fuera de los EE. UU. para una empresa u organización que tiene un *Employer Identification Number* (Número de Identificación del Empleador [EIN, por sus siglas en inglés]), puede dejar el campo número de Seguro Social (SSN, por sus siglas en inglés) en blanco.
- Si vive fuera de EE. UU., cuando seleccione su país, aparecerán áreas de texto para introducir la información de la provincia y el código postal.
- La Administración del Seguro Social usará su dirección de correo electrónico para enviarle cualquier información importante que afecte a los usuarios de los Servicios para empresas por internet (BSO, por sus siglas en inglés).
- PASO 5: Seleccione el botón Next «siguiente» para continuar registrándose. El sistema muestra la página Create a Login Account «crear una cuenta e iniciar sesión», Step 2: Create your password «crear su contraseña». (Seleccione el botón Back «atrás» para volver a la página Create a Login Account «crear una cuenta e iniciar sesión», Step 1: Provide information «provea la información». Para volver, sin registrarse, a la página de bienvenida de los Servicios para empresas por internet, seleccione el botón Cancel & Exit «cancelar y salir».

| Social Socurity Online                                                                                                    | Business Services Online                                                                                                    |                                          | -                                                                                                    |                                                                                  |          |
|----------------------------------------------------------------------------------------------------|----------------------------------------------------------------------------------------------------|------------------------------------------|----------------------------------------------------------------------------------------------------|----------------------------------------------------------------------------------|----------|
| www.socialsecurity.gov                                                                                                    | BSO Welcome 🖉   BSO Information   Keyboard Navigation                                                                                                    |                                          |                                                                                                    |                                                                                  | HELP 🕸   |
| Online Services Availability<br>• Monday-Friday: 5 AM - 1 AM ET<br>• Saturday: 5 AM - 11 PM ET<br>• Sunday: 8 AM - 11:30 PM ET | Create a Login Account<br>Step 2: Create Your Password                                                                                                    |                                          |                                                                                                    |                                                                                  |          |
| Create an Account                                                                                                    |                                                                                                    | and the set ID will be a set of the data | Your Password:                                                                                                    |                                                                                  |          |
| Provide Information     Create Password     Review and Submit     Print User ID                                                | * Indicates required information     *Indicates required information     *Re-enter Password:     *Re-enter Password:                                                                                                    | un oser itt will be provided to          | <ul> <li>Must contain e</li> <li>Must contain o</li> <li>Must contain a</li> <li>letter</li> <li>Is not case se</li> </ul> | xactly 8 characters<br>nly numbers and lette<br>t least 1 number and<br>ensitive | ers<br>1 |
|                                                                                                    | Security Questions and Answers The security questions and answers you select will be use you forget your password.  *Question 1: Select a Question *Answer 1: *Question 2: Select a Question *Answer 3: *Question 3: Select a Question *Answer 3: *Question 4: Select a Question *Answer 4: *Question 5: Select a Question *Answer 5: | ed to validate your identity in case     |                                                                                                    |                                                                                  |          |
|                                                                                                    | Back Cancel & Exit                                                                                                    | Next                                     | ]                                                                                                    |                                                                                  |          |

- PASO 6: Ingrese un Password «contraseña» para usar cuando inicie una sesión en los Servicios para empresas por internet. Vuelva a ingresar el Password «contraseña» para confirmarlo. Su contraseña:
  - Debe contener exactamente 8 caracteres
  - Debe contener solo números y letras (sin caracteres especiales)
  - Debe contener al menos 1 número y 1 letra
  - No distingue entre mayúsculas y minúsculas
- PASO 7: Seleccione 5 preguntas e ingrese sus respuestas. Se le pedirá que ingrese las mismas respuestas si necesita cambiar su *Password* «contraseña» más adelante.
  - No puede seleccionar la misma pregunta más de una vez.
  - Las respuestas a las preguntas no distinguen entre mayúsculas y minúsculas; no pueden contener caracteres especiales.
- PASO 8: Seleccione el botón Next «siguiente» para continuar. El sistema muestra la página Create a Login Account «crear una cuenta e iniciar sesión», Step 3: Review and Submit «revisar y enviar». (Seleccione el botón Back «atrás» para volver a Create a Login Account «crear una cuenta e iniciar sesión», Step 1: Provide information «provea la información». Para volver, sin registrarse, a la página de bienvenida de los

Servicios para empresas por internet, seleccione el botón *Cancel & Exit* «cancelar y salir»).

| Social Security Online                         | Business Services Online                                                                                                    | A           |      |
|------------------------------------------------|----------------------------------------------------------------------------------------------------|-------------|------|
| social security officie                        | BS0 Welcome   BS0 Information   Keyboard Navigation                                                                                                    |             |      |
| www.socialsecurity.gov                         |                                                                                                    |             | HELP |
| Online Services Availability                   | Create a Login Account                                                                                                    |             |      |
| Monday-Friday: 5 AM - 1 AM ET                  |                                                                                                    |             |      |
| <ul> <li>Saturday: 5 AM - 11 PM ET</li> </ul>  |                                                                                                    |             |      |
| <ul> <li>Sunday: 8 AM - 11:30 PM ET</li> </ul> | Step 3: Review & Submit                                                                                                    |             |      |
|                                                |                                                                                                    |             |      |
| Create an Account                              | Please verify that the information you provided is correct.                                                                                                  |             |      |
| 1. Provide Information                         | Personal & Contact Information Edit Personal Informat                                                                                                    | ion         |      |
| 2. Create Password                             |                                                                                                    |             |      |
| 3. Review and Submit                           |                                                                                                    |             |      |
| 4. Print User ID                               | Name: JOHN PUBLIC                                                                                                    |             |      |
|                                                | SSN 9990112324                                                                                                    |             |      |
|                                                | Country: United States                                                                                                    |             |      |
|                                                | Home Street Address: 123 MAIN STREET                                                                                                    |             |      |
|                                                | City, State, Zip: MY CITY , AK 12345                                                                                                    |             |      |
|                                                | Daytime Phone Number: (123) 123-1234                                                                                                    |             |      |
|                                                | Fax Number:                                                                                                    |             |      |
|                                                | Email: USER@DEMOEMPLOYER.COM                                                                                                    |             |      |
|                                                | Security Questions and Answers Edit Security Informat                                                                                                    | ion         |      |
|                                                | Question 1: WHAT IS THE NAME OF YOUR FIRST NEPHEW?                                                                                                    |             |      |
|                                                | Answer 1: AN SWER                                                                                                    |             |      |
|                                                | Question 2: WHAT IS THE NAME OF YOUR FIRST NIECE?                                                                                                    |             |      |
|                                                | Answer 2: AN SWER                                                                                                    |             |      |
|                                                | Question 3: WHAT IS THE MIDDLE NAME OF YOUR MOTHER?                                                                                                    |             |      |
|                                                | Answer 3: ANSWER                                                                                                    |             |      |
|                                                | Question 4: WHAT IS THE MIDDLE NAME OF YOUR FATHER?                                                                                                    |             |      |
|                                                | ADAVER 4: ANSWER<br>Outstigs 5: WHAT IS THE YEAR YOU GRADUATED HIGH SCHOOL 2                                                                                 |             |      |
|                                                | Answer 5: ANSWER                                                                                                    |             |      |
|                                                | liser Certification for Online Services                                                                                                    |             |      |
|                                                |                                                                                                    |             |      |
|                                                | I understand that the Social Security Administration (SSA) will validate the information I provide against the information in SSA's f                        | iles.       |      |
|                                                | l certify that:                                                                                                    |             |      |
|                                                | <ul> <li>I understand that I may be subject to penalties if I submit fraudulent information.</li> </ul>                                                      |             |      |
|                                                | I understand that SSA may prevent me from using these services if SSA determines or suspects there has been misuse of the                                    | services.   |      |
|                                                | . I am aware that any person who knowingly and willingly makes any representation to falsely obtain information from Social S                                | Security    |      |
|                                                | records and/or intends to deceive the Social Security Administration as to the true identity of an individual could be punished by<br>imprisonment, or both. | y a fine or |      |
|                                                | I am authorized to do business under this User ID.                                                                                                    |             |      |
|                                                | By checking the box below you certify that you have read, understand and agree to the user certification of Business Servic                                  | ces         |      |
|                                                | vinine.                                                                                                    |             |      |
|                                                | I Accept                                                                                                    |             |      |
|                                                |                                                                                                    |             |      |
|                                                | < Back Cancel & Exit                                                                                                    | Submit      |      |
|                                                |                                                                                                    |             |      |
| www.socialsecurity.gov                         |                                                                                                    |             |      |
|                                                |                                                                                                    |             |      |

**PASO 9:** La información que ingresó en las dos páginas anteriores se muestra para su revisión. Para realizar correcciones, seleccione el botón *Edit Personal Information* «editar información personal» para volver a la página *Create a Login Account* «crear una cuenta e iniciar sesión», Step 1: *Provide information* «provea la información». Para seleccionar el botón *Edit Security Questions* «editar preguntas de seguridad» o el botón *Back «atrás»* en la parte inferior de la página para volver a la página *Create a Login Account* «crear una cuenta e iniciar sesión», Step 2: Create your password «crear su contraseña».

**STEP 10:** Después de realizar cualquier corrección, siga las condiciones establecidas en la sección *User Certification for Online Services* «certificación de usuario para servicios por internet». Debe aceptar estas condiciones marcando la casilla de verificación *Accept* «acepto» para continuar. Seleccione el botón *Submit* «enviar» para procesar el registro. El sistema muestra la opción *Create a Login Account* «crear una cuenta e iniciar sesión», Paso 4: Imprimir su *User ID* «identificación de usuario». (Seleccione la opción *Back* «atrás» a la parte inferior de la página para volver a *Create a Login Account* «crear una cuenta e iniciar sesión», Step 2: Create your password «crear su contraseña». Para volver a la página de bienvenida de los Servicios para empresas por internet sin registrarse, seleccione el botón *Cancel & Exit* «cancelar y salir».

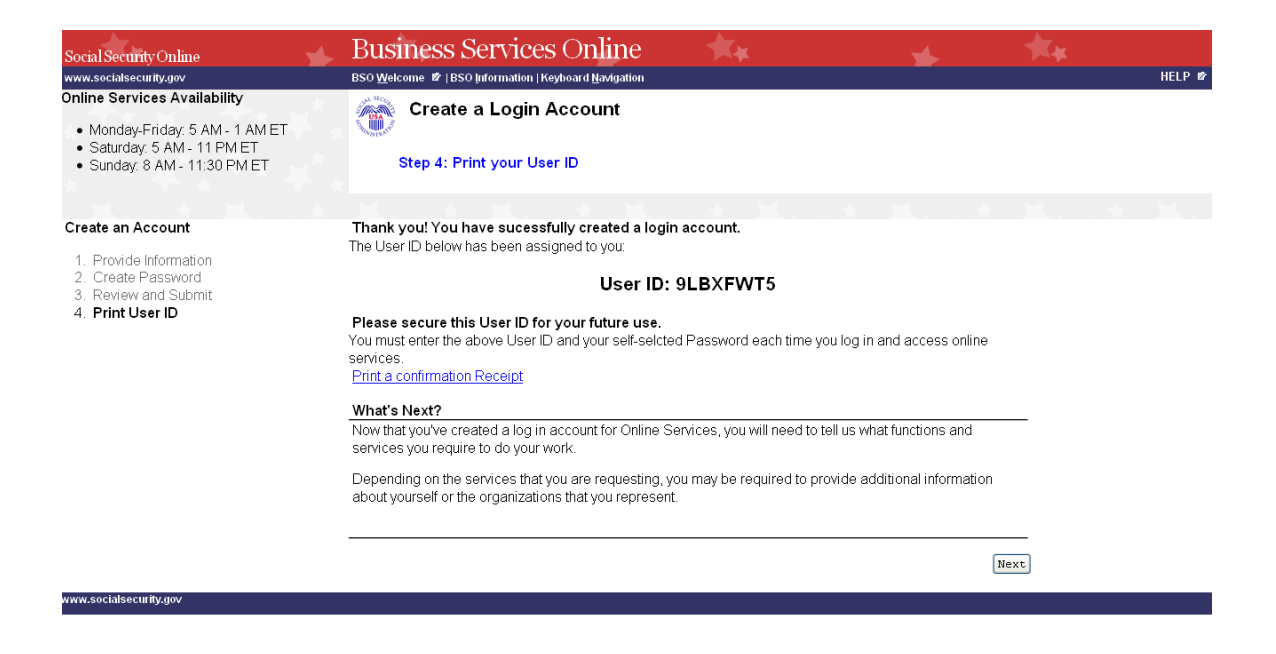

**STEP 11:** Puede hacer clic en el enlace <u>Print a Confirmation Receipt</u> «imprimir un recibo de confirmación para imprimir» su User ID «identificación de usuario» para sus registros. Necesitará su User ID «identificación de usuario» y Password «contraseña» para iniciar sesión en los Servicios para empresas por internet, para solicitar servicios y realizar otras funciones. Consulte otras lecciones de este tutorial para obtener orientación.

### LECCIÓN 2: COMPLETAR LA REGISTRACION POR TELÉFONO

Si comenzó su registro para los servicios por internet hablando con un representante de Servicio al Cliente del Empleador o completando un formulario, siga las instrucciones a continuación para completar su registro.

- **PASO 1**: Dirija su navegador a la página de bienvenida de los Servicios para empresas por internet: <u>www.socialsecurity.gov/bso/bsowelcome.htm</u> (solo disponible en inglés).
- PASO 2: Seleccione el botón Complete Phone Registration «completar la registración por teléfono» en la página los Servicios para empresas por internet. El sistema muestra la página iniciar sesión en los servicios por internet.

| Social Security Online                                     | Business Services Online                                                                                                    | * **                                                                                                    |
|------------------------------------------------------------|----------------------------------------------------------------------------------------------------|----------------------------------------------------------------------------------------------------|
| www.socialsecurity.gov                                     | BSO Welcome   BSO Information   Keyboard Navigation                                                                                                    | HELP                                                                                                    |
|                                                            | Cog In to Online Services                                                                                                    |                                                                                                    |
| Online Services Availability                               | For your security, please log out of the application and finished.                                                                                                    | I close all Internet windows when you are                                                                                                    |
| Saturday: 5 AM - 11 PM ET     Saturday: 8 AM - 11:30 PM ET | New User?         You must create an account to use this website. Once you do, you will be provided a User ID to log in to our online services.         To create new account you will need to:         • Provide personal information         • Provide contact information         • Create your password and security questions         Create Log In Account         Did you register with SSA by phone or paper form and need to create a password? | Existing User?<br>Please log in below:<br>User ID:<br>Password:<br>Forgot user ID?<br>Forgot your password?<br>User Certification:<br>I understand that the Social<br>Security Administration (SSA)<br>will validate the information I<br>I have read & agree to these terms.<br>Log In |
| www.socialsecurity.gov                                     | BSO Welcome BSO Information Reyboard Navigation                                                                                                    |                                                                                                    |

PASO 3: En la columna New user? «¿nuevo usuario?» de la página Log In to Online Services «iniciar sesión en los servicios por internet», seleccione la parte del enlace de Need to complete a <u>phone/form registration</u>? «¿necesita completar una registración llenando un formulario o por teléfono?» El sistema muestra la página Complete Phone Registration Attestation «completar atestación de registro por teléfono». (Para volver a la página de bienvenida de los Servicios para empresas por internet, seleccione el enlace de bienvenida de BSO al pie de página).

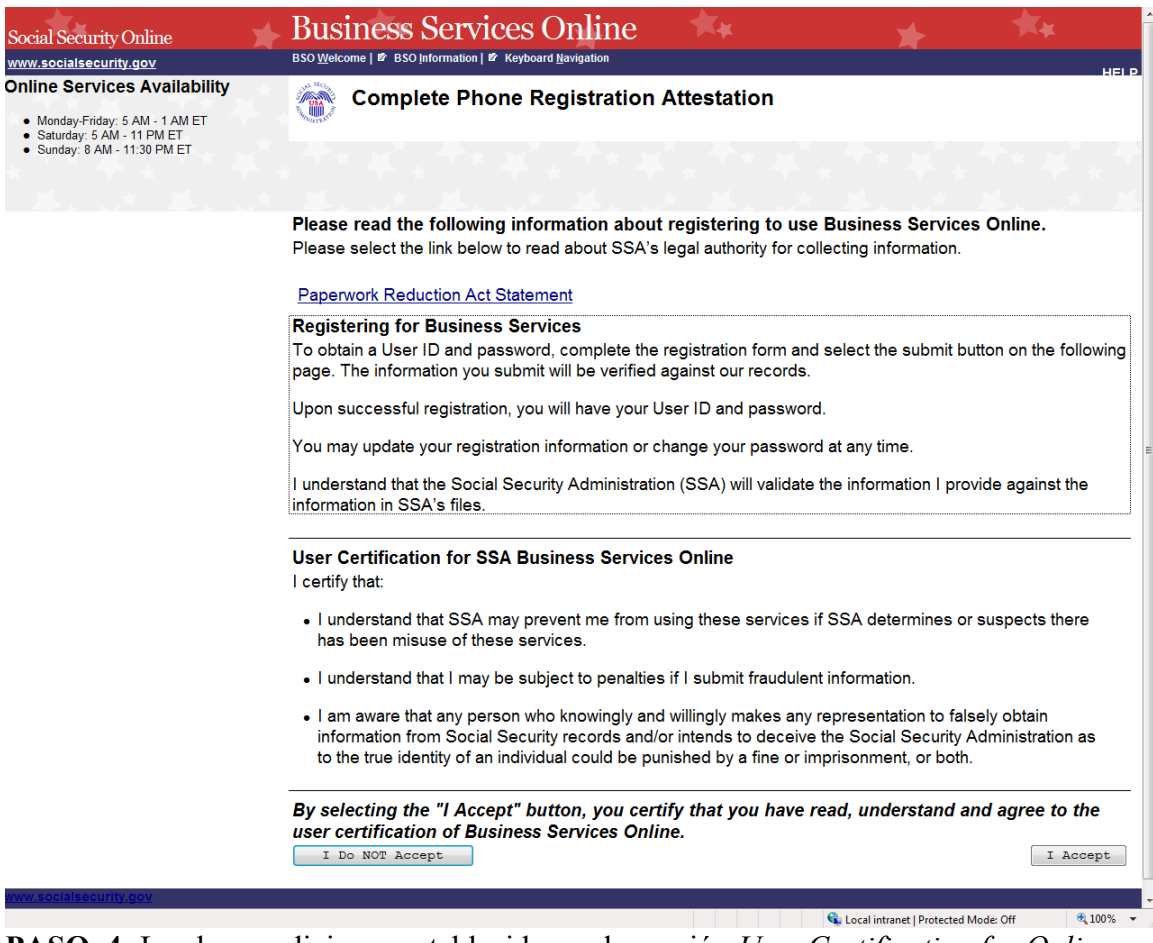

PASO 4: Lea las condiciones establecidas en la sección User Certification for Online Services «certificación de usuario para servicios por internet». Debe aceptar estas condiciones seleccionando el botón I Accept «acepto» para continuar. El sistema muestra la página Complete Phone Registration Attestation «completar atestación de registro por teléfono». (Al seleccionar el botón I Do NOT Accept «NO ACEPTO», se mostrará la página de bienvenida de los Servicios para empresas por internet).

| Social Security Online                                                                                                    | Business Services Online                                                                                                    |
|----------------------------------------------------------------------------------------------------|----------------------------------------------------------------------------------------------------|
| www.socialsecurity.gov                                                                                                    | BSO Welcome   BSO Information   Keyboard Navigation HELP                                                                                                    |
| Online Services Availability<br>• Monday-Friday: 5 AM - 1 AM ET<br>• Saturday: 5 AM - 11 PM ET<br>• Sunday: 8 AM - 11:30 PM ET | Complete Phone Registration                                                                                                    |
| X X X                                                                                                    |                                                                                                    |
|                                                                                                    | A User identification (User ID) and password are required to use Online<br>Services. Your User ID was issued during the registration process. You must<br>now choose your personal password to complete registration.<br>* Indicates required information |
|                                                                                                    | * User ID:                                                                                                    |
|                                                                                                    | * First Name:                                                                                                    |
|                                                                                                    | * Last Name:                                                                                                    |
|                                                                                                    | * U.S. Social Security Number:                                                                                                    |
|                                                                                                    | (If you do NOT have an SSN leave this field blank.)                                                                                                    |
|                                                                                                    | * Date of Birth                                                                                                    |
|                                                                                                    | (M M D D Y Y Y Y)                                                                                                    |
|                                                                                                    | * Enter Password:                                                                                                    |
|                                                                                                    | * Re-enter Password:                                                                                                    |
|                                                                                                    | Cancel Complete Phone Registration                                                                                                    |
|                                                                                                    |                                                                                                    |
| www.socialsecurity.gov                                                                                                    |                                                                                                    |

PASO 5: Ingresar la información de registro.

#### **CONSEJOS**

- Los campos obligatorios están marcados con un asterisco rojo (\*).
- Ingrese su *user ID* «identificación de usuario» que se le proporcionó cuando se registró por teléfono o en persona.
- No utilice puntuación en ningún campo. Esto incluye guiones o barras diagonales en la fecha de nacimiento y el número de Seguro Social.
- Si no tiene un número de Seguro Social de los EE. UU., deje el campo de número de Seguro Social (SSN, por sus siglas en inglés) en blanco.
- ♦ La fecha de nacimiento debe escribirse en el formato mmddyyyy. Por ejemplo, si su fecha de nacimiento es el 2 de enero de 1990, ingresaría 01021990.
- ♦ Su Password «contraseña» debe contener cualquier combinación de ocho letras y números (por ejemplo, 9580859A o frog2828). No se permiten caracteres especiales y el Password «contraseña» no distinguen entre

mayúsculas y minúsculas. No comparta su *Password* «contraseña» con nadie.

- Cuando desactiva o hace un clic fuera de un campo, el sistema verificará el formato de lo que se ingresó y mostrará un mensaje si es necesario corregirlo.
- **PASO 6:** Seleccione el botón *Complete Phone Registration* «completar la registración por teléfono» para completar el proceso de registro. Se mostrará la página iniciar sesión en los servicios por internet. (Para volver a la página de bienvenida de los Servicios para empresas por internet sin completar el proceso de registro, seleccione la casilla de verificación *Cancel* «cancelar»).

## LECCIÓN 3: INICIAR SESIÓN

Siga las instrucciones a continuación para iniciar sesión en los Servicios para empresas por internet con su *User ID* «identificación de usuario» y *Password* «contraseña».

- **PASO 1**: Dirija su navegador a la página de bienvenida de los Servicios para empresas por internet: <u>www.socialsecurity.gov/bso/bsowelcome.htm</u> (solo disponible en inglés).
- PASO 2: Seleccione el botón Log In «iniciar sesión» en la página de bienvenida de los Servicios para empresas por internet. El sistema muestra la página iniciar sesión en los servicios por internet.

| Social Security Online                                                            | Business Services Online                                                                                                    | * **                                                                                                    |
|-----------------------------------------------------------------------------------|----------------------------------------------------------------------------------------------------|----------------------------------------------------------------------------------------------------|
| www.socialsecurity.gov                                                            | BSO Welcome   BSO Information   Keyboard Navigation                                                                                                    | HELP                                                                                                    |
|                                                                                   | Tog In to Online Services                                                                                                    |                                                                                                    |
| Online Services Availability                                                      | For your security, please log out of the application and finished.                                                                                                    | d close all Internet windows when you are                                                                                                    |
| <ul> <li>Saturday: 5 AM - 11 PM ET</li> <li>Sunday: 8 AM - 11:30 PM ET</li> </ul> | New User?<br>You must create an account to use this<br>website.Once you do, you will be provided a<br>User ID to log in to our online services.<br>To create new account you will need to:<br>• Provide personal information<br>• Provide contact information<br>• Create your password and security<br>questions<br>Create Log In Account | Existing User?<br>Please log in below:<br>User ID:<br>Password:<br>Forgot user ID?<br>Forgot your password?<br>User Certification:<br>I understand that the Social<br>Security Administration (SSA)<br>will validate the information I<br>I have read & agree to these terms. |
|                                                                                   | Did you register with SSA by <u>phone or paper</u><br>form and need to create a password?                                                                                                    | Log In                                                                                                    |
| <u>www.socialsecurity.gov</u>                                                     | BSO Welcome   150 information   Keyboard Havigation                                                                                                    |                                                                                                    |

- PASO 3: En la columna *Existing User?* «¿usuario existente?», ingrese su *User ID* «identificación de usuario» y *Password* «contraseña». Lea los términos indicados bajo el encabezado *User Certification* «certificación de usuario». Debe aceptar estas condiciones marcando la casilla de verificación *I have read & agree to these terms* «he leído y acepto estos términos» para continuar. Seleccione el botón *Log In* «iniciar sesión». El sistema muestra la página del menú principal de los Servicios para empresas por internet.
  - Si ha olvidado su *User ID* «identificación de usuario», llame al 1-800-772-6270 de lunes a viernes, de 7:00 a.m. a 7:00 p.m., hora del este, para hablar con una persona de Servicio al Cliente del Empleador. Para TDD/TTY, llame al 1-800-325-0778.
  - Si ha olvidado su *Password* «contraseña», seleccione *Forgot your password* «olvidó su contraseña» debajo del campo *Password* «contraseña». Refiérase a la

sección Forgot Password «olvidé mi contraseña», para asesorarse mejor en este tutorial.

(Para volver a la página de bienvenida de los Servicios para empresas por internet, seleccione el enlace de bienvenida de BSO al pie de página).

# NOTA ACLARATORIA

La selección del menú en su menú principal del BSO, por sus siglas en inglés, es única para usted y presenta solo las aplicaciones y servicios a los que tiene acceso.

| Social Security Online                                                                                                    | Business Services Online                                                                                                    |             |
|----------------------------------------------------------------------------------------------------|----------------------------------------------------------------------------------------------------|-------------|
| www.socialsecurity.gov                                                                                                    | BSO Main Menu   BSO Information   Contact Us   Keyboard Navigation                                                                                                    |             |
| JOHN PUBLIC<br>Logout                                                                                                    | Main Menu       Welcome, JOHN PUBLIC       Your password expires on January 19, 2011                                                                                                    | <u>HELP</u> |
| Manage Account <u>View / Edit Account Info</u> <u>Change Password</u> <u>Disable Account</u>                                                                                                    | <b>Report Wages To Social Security</b><br>Submit, download or process W-2s and W-2cs<br>View submission status, acknowledge resubmission notices or<br>Request resubmission extensions<br>View errors and error notices for wage files and/or wage reports submitted by or for your company                                                                                                    |             |
| Manage Services  View / Edit Services  Request New Services  View Pending Services  Enter Activation Code(s)  Manage Employer Information  Add/Update Employer Information  Remove Employer Information | Social Security Number Verification Service         Request online SSN verification, or         Submit files for SSN verification         Form SSA-1694 Request for Business Entity Taxpayer Information         Submit or update a Business Taxpayer Information form to receive form 1099 for work related to claimant representation         Internet Representative Payee Accounting (IRPA)         Submit and print representative payee accounting orms,         Download submitted forms for up to 30 days after submission | n           |
| www.socialsecurity.gov                                                                                                    | BSO Main Menu   BSO Information   Contact Us   Keyboard Navigation                                                                                                    |             |

### LECCIÓN 4: OLVIDÉ MI CONTRASEÑA

Siga las instrucciones a continuación si ha olvidado su contraseña y desea obtener una nueva.

- PASO 1: Dirija su navegador a la página de bienvenida de los Servicios para empresas por internet: <u>www.socialsecurity.gov/bso/bsowelcome.htm</u> (solo disponible en inglés).
- PASO 2: Seleccione el botón *Log In* «iniciar sesión» en la página de bienvenida de los Servicios para empresas por internet. El sistema muestra la página de iniciar sesión en los servicios por internet.

| Social Security Online                                                                     | Business Services Online                                                                                                    | * **                                                                                                    |
|--------------------------------------------------------------------------------------------|----------------------------------------------------------------------------------------------------|----------------------------------------------------------------------------------------------------|
| www.socialsecurity.gov                                                                     | BSO Welcome   BSO Information   Keyboard Navigation                                                                                                    | HELP                                                                                                    |
|                                                                                            | Tog In to Online Services                                                                                                    |                                                                                                    |
| Online Services Availability                                                               | For your security, please log out of the application and finished.                                                                                                    | close all Internet windows when you are                                                                                                    |
| Monday-Finday. 5 AM - 1 AM ET     Saturday: 5 AM - 11 PM ET     Sunday: 8 AM - 11:30 PM ET | New User?         You must create an account to use this website. Once you do, you will be provided a User ID to log in to our online services.         To create new account you will need to:         • Provide personal information         • Provide contact information         • Create your password and security questions         Create Log In Account         Did you register with SSA by phone or paper form and need to create a password? | Existing User?<br>Please log in below:<br>User ID:<br>Password:<br>Forgot user ID?<br>Forgot your password?<br>User Certification:<br>I understand that the Social (<br>Security Administration (SSA) (<br>will validate the information 1)<br>I have read & agree to these terms.<br>Log In |
| www.socialsecurity.gov                                                                     | BSO Welcome   BSO Information   Keyboard Navigation                                                                                                    |                                                                                                    |

**PASO 3:** En la columna *Existing User?* «¿usuario existente?», ingrese su *User ID* «identificación de usuario». Seleccione el enlace *Forgot your password* «olvidó su contraseña» bajo el campo *Password* «contraseña». El sistema muestra la página *Forgot your password* «olvidó su contraseña». (Para volver a la página de bienvenida de los Servicios para empresas por internet, seleccione el enlace de bienvenida de BSO al pie de página).

| Social Security Online                                                                                                   | Business Services Online BS0 Welcome   BS0 Information   Keyboard Navigation HEL                                                                                                    |
|----------------------------------------------------------------------------------------------------|----------------------------------------------------------------------------------------------------|
| ** * **                                                                                                    | Forgot Password                                                                                                    |
| Online Services Availability                                                                                             | Request to replace forgotten password                                                                                                    |
| <ul> <li>Monday-Friday: 5 AM - 1 AM ET</li> <li>Saturday: 5 AM - 11 PM ET</li> <li>Sunday: 8 AM - 11:30 PM ET</li> </ul> | To select a new password, you must answer three random questions that your previously supplied answers to. If you correctly answer the questions you will be allowed to select a new password. |
|                                                                                                    | HOSPITAL YOU WERE BORN? :                                                                                                    |
|                                                                                                    | WHAT IS YOUR ASTROLOGICAL<br>SIGN? :                                                                                                    |
|                                                                                                    | WHAT IS YOUR FAVORITE TIME<br>OF YEAR? :                                                                                                    |
|                                                                                                    | Choose your new password                                                                                                    |
|                                                                                                    | Input New Password:                                                                                                    |
|                                                                                                    | Confirm New Password:                                                                                                    |
|                                                                                                    | To maintain a secure system, your password needs to meet the following requirements:                                                                                                    |
|                                                                                                    | <ul> <li>Must contain exactly 8 characters</li> <li>Must contain only numbers and letters</li> <li>Must contain at least 1 number and 1 letter</li> <li>Is not case sensitive</li> </ul>       |
|                                                                                                    | Cancel Submit New Password Request Password by Mail                                                                                                    |
| www.socialsecurity.gov                                                                                                   | BSO Welcome   BSO Information   Keyboard Navigation                                                                                                    |

- **PASO 4:** La página *Forgot Password «olvidé mi contraseña»* le presenta la opción de ingresar y enviar una nueva contraseña por internet, o solicitar una contraseña temporal por correo.
  - Si desea cambiar su *Password* «contraseña» por internet inmediatamente, continúe al paso 5.
  - Si prefiere recibir una contraseña temporal por correo, no tiene que ingresar nada en la página *Forgot Password «olvidé mi contraseña»*. Simplemente seleccione el botón *Request Password by Mail* «solicitar contraseña por correo» y continúe al paso 7.

(Para volver a la página de bienvenida de los Servicios para empresas por internet, seleccione el botón *Cancel* «cancelar»).

PASO 5: De las cinco preguntas que eligió y respondió durante el registro, ingrese las respuestas a las tres preguntas de seguridad seleccionadas al azar. A continuación, ingrese y confirme un nuevo *Password* «contraseña» ingresándolo por segunda vez. Seleccione el botón *Submit New* «enviar nueva contraseña». El sistema muestra la página *Update Successful* «actualización de contraseña exitosa». (Para volver a la página de bienvenida de 1os Servicios para empresas por internet sin enviar la nueva contraseña, seleccione el botón *Cancel* «cancelar»).

| Social Security Online                                                                                                    | Business Services Online<br>BSO Welcome   BSO Information   Keydoard Navigation | HELP |
|----------------------------------------------------------------------------------------------------|---------------------------------------------------------------------------------|------|
|                                                                                                    | Forgot Password Update Successful                                               |      |
| Online Services Availability<br>• Monday-Friday: 5 AM - 1 AM ET<br>• Saturday: 5 AM - 11 PM ET<br>• Sunday: 6 AM - 11:30 PM ET | Your forgotten password has been successfully changed.                          |      |
| www.socialsecurity.gov                                                                                                    | BSO Welcome   BSO Information   Keyboard Navigation                             |      |

- PASO 6: Seleccione el botón *Log in* «iniciar sesión» para iniciar sesión con la contraseña nueva. Seleccione el botón de bienvenida de BSO para volver a la página de bienvenida de los Servicios para empresas por internet.
- PASO 7: Si seleccionó el botón *Request Password by Mail* «solicitar contraseña por correo» en la página *Forgot Password «olvidé mi contraseña»*, el sistema muestra la página solicitar contraseña por correo.

| Social Security Online<br>www.socialsecurity.gov                                                                             | Business Services Online<br>BSO Welcome   BSO Information   Keyboard Navigation HELP                                                                                                    |
|----------------------------------------------------------------------------------------------------|----------------------------------------------------------------------------------------------------|
|                                                                                                    | Request Password by Mail                                                                                                    |
| Online Services Availability<br>• Monday-Fider, 5 AM - 1 AM ET<br>• Saturday: 5 AM - 1 PM ET<br>• Sunday: 8 AM - 11:30 PM ET | You have requested to receive a temporary password by mail to replace your forgotten password. To request a temporary password, enter your First Name, Last Name, Social Security Number (if you have one) and Date of Birth, then select Request Temporary Password. First Name: Last Name: U.S. Social Security U.S. Social Security Date of Birth (m m d d yyyy); Cancel Request Temporary Password |
| www.socialsecurity.gov                                                                                                    | BSO <u>W</u> elcome  BSO Information   Keyboard Navigation                                                                                                    |

PASO 8: Ingrese su nombre, apellido, número de Seguro Social y fecha de nacimiento. Seleccione el botón *Request Temporary Password* «solicite una contraseña temporal» para enviar la solicitud. El sistema muestra que la acción fue exitosa en la página *Password by Mail* «contraseña por correo». (Para volver a la página de bienvenida de los Servicios para empresas por internet sin enviar la solicitud, seleccione la el botón *Cancel* «cancelar»).

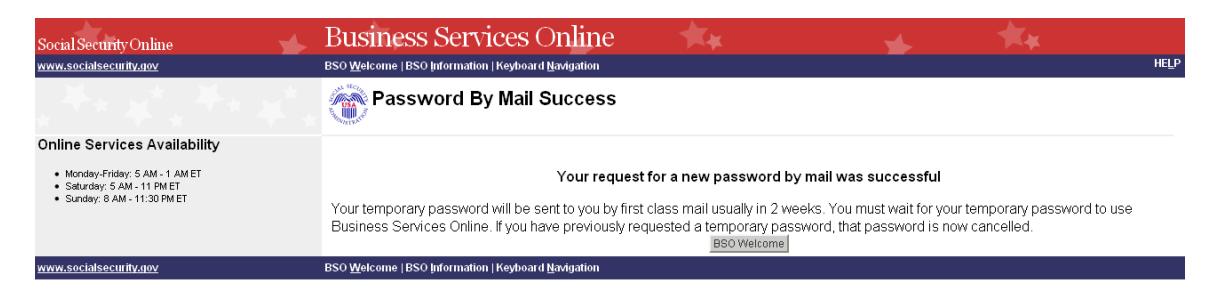

### NOTA ACLARATORIA

Hasta que reciba su nuevo Password «contraseña» por correo, no podrá Iniciar sesión en BSO.

### LECCIÓN 5: SALIR DE LA SESIÓN

Siga las instrucciones a continuación para *Log Out* «salir de la sesión» en los Servicios para empresas por internet (BSO, por sus siglas en inglés).

PASO 1: Seleccione cualquier botón *Log Out* «salir de la sección» donde aparezca.

El sistema muestra la página Log Out «salir de la sección» de BSO.

| Social Security Online<br>www.socialsecurity.gov                                                                 | Business Services Online<br>Main Menu   Contact Us   # BSO Information   # Keyboard Navigation                | _ > | • | 1 | K¥. |  |
|----------------------------------------------------------------------------------------------------|----------------------------------------------------------------------------------------------------|-----|---|---|-----|--|
| JOHN PUBLIC                                                                                                    | Log Out of BSO                                                                                                |     |   |   |     |  |
| Main Menu                                                                                                    | For your security, please log out of the application and close all<br>Internet windows when you are finished. |     |   |   |     |  |
| Manage Account                                                                                                   | · · · · · · · · · · · · · · · · · · ·                                                                         |     |   |   |     |  |
| <u>View/Edit Account Info</u> <u>Change Password</u> <u>Disable Account</u>                                      | Are you sure you want to log out of Business Services Online?                                                 |     |   |   |     |  |
| Manage Services                                                                                                  | No Yes                                                                                                    |     |   |   |     |  |
| <u>View/Edit Services</u> <u>Request New Services</u> <u>View Pending Services</u> <u>Enter Activation Codes</u> |                                                                                                    |     |   |   |     |  |
| Manage Employer Information                                                                                      |                                                                                                    |     |   |   |     |  |
| Add/Update Employer Information     Remove Employer Information                                                  |                                                                                                    |     |   |   |     |  |
| www.socialsecurity.gov                                                                                           |                                                                                                    |     |   |   |     |  |
|                                                                                                    |                                                                                                    |     |   |   |     |  |

PASO 2: Seleccione el botón Yes «Sí» para finalizar la sesión actual. El sistema muestra la encuesta de satisfacción al cliente o la página de bienvenida por internet de los Servicios para empresas. (Para continuar con la sesión y volver al menú principal de BSO, seleccione el botón No).

### LECCIÓN 6: COMUNÍQUESE CON EL SEGURO SOCIAL (SSA)

Para enviar una pregunta o una declaración a la administración Seguro Social, siga las instrucciones a continuación.

- **PASO 1**: Dirija su navegador a la página de bienvenida de los Servicios para empresas por internet: <u>www.socialsecurity.gov/bso/bsowelcome.htm</u> (solo disponible en inglés).
- STEP 2: Seleccione el botón Log in «iniciar sesión» en la página de bienvenida de los Servicios para empresas por internet. El sistema muestra la página iniciar sesión en los servicios por internet.

| Social Security Online                                                                                                   | Business Services Online                                                                                                    | * **                                                                                                    |  |  |  |
|----------------------------------------------------------------------------------------------------|----------------------------------------------------------------------------------------------------|----------------------------------------------------------------------------------------------------|--|--|--|
| www.socialsecurity.gov                                                                                                   | BSO Welcome   BSO Information   Keyboard Navigation                                                                                                    | HELP                                                                                                    |  |  |  |
|                                                                                                    | Log In to Online Services                                                                                                    |                                                                                                    |  |  |  |
| Online Services Availability                                                                                             | For your security, please log out of the application and close all Internet windows when you are finished.                                                                                                    |                                                                                                    |  |  |  |
| <ul> <li>Monday-Friday: 5 AM - 1 AM ET</li> <li>Saturday: 5 AM - 11 PM ET</li> <li>Sunday: 8 AM - 11:30 PM ET</li> </ul> | New User?<br>You must create an account to use this<br>website.Once you do, you will be provided a<br>User ID to log in to our online services.<br>To create new account you will need to:<br>• Provide personal information<br>• Provide contact information<br>• Create your password and security<br>questions<br>Create Log In Account<br>Did you register with SSA by <u>phone or paper</u><br>form and need to create a password? | Existing User?<br>Please log in below:<br>User ID:<br>Password:<br>Forgot user ID?<br>Forgot your password?<br>User Certification:<br>I understand that the Social<br>Security Administration (SSA)<br>will validate the information 1<br>Will validate the information 1<br>Log In |  |  |  |
| www.socialsecurity.gov                                                                                                   | BSO Welcome BSO Information Keyboard Navigation                                                                                                    |                                                                                                    |  |  |  |

PASO 3: En la columna *Existing User?* «¿usuario existente?», ingrese su *User ID* «identificación de usuario» y *Password* «contraseña». Lea los términos indicados bajo el encabezado *User Certification* «certificación de usuario». Debe aceptar estas condiciones marcando la casilla de verificación *I have read & agree to these terms* «He leído y acepto estos términos» para continuar. Selecione el botón *Log In* «iniciar sesión». El sistema muestra la página del menú principal de los Servicios para empresas por internet. (Para volver a la página de bienvenida de los Servicios para empresas por internet, seleccione el enlace de bienvenida de BSO en el pie de página).

#### NOTA ACLARATORIA

La selección del menú en su menú principal del BSO, por sus siglas en inglés, es única para usted y presenta solo las aplicaciones y servicios a los que tiene acceso.

| Social Security Online                                                                                                    | Business Services Online                                                                                                    |            |  |  |  |
|----------------------------------------------------------------------------------------------------|----------------------------------------------------------------------------------------------------|------------|--|--|--|
| www.socialsecurity.gov                                                                                                    | BSO Main Menu   BSO Information   Contact Us   Keyboard Navigation                                                                                                    |            |  |  |  |
| JOHN PUBLIC                                                                                                    | Main Menu     H       Welcome, JOHN PUBLIC     Your password expires on January 19, 2011                                                                                                    | <u>ELP</u> |  |  |  |
| Manage Account <u>View / Edit Account Info</u> <u>Change Password</u> <u>Disable Account</u>                                         | Report Wages To Social Security<br>Submit, download or process W-2s and W-2cs<br>View submission status, acknowledge resubmission notices or<br>Request resubmission extensions<br>View errors and error notices for wage files and/or wage reports submitted by or for your company                                                            |            |  |  |  |
| Manage Services <u>View / Edit Services</u> <u>Request New Services</u> <u>View Pending Services</u> <u>Enter Activation Code(s)</u> | Social Security Number Verification Service           Request online SSN verification, or           Submit files for SSN verification           Form SSA-1694 Request for Business Entity Taxpayer Information           Submit or update a Business Taxpayer Information form to receive form 1099 for work related to claimant representation | I          |  |  |  |
| Manage Employer Information   Add/Update Employer Information  Remove Employer Information                                           | Internet Representative Payee Accounting (IRPA)<br>File a Form SSA-623, SSA-6230, or SSA-6234 Representative Payee Reports electronically<br>Submit and print representative payee accounting forms,<br>Download submitted forms for up to 30 days after submission                                                                             |            |  |  |  |
| www.socialsecurity.gov                                                                                                    | BSO Main Menu   BSO Information   Contact Us   Keyboard Navigation                                                                                                    |            |  |  |  |

**PASO 4:** Seleccione el enlace <u>Contact Us</u> «comuníquese con nosotros» en el encabezado o al pie de la página. El sistema muestra la ventana emergente <u>Electronic Wage</u> <u>Reporting</u> (informes electrónicos de salarios [EWR, por sus siglas en inglés]).

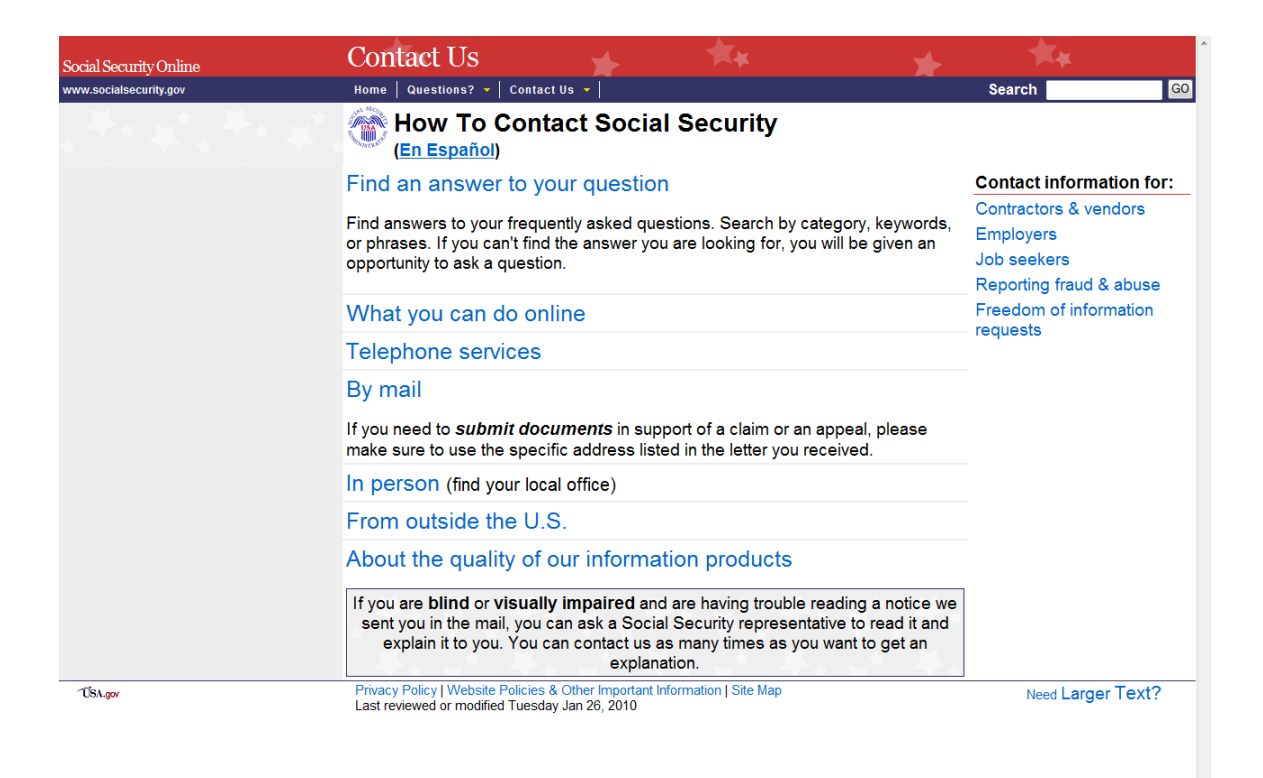

PASO 5: La información de registro de la cuenta de usuario se muestra en los campos Nombre, Correo electrónico y Número de teléfono. Verifique que la información este correcta. El correo electrónico y el número de teléfono se pueden cambiar solo con fines de contacto. (Seleccione el botón *Close Browser Window* «cerrar ventana del navegador» para cerrar la ventana emergente sin enviar un mensaje).

#### **CONSEJOS:**

- Los campos obligatorios están marcados con un asterisco rojo (\*).
- Para preguntas sobre un informe de contabilidad de representante de beneficiario, llame al 1-800-772-1213 y oprima 7 para español, o vaya a www.socialsecurity.gov/payee (solo disponible en inglés).
- Llame al 1-800-772-6270 de lunes a viernes de 7 a.m a 7 p.m., hora del este, para hablar con el personal de Servicio al cliente del empleador si no desea enviar un correo electrónico.
- **PASO 6:** Seleccione la organización deseada en el menú desplegable destinatario. Escriba su mensaje en el campo de mensaje.
- PASO 7: Seleccione el botón *Send your message* «envie su mensaje» para enviar el mensaje.

(Seleccione el botón *Close Browser Window* «Cerrar la ventana del navegador» para cerrar la ventana emergente).

### LECCIÓN 7: EDITAR LA INFORMACIÓN DE LA CUENTA

Siga las instrucciones a continuación para actualizar la información de su cuenta.

- PASO 1: Dirija su navegador a la página de bienvenida de los Servicios para empresas por internet: <u>www.socialsecurity.gov/bso/bsowelcome.htm</u> (solo disponible en inglés).
- STEP 2: Seleccione el botón Log in «iniciar sesión» en la página de bienvenida de los Servicios para empresas por internet. El sistema muestra la página Log in «iniciar sesión» en los servicios por internet.

| Social Security Online                                                               | Business Services Online                                                                                                    | , 🛪 🔸                                                                                                    |
|--------------------------------------------------------------------------------------|----------------------------------------------------------------------------------------------------|----------------------------------------------------------------------------------------------------|
| www.socialsecurity.gov                                                               | BSO Welcome   BSO Information   Keyboard Navigation                                                                                                    | HELP                                                                                                    |
|                                                                                      | Tog In to Online Services                                                                                                    |                                                                                                    |
| Online Services Availability     Monday-Eriday: 5 AM - 1 AM ET                       | For your security, please log out of the application and finished.                                                                                                    | close all Internet windows when you are                                                                                                    |
| <ul> <li>Saturday: 6 AM - 11:30 PM ET</li> <li>Sunday: 8 AM - 11:30 PM ET</li> </ul> | New User?         You must create an account to use this website. Once you do, you will be provided a User ID to log in to our online services.         To create new account you will need to:         • Provide personal information         • Provide contact information         • Create your password and security questions         Create Log In Account         Did you register with SSA by phone or paper form and need to create a password? | Existing User?<br>Please log in below:<br>User ID:<br>Password:<br>Forgot user ID?<br>Forgot your password?<br>User Certification:<br>Understand that the Social<br>Security Administration (SSA)<br>will validate the information 1<br>I have read & agree to these terms.<br>Log In |
| www.socialsecurity.gov                                                               | BSO Welcome BSO Information Keyboard Navigation                                                                                                    |                                                                                                    |

**PASO 3:** En la columna *Existing User?* «¿usuario existente?», ingrese su *User ID* «identificación de usuario» y contraseña. Lea los términos indicados bajo el encabezado *User Certification* «certificación de usuario». Debe aceptar estas condiciones marcando la casilla de verificación *I have read & agree to these terms* «he leído y acepto estos términos» para continuar. Seleccione el botón *Log in «iniciar sesión»*. El sistema muestra la página del menú principal de los Servicios para empresas por internet. (Para volver a la página de bienvenida de los Servicios para empresas por internet, seleccione el vínculo de bienvenida de BSO en el pie de página).

### NOTA ACLARATORIA

La selección del menú en su menú principal del BSO, por sus siglas en inglés, es única para usted y presenta solo las aplicaciones y servicios a los que tiene acceso.

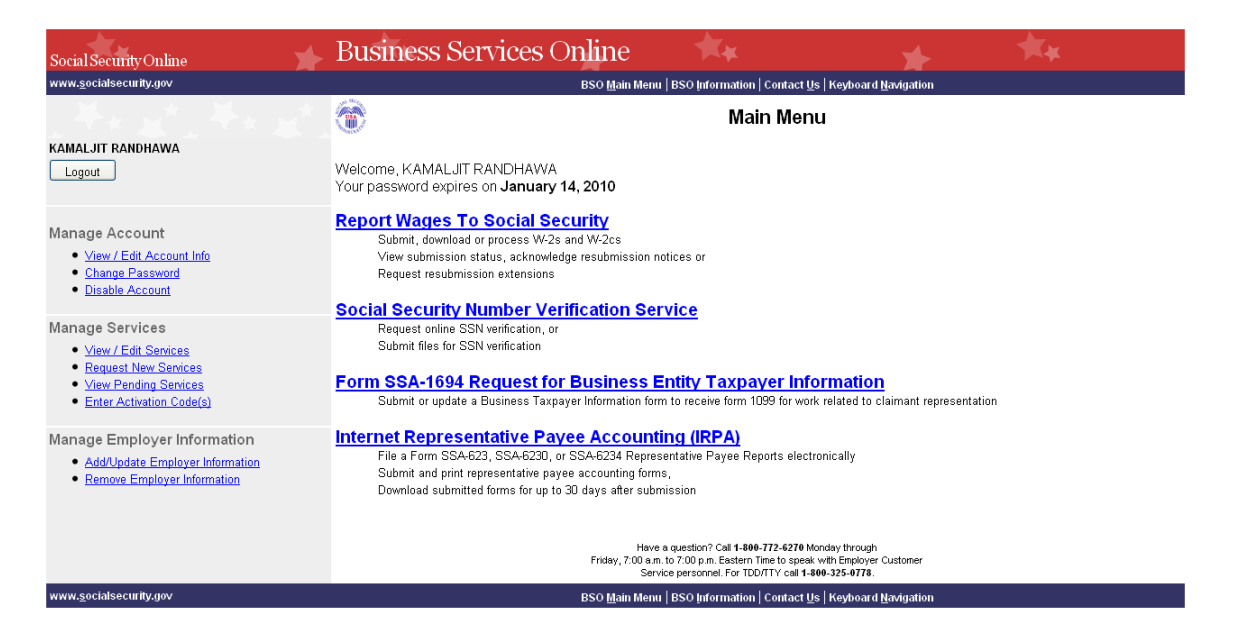

PASO 4: En la sección *Manage Account* «Administrar la cuenta» en la izquierdo del panel de

navegación, seleccione el enlace <u>View/Edit Account</u> «ver/editar información de la cuenta». El sistema muestra la página View/Edit Account «ver/editar información de la cuenta». (Para volver al menú principal de los Servicios para empresas por internet, seleccione el enlace Menú principal de BSO en la segunda línea del encabezado de la página).

#### Tutorial de BSO

| Social Security Online                                                                                                    | Business Services Online                                                                                                    | 👞 💏                       |
|----------------------------------------------------------------------------------------------------|----------------------------------------------------------------------------------------------------|---------------------------|
| www.socialsecurity.gov                                                                                                    | Main Menu   Contact Us 🔎   BSO Information   Keyboard Navigation                                                                                                    | HELP 🕏                    |
| KAMALJIT RANDHAWA                                                                                                    | View/Edit Account Information                                                                                                    |                           |
| Main Menu                                                                                                    | Your account information is displayed below. You may update this information at anytime.                                                                                                    |                           |
| Manage Account                                                                                                    | Personal & Contact Information                                                                                                    | Edit Personal Information |
| View/Edit Account Info     Change Password     Disable Account Manage Services     View/Edit Services     Request Hew Services     Miew Pending Services     Miew Pending Services     Minew Pending Services     Manage Employer Information     Add/Update Employer Information     Remove Employer Information | Name: KAMALJIT RANDHAWA<br>Date of Birth: 0503/1970<br>SSN: XXX.XX.3704<br>Country: United States<br>Hore Street Address: 1231 ABC<br>DR<br>City, State, Zip: BALITMORE , MD 21207<br>Daytime Phone Number: (123) 123-1234<br>Fax Number:<br>Email: Stinivasa.R.Dama@ssa.gov                                                                                                    |                           |
|                                                                                                    | Security Questions and Answers<br>Question 1: WHAT IS THE NAME OF YOUR FIRST NEPHEW?<br>Answer 1: ANSWER1<br>Question 2: WHAT IS YOUR HOMETOWN?<br>Answer 2: ANSWER2<br>Question 3: WHAT IS THE NAME OF YOUR FIRST NIECE?<br>Answer 3: ANSWER2<br>Question 4: WHAT IS THE NAME OF YOUR FIRST PET?<br>Answer 4: ANSWER3<br>Question 5: WHAT WAS YOUR FIRST JOB?<br>Answer 5: ANSWER4 | Edit Security Questions   |
| www.socialsecurity.gov                                                                                                    |                                                                                                    |                           |

PASO 5: Seleccione el botón *Edit Personal Information* «editar información personal» para editar la información personal y de contacto. El sistema muestra la página editar información personal y de contacto. (Para volver al menú principal de los Servicios para empresas por internet, seleccione el enlace Menú principal de BSO en la segunda línea del encabezado de la página).

| Social Security Online                                                                                                    | Business Services Online                                                                                                    | (¥                 |
|----------------------------------------------------------------------------------------------------|----------------------------------------------------------------------------------------------------|--------------------|
| www.socialsecurity.gov                                                                                                    | Main Menu   Contact Us 🖉   BSO Information   Keyboard Navigation                                                                                                    | HELP 🖉             |
| KAMALJIT RANDHAWA                                                                                                    | Edit Personal & Contact Information                                                                                                    |                    |
| Main Menu                                                                                                    | * Indicates required information                                                                                                    |                    |
| Manage Account                                                                                                    | Personal Information                                                                                                    |                    |
| View/Edit Account Info     Change Password     Disable Account  Manage Services     HeuverEdit Services     Mew/Edit Services     View Parling Services     Enter Activation Codes  Manage Employer Information     Add/Update Employer Information     Remove Employer Information | *Name:<br>RAMALJIT RANDHAWA<br>*First Middle *Last Suffix<br>*Date of Birth:<br>05031970<br>mmddywy<br>Personal Contact Information<br>*Country:<br>United States<br>*Home Street Address:<br>1234 ABC DR<br>*City: *State: *Zip Code:<br>RALITMORE MD * 21207 -<br>*Daytime Phone Number:<br>1231231234 Defension:<br>Fax Number:<br>*Email Address: @Why do you need an email address? E*<br>Strintwase. R. Dame@ssegov | Update Information |
| www.encialsocurity.ms/                                                                                                    |                                                                                                    | opuace information |

PASO 6: Edite la información que desea cambiar. Seleccione el botón Update Information «actualizar información» para actualizar la información de la cuenta. El sistema muestra la página de confirmación – editar información personal y de contacto. (Seleccione el botón Cancel «cancelar» para cancelar la actualización y volver a la página view/edit Account Information «ver/editar información de la cuenta». (Para volver al menú principal de los Servicios para empresas por internet, seleccione el enlace Menú principal de BSO en la segunda línea del encabezado de la página).

| Social Security Online<br>www.socialsecurity.gov                                                                                                    | Business Services Online<br>Main Menu   Contact Us @ BSO Information   Keydoard NaxAgation                                                           | HELP Ø |
|----------------------------------------------------------------------------------------------------|----------------------------------------------------------------------------------------------------|--------|
| KAMALJIT RANDHAWA                                                                                                    | Edit Personal & Contact Information - Confirmation                                                                                                   |        |
| Main Menu<br>Manage Account<br>Manage Account Info<br>Change Password<br>Disable Account<br>Manage Services<br>Manage Services<br>Miew/Edit Services<br>Miew/Edit Services<br>Miew Pending Services<br>Miew Pending Services<br>Manage Employer Information<br>Add/Ugdate Employer Information<br>Manage Employer Information | You nave successfully updated your personal and contact information.<br>Your new information will be displayed on the View / Edit Account Info page. | _      |
| www.socialsecurity.gov                                                                                                    |                                                                                                    |        |

PASO 7: Para editar otra información de la cuenta, seleccione el enlace <u>View/Edit Account</u> <u>Info</u> «ver/editar información de la cuenta» en la sección *Manage Account* «administrar cuenta» del panel de navegación izquierdo. El sistema muestra la página *View/Edit Account Information* «ver/editar información de la cuenta». (Seleccione el botón *Go to the Main Menu* «Ir al menú principal» para volver al menú principal de Servicios para empresas por internet).

| Social Security Online<br>www.socialsecurity.gov                                                                                                    | Business Services Online<br>Main Menu   Contact Us B BSO (Information   Keyboard Mangation                                                                                                    | ★ ★ HELP ₽                |
|----------------------------------------------------------------------------------------------------|----------------------------------------------------------------------------------------------------|---------------------------|
| KAMALJIT RANDHAWA                                                                                                    | View/Edit Account Information                                                                                                    |                           |
| Main Menu                                                                                                    | Your account information is displayed below. You may update this information at anytime.                                                                                                    |                           |
| Manage Account                                                                                                    | Personal & Contact Information                                                                                                    | Edit Personal Information |
| <u>View/Edit Account Info</u> <u>Change Password</u> <u>Disable Account</u> Manage Services <u>View/Edit Services</u> <u>Request New Services</u> <u>View Pending Services</u> <u>View Pending Services</u> <u>Enter Activation Codes</u> Manage Employer Information <u>Add/Update Employer Information</u> <u>Remove Employer Information</u> | Name: KAMALJIT RANDHAWA<br>Date of Birth: 05/03/970<br>SSN: XXX-XX.3704<br>County: United States<br>Home Street Address: 1234 ABC<br>DR<br>City, State, Zip: BALITMORE, MD 21207<br>Daytime Phone Number: (123) 123-1234<br>Fax Number:<br>Email: Stinivasa.R.Dama@ssa.gov                                                                                                    |                           |
|                                                                                                    | Security Questions and Answers<br>Question 1: WHAT IS THE NAME OF YOUR FIRST NEPHEW?<br>Answer 1: ANSWER1<br>Question 2: WHAT IS YOUR HOMETOWN?<br>Answer 2: ANSWER5<br>Question 3: WHAT IS THE NAME OF YOUR FIRST NIECE?<br>Answer 3: ANSWER2<br>Question 4: WHAT IS THE NAME OF YOUR FIRST PET?<br>Answer 4: ANSWER3<br>Question 5: WHAT WAS YOUR FIRST JOB?<br>Answer 5: ANSWER4 | Edit Security Questions   |
| www.socialsecurity.gov                                                                                                    |                                                                                                    |                           |

PASO 8: Seleccione el botón *Edit Security Questions* «Editar preguntas de seguridad» para editar

las cinco preguntas y respuestas que se utilizan para verificar su identidad si olvida su *Password* «contraseña». El sistema muestra la página *Edit Security Questions* «editar preguntas de seguridad». (Para volver al menú principal de los Servicios para empresas por internet, seleccione el enlace Menú principal de BSO en la segunda línea del encabezado de la página).

#### Tutorial de BSO

| Social Security Online                                                  | Business Services Online                                         | ×          |                       | *                 | <b>★</b> ★    |             |
|-------------------------------------------------------------------------|------------------------------------------------------------------|------------|-----------------------|-------------------|---------------|-------------|
| www.socialsecurity.gov                                                  | Main Menu   Contact Us 🖉   BSO Information   Keyboard Navigation |            |                       |                   |               | HELP 💅      |
| KAMALJIT RANDHAWA                                                       | Edit Security Questions                                          |            |                       |                   |               |             |
| Main Menu                                                               | The security questions and answers you select will be used to va | alidate    | your identity in c    | ase you forget yo | our password. |             |
| Manage Account                                                          | <ul> <li>Indicates required information</li> </ul>               |            |                       |                   |               |             |
| <u>View/Edit Account Info</u> <u>Change Password</u>                    | *Question 1:<br>What is the name of your first nephew?           | <b>~</b> ] | *Answer 1:<br>ANSWER1 | ]                 |               |             |
| Disable Account                                                         | *Question 2:                                                     | _          | *Answer 2:            | 7                 |               |             |
| Manage Services                                                         | *Question 3:                                                     | × 1        | *Answer 3:            |                   |               |             |
| <u>View/Edit Services</u>                                               | WHAT IS THE NAME OF YOUR FIRST NIECE?                            | ~ 3        | ANSWER2               | ]                 |               |             |
| <ul> <li>Request New Services</li> <li>View Pending Services</li> </ul> | *Question 4:                                                     |            | *Answer 4:            |                   |               |             |
| <ul> <li>Enter Activation Codes</li> </ul>                              | WHAT IS THE NAME OF YOUR FIRST PET?                              | × 3        | ANSVERS               | ]                 |               |             |
| Manage Employer Information                                             | *Question 5:                                                     |            | *Answer 5:            | 7                 |               |             |
| Add/Update Employer Information     Remove Employer Information         | WHAT WAS YOUR FIRST JOB?<br>Cancel                               | <b>~</b> ] | ANSWER4               | ]                 | Update        | Information |
| www.socialsecurity.gov                                                  |                                                                  |            |                       |                   |               |             |

PASO 9: Edite la información que desea cambiar. Seleccione el botón Update Information «actualizar información» para actualizar la información de la cuenta. El sistema muestra la página de confirmación – editar información personal y de contacto.(Seleccione el botón Cancel «cancelar» para cancelar la actualización y volver a la página View/Edit Account Information «ver/editar información de la cuenta». (Para volver al menú principal de los Servicios para empresas por internet, seleccione el enlace Menú principal de BSO en la segunda línea del encabezado de la página).

| Social Security Online                                                                           | Business Services Online                                                                                                    | HELP # |
|--------------------------------------------------------------------------------------------------|----------------------------------------------------------------------------------------------------|--------|
| www.socialsecurity.gov                                                                           | Man menu   contact os =   530 jinormation   Reyboard Ravigation                                                                                                    |        |
| KAMALJIT RANDHAWA                                                                                | Edit Security Questions - Confirmation                                                                                                    |        |
|                                                                                                  | You have successfully updated your security questions.                                                                                                    |        |
| Main Menu                                                                                        | Management of the second state of the second second s |        |
| Manage Account                                                                                   | Your new information will be displayed on the View / Edit Account info page.                                                                                                    |        |
| <u>View/Edit Account Info</u> <u>Change Password</u> <u>Disable Account</u>                      | Go to the Main Menu                                                                                                    |        |
| Manage Services                                                                                  |                                                                                                    |        |
| View/Edit Services     Request New Services     View Pending Services     Enter Activation Codes |                                                                                                    |        |
| Manage Employer Information                                                                      |                                                                                                    |        |
| Add/Update Employer Information     Remove Employer Information                                  |                                                                                                    |        |
| www.socialsocurity.gov                                                                           |                                                                                                    |        |

**PASO 10:** Seleccione el botón *Go to the Main Menu* «ir al menú principal» para volver al menú principal de Servicios para empresas por internet.

# LECCIÓN 8: CAMBIAR LA CONTRASEÑA

Puede cambiar su *Password* «contraseña» en cualquier momento. Por razones de seguridad, debe cambiar su contraseña al menos cada 90 días para mantener un número de identificación de usuario activo (*User ID* «identificación de usuario»). Siga las instrucciones a continuación para cambiar su *Password* «contraseña».

- PASO 1: Dirija su navegador a la página de bienvenida de los Servicios para empresas por internet: <u>www.socialsecurity.gov/bso/bsowelcome.htm</u> (solo disponible en inglés).
- STEP 2: Seleccione el botón Log in «iniciar sesión» en la página de bienvenida de los Servicios para empresas por internet. El sistema muestra la página Log in «iniciar sesión» de los servicios por internet.

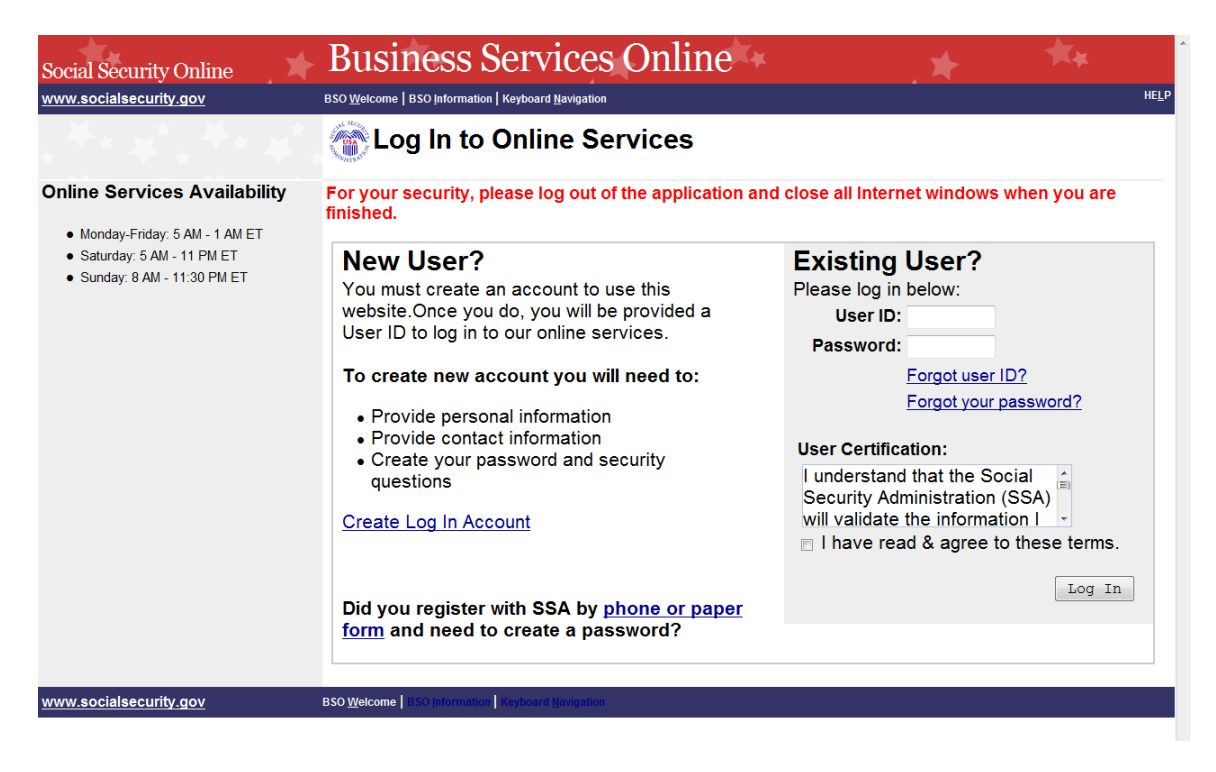

### NOTA ACLARATORIA

Cuando su Password «contraseña» tenga más de 90 días, aparecerá el siguiente mensaje en la parte superior de la página:

It has been more than 90 days since your Password has been changed. You must change your Password to continue with Online services. «Han pasado más de 90 días desde que se cambió su contraseña. Debe cambiar su contraseña para continuar con los servicios por internet.»

El sistema mostrará automáticamente la página Cambiar Password «contraseña». (Vaya al paso 5).

PASO 3: En la columna Existing User? «¿usuario existente?», ingrese su User ID

«identificación de usuario» y *Password* «contraseña». Lea los términos indicados bajo el encabezado *User Certification* «certificación de usuario». Debe aceptar estas condiciones marcando la casilla de verificación *I have read & agree to these terms* «He leído y acepto estos términos» para continuar. Seleccione el botón *Log in «iniciar sesión»*. El sistema muestra la página del menú principal de los Servicios para empresas por internet. (Para volver a la página de bienvenida de los Servicios para empresas por internet, seleccione el enlace de bienvenida de BSO al pie de página).

### NOTA ACLARATORIA

La selección del menú en su menú principal del BSO, por sus siglas en inglés, es única para usted y presenta solo las aplicaciones y servicios a los que tiene acceso.

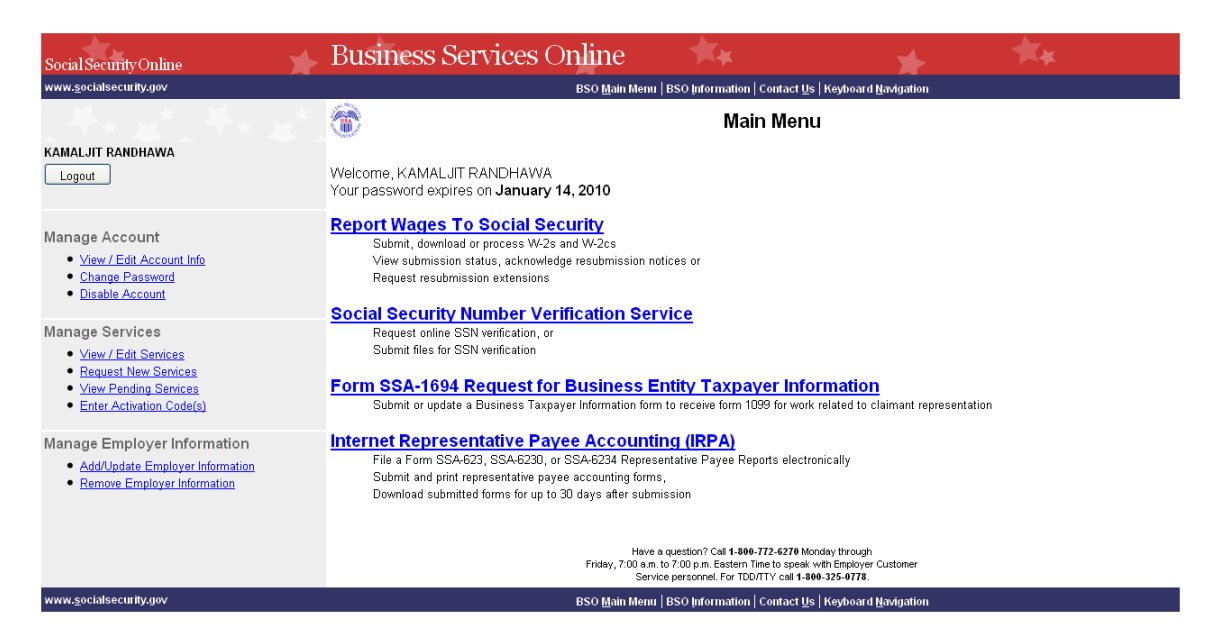

PASO 4: Seleccione el enlace <u>Change Password</u> «cambiar contraseña» en el panel de navegación en el lado izquierdo. El sistema muestra la página <u>Change Password</u> «cambiar contraseña».

| Social Security Online<br>www.socialsecurity.gov                                                                                                    | Business Services Onlin                                                  | NC Avigation                                                                                                    | *               | HELP # |
|----------------------------------------------------------------------------------------------------|--------------------------------------------------------------------------|----------------------------------------------------------------------------------------------------|-----------------|--------|
| KAMALJIT RANDHAWA                                                                                                    | Change Password                                                          |                                                                                                    |                 |        |
| Main Menu                                                                                                    | Your current password is scheduled to expire                             | e: January 14, 2010                                                                                                    |                 |        |
| Manage Account<br>• <u>Visw/Edit Account Info</u><br>• <u>Change Password</u><br>• <u>Disable Account</u><br>Manage Services<br>• <u>Visw/Edit Services</u><br>• <u>Misw Pending Services</u><br>• <u>Misw Pending Services</u><br>• <u>Misw Pending Services</u><br>• <u>Misw Pending Services</u><br>• <u>Misw Pending Services</u><br>• <u>Misw Pending Services</u><br>• <u>Misw Pending Services</u><br>• <u>Misw Pending Services</u><br>• <u>Add/Update Employer Information</u><br>• <u>Remove Employer Information</u> | Enter Current Password:<br>Enter New Password:<br>Re-enter New Password: | For security Purposes, your password<br>will expire and must be changed every 90 da<br>Your Password:<br>• Must contain evacity & characters<br>• Must contain evalynumbers and letters<br>• Must contain at least 1 number and 1 lett<br>• Must contain is not case sensitive | ys.<br>er       |        |
|                                                                                                    | Cance 1                                                                  |                                                                                                    | Change Password | -      |
| www.socialsecurity.gov                                                                                                    |                                                                          |                                                                                                    |                 |        |

- PASO 5: Ingrese su Password «contraseña» actual y su nuevo Password «contraseña». Ingrese su nuevo Password «contraseña» nuevamente para fines de verificación. Su nuevo Password «contraseña»:
  - Debe contener exactamente 8 caracteres
  - Debe contener solo números y letras (sin caracteres especiales)
  - Debe contener al menos 1 número y 1 carácter
  - No distingue entre mayúsculas y minúsculas
- PASO 6: Seleccione el botón Change Password «cambiar contraseña». El sistema muestra la página Change Password «cambiar contraseña» exitosamente. (Para volver al menú principal de los Servicios para empresas por internet sin cambiar su Change Password «cambiar contraseña», seleccione el botón Cancel «cancelar»).

| Social Security Online                                                                                                    | Business Services Online                                         | * | ×. |        |
|----------------------------------------------------------------------------------------------------|------------------------------------------------------------------|---|----|--------|
| www.socialsecurity.gov                                                                                                    | Main Menu   Contact Us 🔎   BSO Information   Keyboard Navigation |   |    | HELP 🖻 |
| KAMALJIT RANDHAWA                                                                                                    | Password Change Successful                                       |   |    |        |
| Main Menu                                                                                                    | Your password has been successfully changed.                     |   |    |        |
| Manage Account<br>• <u>View/Edit Account Info</u><br>• <u>Change Password</u><br>• <u>Disable Account</u><br>Manage Services | Your new password will remain valid until: January 14, 2010      |   |    |        |
| View/Edit Services     Request New Services     View Pending Services     Enter Activation Codes                             |                                                                  |   |    |        |
| Manage Employer Information                                                                                                  |                                                                  |   |    |        |
| Add/Update Employer Information     Remove Employer Information                                                              |                                                                  |   |    |        |
| www.socialsecurity.gov                                                                                                    |                                                                  |   |    |        |

**PASO** 7: Seleccione el botón *Go to the Main Menu* «ir al menú principal» para volver al menú principal de Servicios para empresas por internet.

### LECCIÓN 9: DESACTIVAR LA CUENTA

Siga las instrucciones a continuación para desactivar su cuenta. Cuando desactive su cuenta, ya no podrá usar su *User ID* «identificación de usuario» para acceder a los servicios por internet.

- **STEP 1**: Dirija su navegador a la página de bienvenida de los Servicios para empresas por internet: <u>www.socialsecurity.gov/bso/bsowelcome.htm</u> (solo disponible en inglés).
- STEP 2: Seleccione el botón Log in «iniciar sesión» en la página de bienvenida de los Servicios para empresas por internet. El sistema muestra la página Log in «iniciar sesión» en los servicios por internet.

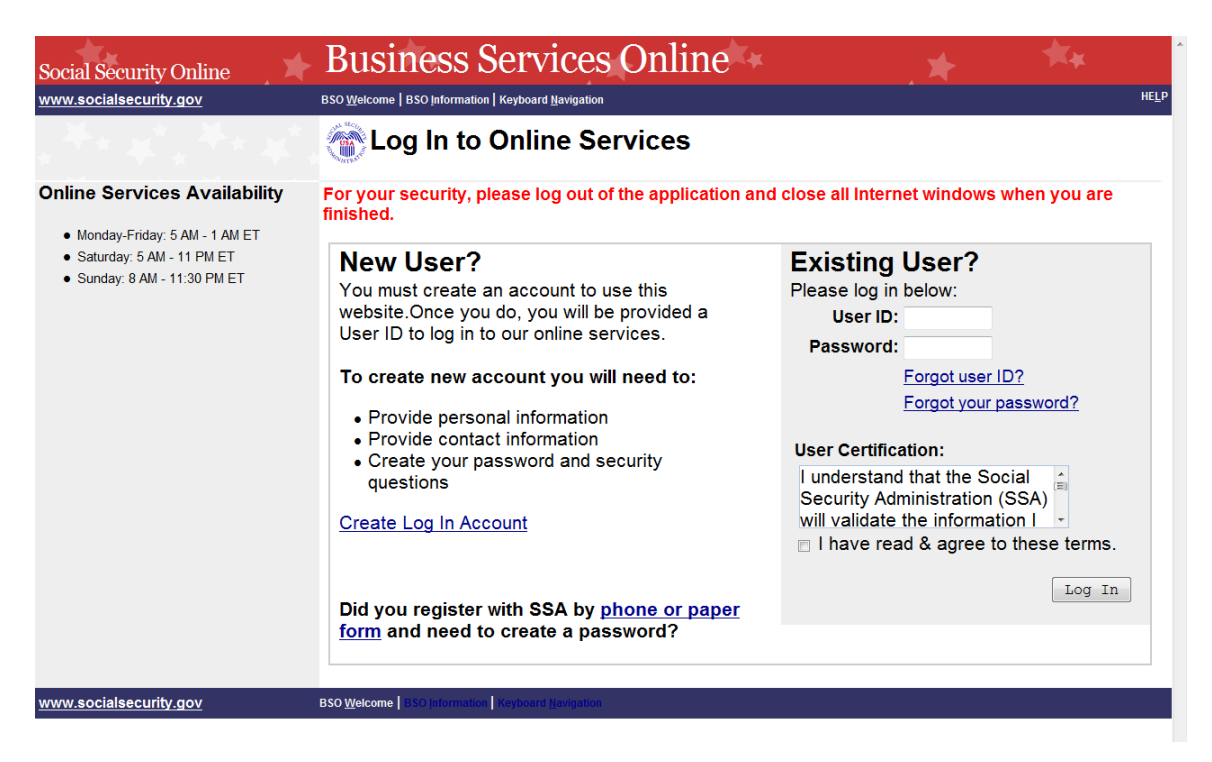

STEP 3: En la columna *Existing User?* «¿usuario existente?», ingrese su *User ID* «identificación de usuario» y *Password* «contraseña». Lea los términos indicados bajo el encabezado *User Certification* «certificación de usuario». Debe aceptar estas condiciones marcando la casilla de verificación *I have read & agree to these terms* «He leído y acepto estos términos» para continuar. Seleccione el botón *Log in «iniciar sesión»*. El sistema muestra la página del menú principal de los Servicios para empresas por internet. (Para volver a la página de bienvenida de los Servicios para empresas por internet, seleccione el enlace de bienvenida de BSO al pie de página).

### NOTA ACLARATORIA

La selección del menú en su menú principal del BSO, por sus siglas en inglés, es única para usted y presenta solo las aplicaciones y servicios a los que tiene acceso.

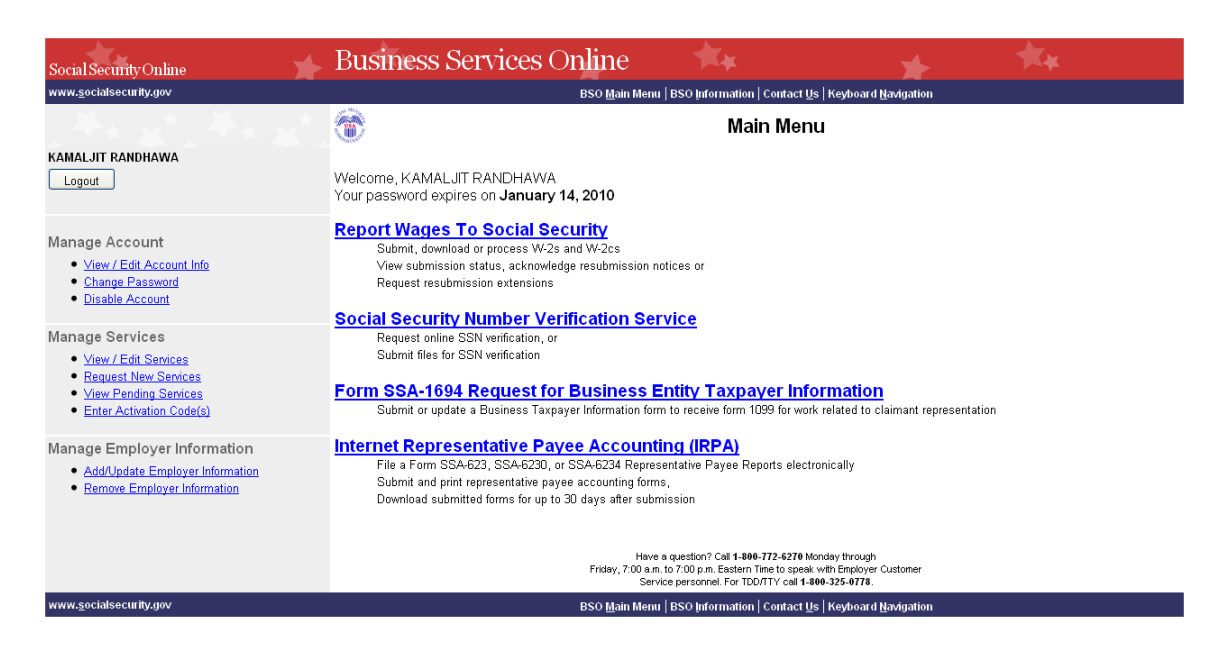

PASO 4: En la sección Manage Account «administrar de la cuenta» del panel de navegación izquierdo, seleccione el enlace <u>Disable Account</u> «Desactivar cuenta». El sistema muestra la página Disable Account «Desactivar cuenta».

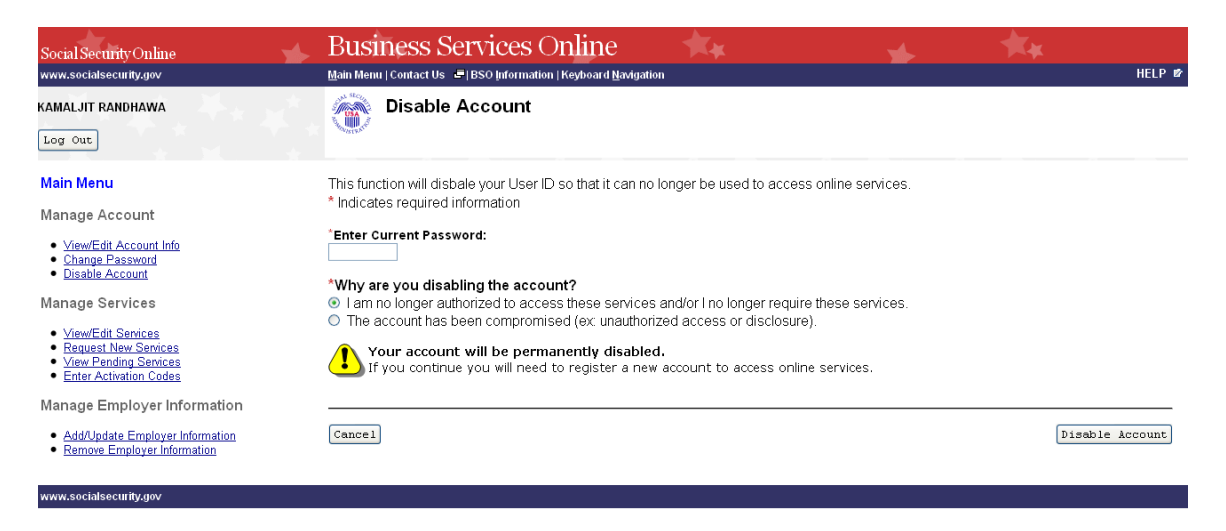

**PASO 5:** Ingrese su *Password* «contraseña» en el campo *Enter Current Password* «ingrese la contraseña actual» y seleccione el botón de opción junto al motivo para desactivar su *User ID* «identificación de usuario». Seleccione el botón *Disable Account* «desactivar cuenta». El sistema muestra la página de confirmación – *Disable Account* «desactivar cuenta». (Para volver al menú principal de los Servicios para empresas por internet sin desactivar su *User ID* «identificación de usuario», seleccione el botón *Cancel* «cancelar»).

#### NOTA ACLARATORIA

Si selecciona el botón Disable Account «desactivar cuenta», su cuenta se desactivará permanentemente. Deberá registrar una nueva cuenta para acceder a los servicios por internet.

| Social Security Online<br>www.socialsecurity.gov | Business Services Online                                                                                                    | *                          | <b>★</b> ★ | HELP 🖛 |
|--------------------------------------------------|----------------------------------------------------------------------------------------------------|----------------------------|------------|--------|
| KAMALJIT RANDHAWA                                | Disable Account - Confirmation                                                                                                    |                            |            |        |
|                                                  | Your account has been successfully disabled.<br>Your account can no longer be used to access online services. You will nee<br>to login to SSA online services again. | ed to create a new account |            |        |
| www.socialsecurity.gov                           |                                                                                                    |                            |            |        |

**PASO 6:** Seleccione el botón *Exit to SSA Website* «salir del sitio de internet SSA» para ir a la página del Seguro Social por internet. Para registrar una nueva cuenta para acceder a los servicios por internet, seleccione el botón *Create a New Account* «Crear una nueva cuenta».

### LECCIÓN 10: REMOVER EL ACCESO A LOS SERVICIOS

Siga las instrucciones a continuación para eliminar el acceso a uno o más servicios de BSO. Utilice esta opción si ya no necesita utilizar uno o varios servicios en BSO.

- **PASO 1**: Dirija su navegador a la página de bienvenida de los Servicios para empresas por internet: <u>www.socialsecurity.gov/bso/bsowelcome.htm</u> (solo disponible en inglés).
- **STEP 2:** Seleccione el botón *Log in «iniciar sesión»* en la página de bienvenida de los Servicios para empresas por internet. El sistema muestra la página *Log in «iniciar sesión»* en los servicios por internet.

| Social Security Online                                                                     | Business Services Online                                                                                                    | * **                                                                                                    |  |  |  |
|--------------------------------------------------------------------------------------------|----------------------------------------------------------------------------------------------------|----------------------------------------------------------------------------------------------------|--|--|--|
| www.socialsecurity.gov                                                                     | BSO Welcome   BSO Information   Keyboard Navigation                                                                                                    | HELP                                                                                                    |  |  |  |
|                                                                                            | Tog In to Online Services                                                                                                    |                                                                                                    |  |  |  |
| Online Services Availability                                                               | For your security, please log out of the application and close all Internet windows when you are finished.                                                                                                    |                                                                                                    |  |  |  |
| Norday-Friday. 5 AM - 1 AM ET     Saturday: 5 AM - 11 PM ET     Sunday: 8 AM - 11:30 PM ET | New User?<br>You must create an account to use this<br>website.Once you do, you will be provided a<br>User ID to log in to our online services.<br>To create new account you will need to:<br>• Provide personal information<br>• Provide contact information<br>• Create your password and security<br>questions<br>Create Log In Account<br>Did you register with SSA by phone or paper<br>form and need to create a password? | Existing User?<br>Please log in below:<br>User ID:<br>Password:<br>Forgot user ID?<br>Forgot your password?<br>User Certification:<br>I understand that the Social<br>Security Administration (SSA)<br>will validate the information I<br>I have read & agree to these terms.<br>Log In |  |  |  |
| www.socialsecurity.gov                                                                     | BSO Welcome BSO Information Keyboard Navigation                                                                                                    |                                                                                                    |  |  |  |

PASO 3: En la columna Existing User? «¿usuario existente?», ingrese su User ID «identificación de usuario» y Password «contraseña». Lea los términos indicados bajo el encabezado User Certification «certificación de usuario». Debe aceptar estas condiciones marcando la casilla de verificación I have read & agree to these terms «he leído y acepto estos términos» para continuar. Seleccione el botón Log in «iniciar sesión». El sistema muestra la página del menú principal de los Servicios para empresas por internet. (Para volver a la página de bienvenida de los Servicios para empresas por internet, seleccione el enlace de bienvenida de BSO al pie de página).

#### NOTA ACLARATORIA

La selección del menú en su menú principal del BSO, por sus siglas en inglés, es única para usted y presenta solo las aplicaciones y servicios a los que tiene acceso.

| Social Security Online                                                                                                    | Business Services Online                                                                                                    |            |  |  |
|----------------------------------------------------------------------------------------------------|----------------------------------------------------------------------------------------------------|------------|--|--|
| www.socialsecurity.gov                                                                                                    | BSO Main Menu   BSO Information   Contact Us   Keyboard Navigation                                                                                                    |            |  |  |
| JOHN PUBLIC<br>Logout                                                                                                    | Main Menu       Welcome, JOHN PUBLIC       Your password expires on January 19, 2011                                                                                                    | <u>:LP</u> |  |  |
| Manage Account<br>• <u>View / Edit Account Info</u><br>• <u>Change Password</u><br>• <u>Disable Account</u>                                                                                             | Report Wages To Social Security<br>Submit, download or process W-2s and W-2cs<br>View submission status, acknowledge resubmission notices or<br>Request resubmission extensions<br>View errors and error notices for wage files and/or wage reports submitted by or for your company                                                                                                    |            |  |  |
| Manage Services  View / Edit Services  Request New Services  View Pending Services  Enter Activation Code(s)  Manage Employer Information  Add/Update Employer Information  Remove Employer Information | Social Security Number Verification Service         Request online SSN verification, or         Submit files for SSN verification <b>Form SSA-1694 Request for Business Entity Taxpayer Information</b> Submit or update a Business Taxpayer Information form to receive form 1099 for work related to claimant representation <b>Internet Representative Payee Accounting (IRPA)</b> File a Form SSA-6230, or SSA-6234 Representative Payee Reports electronically         Submit and print representative payee accounting forms,         Download submitted forms for up to 30 days after submission |            |  |  |
| www.socialsecurity.gov                                                                                                    | BSO Main Menu   BSO Information   Contact Us   Keyboard Navigation                                                                                                    |            |  |  |

PASO 4: En la sección Manage Services «administrar servicios» del panel de navegación en el lado izquierdo, seleccione el enlace <u>View/Edit Services</u> «ver/editar servicios». El sistema muestra la página eliminar acceso a los servicios de BSO, por sus siglas en inglés. Esta página enumera los servicios a los que actualmente tiene acceso. (Para volver al menú principal de los Servicios para empresas por internet, seleccione el enlace Menú principal de BSO en la segunda línea del encabezado de la página).
| Social Security Online<br>www.socialsecurity.gov | Business Services Online<br>Main Menu   Contact Us   BSO Information   Keyboard Navigation                                                                                                    |
|--------------------------------------------------|----------------------------------------------------------------------------------------------------|
| JOHN PUBLIC                                      | Remove Access to BSO Services                                                                                                    |
|                                                  | To remove access from BSO Services please select the services(s) that you would like to remove.                                                                                                    |
| Main Menu                                        | Report Wages to Social Security                                                                                                    |
| Manage Account                                   | <ul> <li>Create, print, and submit Forms W-2 and W-2c Online,</li> <li>Upload wage submission or resubmission files that are prepared in the Electronic Filing (EFW2/EFW2C) format,</li> <li>Acknowledge resubmission request notices and obtain time extensions for resubmission requests, and</li> <li>View Wage Report Name / SSN Errors</li> </ul> If access to Report Wages to Social Security is removed, View Wage Report Name / SSN Errors will also be removed. View Wage Reports Name / SSN Errors |
| Manage Employer Information                      | <ul> <li>View the submission status, errors and error notices for wage files and/or wage reports with<br/>Name/SSN Errors submitted by you or on your behalf.</li> </ul>                                                                                                    |
| Add/Update Employer Information                  | Social Security Number Verification Service (SSNVS)                                                                                                    |
| <u>Remove Employer miormation</u>                | <ul> <li>Complete an online form or submit files to request verification of names and Social Security<br/>Numbers of employees of the company for which you work or of the company that has hired<br/>you to perform this service.</li> </ul>                                                                                                    |
|                                                  | Cancel                                                                                                    |
| www.socialsecurity.gov                           |                                                                                                    |
|                                                  |                                                                                                    |

PASO 5: Seleccione las casillas de los servicios que desea eliminar y seleccione el botón *Elininate* «eliminar». El sistema muestra la página *Remove Access to BSO Sercices* «eliminar acceso a los servicios de BSO» exitosamente. (Seleccione la opción *Cancel* «cancelar» para volver al menú principal de los Servicios para empresas por internet sin eliminar ningún servicio. Para volver al menú principal de los Servicios para empresas por internet, seleccione el enlace Menú principal de BSO en la segunda línea del encabezado de página).

| Social Security Online<br>www.socialsecurity.gov                                                                                          | Business Services Online<br>Main Menu   Contact Us   BSO Information   Keyboard Navigation                                                                                                    |
|----------------------------------------------------------------------------------------------------|----------------------------------------------------------------------------------------------------|
| JOHN PUBLIC                                                                                                    | Remove Access to BSO Services Successful                                                                                                    |
| Main Menu<br>Manage Account<br>• <u>View/Edit Account Info</u><br>• <u>Change Password</u><br>• <u>Disable Account</u>                    | Your request to remove access to View Wage Report Name/SSN Errors<br>was successful. If you have removed this access in error you may<br>select the " <u>Request New Services</u> " on the left panel to re-select the<br>service.           Cancel         Deactivate Another Service |
| Manage Services  • <u>View/Edit Services</u> • <u>Request New Services</u> • <u>View Pending Services</u> • <u>Enter Activation Codes</u> |                                                                                                    |
| Manage Employer Information <ul> <li>Add/Update Employer Information</li> <li>Remove Employer Information</li> </ul>                      |                                                                                                    |
| www.socialsecurity.gov                                                                                                    |                                                                                                    |

PASO 6: Seleccione el botón *Deactivate Another Service* «desactivar otro servicio» para volver a la página *Remove Access to BSO Services* «eliminar acceso a los servicios de BSO». Seleccione el botón *Cancel* «cancelar» para volver al menú principal de los Servicios para empresas por internet.

## LECCIÓN 11: SOLICITAR CONJUNTO DE SERVICIOS DIRIGIDOS A LOS EMPLEADORES

Siga las instrucciones a continuación para iniciar sesión y solicitar acceso a los servicios dirigidos para empleados. Tenga en cuenta que la solicitud de estos servicios se puede combinar con solicitudes de otros servicios. Para obtener orientación sobre cómo acceder a un servicio o servicios diferentes, consulte las otras lecciónes en este tutorial que abarca específicamente los servicios.

- **STEP 1:** Dirija su navegador a la página de bienvenida de los Servicios para empresas por internet: <u>www.socialsecurity.gov/bso/bsowelcome.htm</u> (solo disponible en inglés).
- **STEP 2:** Seleccione el botón *Log In* «iniciar sesión» en la página de bienvenida de los Servicios para empresas por internet. El sistema muestra la página ingresar sesión en los servicios por internet.

| Social Security Online                                                            | Business Services Online                                                                                                    | . * ***                                                                                                    |
|-----------------------------------------------------------------------------------|----------------------------------------------------------------------------------------------------|----------------------------------------------------------------------------------------------------|
| www.socialsecurity.gov                                                            | BSO Welcome   BSO Information   Keyboard Navigation                                                                                                    | HEL                                                                                                    |
|                                                                                   | Tog In to Online Services                                                                                                    |                                                                                                    |
| Online Services Availability                                                      | For your security, please log out of the application and finished.                                                                                                    | I close all Internet windows when you are                                                                                                    |
| <ul> <li>Saturday: 5 AM - 11 PM ET</li> <li>Sunday: 8 AM - 11:30 PM ET</li> </ul> | New User?<br>You must create an account to use this<br>website.Once you do, you will be provided a<br>User ID to log in to our online services.<br>To create new account you will need to:<br>• Provide personal information<br>• Provide contact information<br>• Create your password and security<br>questions<br>Create Log In Account | Existing User?<br>Please log in below:<br>User ID:<br>Password:<br>Forgot user ID?<br>Forgot your password?<br>User Certification:<br>I understand that the Social<br>Security Administration (SSA)<br>will validate the information 1 |
|                                                                                   | Did you register with SSA by <u>phone or paper</u><br>form and need to create a password?                                                                                                    | Log In                                                                                                    |
| www.socialsecurity.gov                                                            | BSO Welcome   HSO Information   Keyboard Havigation                                                                                                    |                                                                                                    |

PASO 3: En la columna *Existing User*? «¿usuario existente?», ingrese su *User ID* «identificación de usuario» y *Password* «contraseña». Lea los términos indicados bajo el encabezado *User Certification* «certificación de usuario». Debe aceptar estas condiciones marcando la casilla de verificación *I have read & agree to these terms* «He leído y acepto estos términos» para continuar. Seleccione el botón *Log in «iniciar sesión*». El sistema muestra la página del menú principal de los Servicios para empresas por internet. (Para volver a la página de bienvenida de los Servicios para empresas por internet, seleccione el enlace de bienvenida de BSO al pie de página).

## NOTA ACLARATORIA

La selección del menú en su menú principal del BSO, por sus siglas en inglés, es única para usted y presenta solo las aplicaciones y servicios a los que tiene acceso.

| Social Security Online                                                                                     | Business Services Online                                                                                                    | <b>★</b> ⊭                   | *                   | **   |
|----------------------------------------------------------------------------------------------------|----------------------------------------------------------------------------------------------------|------------------------------|---------------------|------|
| www.socialsecurity.gov                                                                                     | BSO Main Menu                                                                                                    | BSO Information Contact Us   | Keyboard Navigation |      |
| JOHN PUBLIC                                                                                                | Welcome, JOHN PUBLIC<br>Your password expires on <b>February 0</b>                                                                                                  | <b>Main Menu</b><br>2, 2011  |                     | HELP |
| Manage Account<br>• View / Edit Account Info<br>• Change Password<br>• Disable Account                     | You currently do not have access to any services.<br>The following options are available to you:<br>• You can add services to your menu at <u>Request New Servi</u> | <u>195</u> .                 |                     |      |
| Manage Services  View / Edit Services  Request New Services View Pending Services Enter Activation Code(s) |                                                                                                    |                              |                     |      |
|                                                                                                    |                                                                                                    |                              |                     |      |
|                                                                                                    |                                                                                                    |                              |                     |      |
| www.socialsecurity.gov                                                                                     | BSO Main Menu                                                                                                    | BSO Information   Contact Us | Keyboard Navigation |      |

PASO 4: Seleccione el enlace <u>Request New Services</u> «solicitar nuevos servicios» en el menú principal o en el panel de navegación izquierdo. El sistema muestra la página Solicitar acceso a los servicios. (Para volver a la página de bienvenida de los Servicios para empresas por internet, seleccione el botón *Log Out* «salir de la sección»).

## Tutorial de BSO

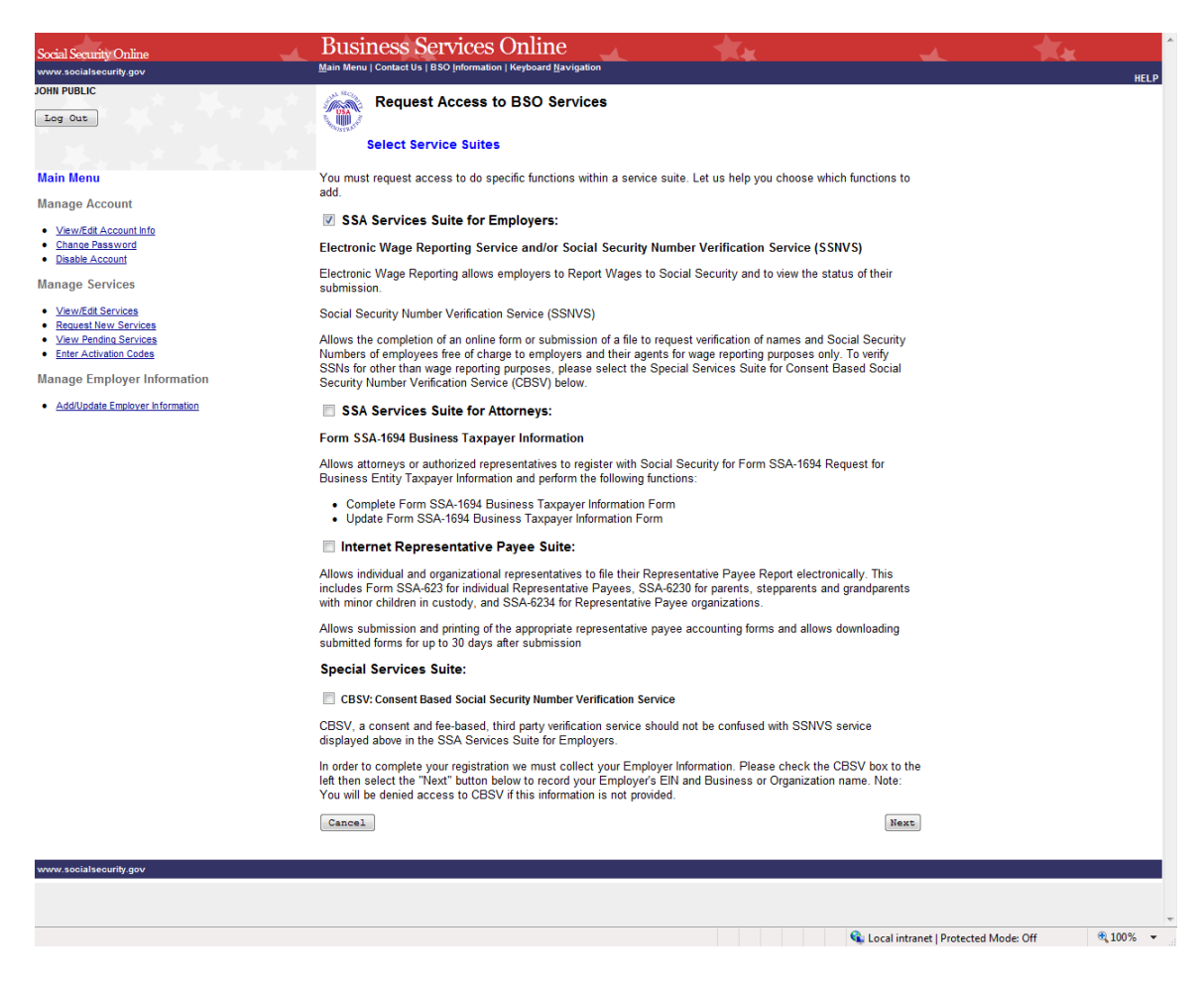

PASO 5: Continúe con esta lección si desea solicitar acceso al Suite for Employers «conjunto de servicios para los empleadores». Si necesita un servicio diferente o servicios adicionales del Suite of services «sitio de servicios», consulte otra lección que se dirigen específicamente a la solicitud de ese sitio.

Verifique que la casilla diga SSA Services Suite for Employers «conjunto de servicios de SSA para los empleadores» y seleccione el botón Next «siguiente».

- Si no se ha ingresado la información del empleador, la página Solicitar acceso a los servicios de BSO se vuelve a mostrar con el mensaje «Se requiere información del empleador para los servicios seleccionados. Seleccione este enlace <u>Add Your Employer Information</u> (agregar la información de su empleador) para continuar».
- Si ya se ha ingresado la información del empleador, el sistema muestra las páginas del Asistente para agregar servicios para los conjuntos de servicios seleccionados.

(Para volver a la página del menú principal de los Servicios para empresas por internet, seleccione el botón *Cancel* «cancelar»).

| Social Security Online<br>www.socialsecurity.gov                                                                     | Business Services Online<br>Main Menu   Contact Us   BSO Information   Keyboard Navigation                                                                                                    | .*                   | ** | ^<br>HELP |
|----------------------------------------------------------------------------------------------------|----------------------------------------------------------------------------------------------------|----------------------|----|-----------|
| JOHN PUBLIC                                                                                                    | The second second secon |                      |    |           |
| Main Menu                                                                                                    | Employer Identification Number (EIN): 020000002                                                                                                    | Page 1 of 3          |    |           |
| Manage Account     View/Edit Account Info     Change Password     Disable Account                                    | Business or Organization Name:<br>MY ORGANIZATION<br>You currently have access to the following services:                                                                                                    |                      |    |           |
| Manage Services                                                                                                    | Your additional request for services will be for the Employer<br>listed above. To update Employer Information, select "Add/U<br>Employer Information" link from the left panel.                                                                                                    | Information<br>odate |    |           |
| Manage Employer Information <ul> <li>Add/Update Employer Information</li> <li>Remove Employer Information</li> </ul> |                                                                                                    |                      |    |           |
| www.socialsecurity.gov                                                                                               |                                                                                                    |                      |    |           |

- PASO 6: Se mostrará la Solicitud para un Número de identificación del empleador (EIN, por sus siglas en inglés) y el nombre de la empresa u organización asociados a su User ID «identificación de usuario». Los servicios enumerados son solo aquellos a los que tiene acceso. Seleccione el botón Next «siguiente» para continuar. El sistema muestra la página Report Wages to Social Security «informe de salarios al Seguro Social» del asistente para agregar servicios. (Seleccione el botón Previous «anterior» » en la parte inferior de la página para volver a la página Solicitar acceso a los servicios de BSO. Para volver al menú principal de los Servicios para empresas por internet, seleccione el enlace Menú principal de BSO en la segunda línea del encabezado de la página).
- NOTA ACLARATORIA: El acceso a los servicios de declaración de salarios implica un proceso más riguroso y requiere la autorización previa de su empleador. Si se solicita acceso, su empleador será notificado por correo de primera clase, generalmente dentro de 2 semanas. El aviso incluirá un código de activación que necesita para activar su solicitud.

## Tutorial de BSO

| Social Security Online                                                                                                    | Business Services Online                                                                                                    |                                                       |
|----------------------------------------------------------------------------------------------------|----------------------------------------------------------------------------------------------------|-------------------------------------------------------|
| www.socialsecurity.gov                                                                                                    | Main Menu   Contact Us   🖄 BSO Information   🖄 Keyboard Navigation                                                                                                    | UCI B                                                 |
| ELEANOR BERARDI                                                                                                    | Request Access to BSO Services                                                                                                    |                                                       |
| Manage Account                                                                                                    |                                                                                                    | Page 2 of 3                                           |
| View/Edit Account Info                                                                                                    | Report Wages to Social Security                                                                                                    |                                                       |
| <u>Change Password</u> <u>Disable Account</u>                                                                                                    | Requesting access for the Report Wages to Social Security function will allow you to :                                                                                                    |                                                       |
| Manage Services VerwEdit Services VerwEdit Services Outputs New Services Verw Pending Services EnterActivation Codes Manage Employer Information Add/Update Employer Information Remove Employer Information | <ul> <li>Test wage files using AccuWage,</li> <li>Create, print, and submit Forms W-2 and W-2c Online,</li> <li>Upload wage submission or resubmission files that are prepared in the Electronic Filing (EF format,</li> <li>Acknowledge resubmission request notices and obtain time extensions for submission requests,</li> <li>View Wage Report status.</li> <li>Access to the Wage Reporting service involves a more rigorous process and require first class mail, usually within 2 weeks. The notice will include an activation code vaneeded to activate your request.</li> </ul> | W2/EFW2C)<br>and<br>es pre-<br>tified via<br>which is |
|                                                                                                    | Do you want to report wages to Social Security and/or test wage files using AccuWage?                                                                                                    |                                                       |
|                                                                                                    | ® Yes ○ No                                                                                                    |                                                       |
|                                                                                                    | In addition, do you want to View Wage Report Name/SSN Errors?                                                                                                    |                                                       |
|                                                                                                    | ⊛ Yes ○ No                                                                                                    |                                                       |
|                                                                                                    | < Previous                                                                                                    | Next                                                  |
| www.socialsecurity.gov                                                                                                    |                                                                                                    |                                                       |

PASO 7: Para solicitar acceso a cualquier servicio se requiere autorización previa de su empleador. Si solicita acceso, su empleador será notificado por correo de primera clase, generalmente dentro de 2 semanas. La notificación incluirá un código de activación que es necesario para activar su solicitud.

Si se selecciona *Report Wages* «informe de salarios», también se puede seleccionar *View Report Wages Name/Errors* «ver nombre de informe de salarios/errores de número de Seguro Social (SSN, por sus siglas en inglés)». Seleccione el botón *Next* «siguiente»para continuar. El sistema muestra la página *Social Security Number Verification Service* «servicio de verificación del número de Seguro Social» (SSNVS, por sus siglas en inglés) del asistente para añadir servicios. (Para volver a la página Información del empleador del asistente para agregar servicios, seleccione el botón *Previous* «anterior» en la parte inferior de la página. Para volver al menú principal de Business Services Online sin añadir servicios, seleccione Menú principal en la segunda línea del encabezado de página).

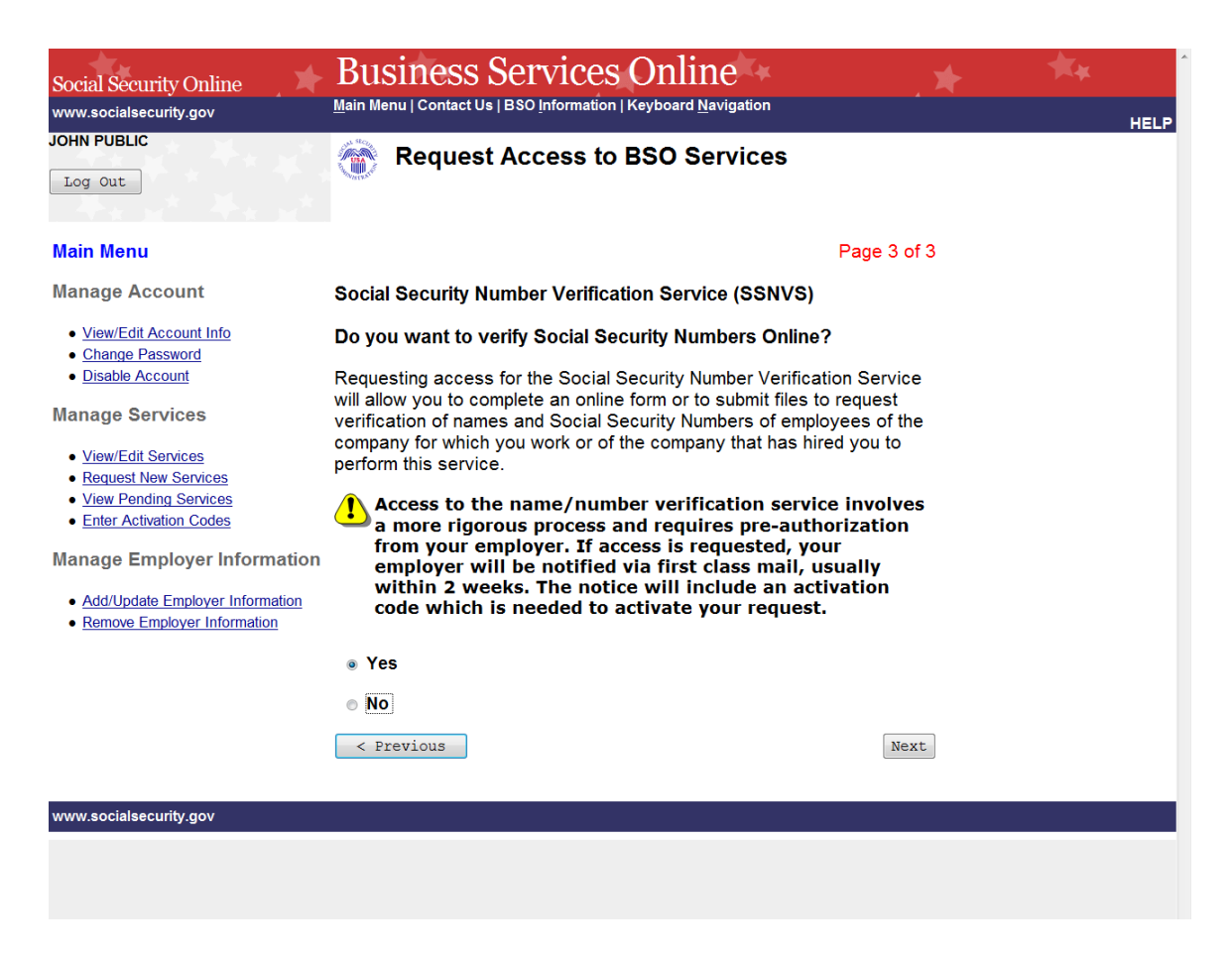

PASO 8: Para solicitar acceso a cualquier servicio se requiere autorización previa de su empleador. Si solicita acceso, su empleador será notificado por correo de primera clase, generalmente dsentro de 2 semanas. La notificación incluirá un código de activación que es necesario para activar su solicitud.

Solicite acceso al Social Security Number Verification Service «servicio de verificación del número de Seguro Social» (SSNVS, por sus siglas en inglés) seleccionando el botón de opción *Yes*«Sí» y el botón *Next* «siguiente». El sistema muestra la página Resumen de solicitud. (Para volver a la Informar salarios al Seguro Social del asistente para agregar servicios, seleccione el botón *Previous* «anterior» en la parte inferior de la página. Para volver al menú principal de los Servicios para empresas por internet sin agregar servicios, seleccione **Menú principal** en la segunda línea del encabezado de página).

### NOTA ACLARATORIA

Las funciones enumeradas en su página Request Summary page «resumen de solicitud» son únicas para usted y presentan solo los servicios a los que ha solicitado acceso.

| Social Security Online www.socialsecurity.gov                                                                                             | Business Services Online<br>Main Menu   Contact Us   BSO Information   Keyboard Navigation                                                                                                    |
|----------------------------------------------------------------------------------------------------|----------------------------------------------------------------------------------------------------|
| JOHN PUBLIC                                                                                                    | Request Access to BSO Services                                                                                                    |
|                                                                                                    | Request Summary                                                                                                    |
| Main Menu                                                                                                    | You have selected the following functions:                                                                                                    |
| Manage Account                                                                                                    | Report Wages to Social Security                                                                                                    |
| <u>View/Edit Account Info</u> <u>Change Password</u> <u>Disable Account</u>                                                               | View Wage Report Name/SSN Errors<br>Social Security Number Verification Service (SSNVS)                                                                                                    |
| Manage Services  • <u>View/Edit Services</u> • <u>Request New Services</u> • <u>View Pending Services</u> • <u>Enter Activation Codes</u> | Select the "Confirm" button below to send your access request to the<br>Social Security Administration. If you wish to make changes, use the "<<<br>Previous" button to return to the appropriate page.<br><< Previous Confirm |
| Manage Employer Information <ul> <li>Add/Update Employer Information</li> <li>Remove Employer Information</li> </ul>                      |                                                                                                    |
| www.socialsecurity.gov                                                                                                    |                                                                                                    |

PASO 9: Revise la lista de funciones y seleccione el botón *Confirm* «confirmar» para enviar su solicitud de acceso. El sistema mostrará la página *Request Access to BSO Sercices* «solicitar acceso a los Servicios de BSO». (Para volver a en la página Servicio de verificación del número de seguro social (SSNVS) del asistente para agregar servicios, seleccione el botón *Previous* «anterior» en la parte inferior de la página. Para volver al menú principal de los Servicios para empresas por internet sin agregar servicios, seleccione Menú principal en la segunda línea del encabezado de página).

| Social Security Online<br>www.socialsecurity.gov                                                                                                    | Business Services Online<br>Main Menu   Contact Us   BSO Information   Keyboard Navigation                                                                                                    |
|----------------------------------------------------------------------------------------------------|----------------------------------------------------------------------------------------------------|
| JOHN PUBLIC<br>Log Out                                                                                                    | Request Access to BSO Services Confirmation                                                                                                    |
| Main Menu<br>Manage Account<br>• View/Edit Account Info<br>• Change Password<br>• Disable Account<br>Manage Services<br>• View/Edit Services<br>• Request New Services<br>• View Pending Services<br>• Enter Activation Codes | Your request for access to the services and tasks listed below was received on November 04, 2010. <b>Report Wages to Social Security</b> You may begin to use this service immediately. To do that, select "BSO Main Menu" below. Then, on the BSO Main Menu page, select "Report Wages to Social Security." <b>View Wage Report Name / SSN Errors</b> An activation code has been sent by first class mail to the address we have on record for your employer (MY CITY, MD). Once you have received the activation code and activated this service, you may view "View Wage Report Name / SSN Errors" from the Wage Reporting menu. |
| Manage Employer Information <ul> <li><u>Add/Update Employer Information</u></li> <li><u>Remove Employer Information</u></li> </ul>                                                                                            | Social Security Number Verification Service<br>An activation code has been sent by first class mail to the address we<br>have on record for your employer (MY CITY, MD). Once you have<br>received the activation code and activated this service, you may<br>access "Social Security Number Verification Service" from the BSO<br>Main Menu page.<br>Please print this page for your records. Print<br>Main Menu                                                                                                    |
| www.socialsecurity.gov                                                                                                    |                                                                                                    |
|                                                                                                    |                                                                                                    |

STEP 10: La página de confirmación muestra qué servicios fueron seleccionados, cuáles están activos inmediatamente y cuáles requieren códigos de activación. Por favor, imprima esta página para sus registros. Los códigos de activación se enviarán por correo a la dirección que tenemos registrada de su empleador (tenga en cuenta la ciudad y el estado que se muestran) y generalmente se reciben dentro de dos semanas. Para volver al menú principal de los Servicios para empresas por internet, seleccione el botón *Main Menu* «menú principal».

### NOTA ACLARATORIA

Si los códigos de activación no llegan a la dirección indicada para su empleador dentro de dos semanas, puede volver a solicitarlos. Para una guía consulte la lección Re-Request Activation Codes «volver a solicitar los códigos de activación» en este tutorial.

## LECCIÓN 12: SOLICITAR CONJUNTO DE SERVICIOS DIRIGIDOS A LOS ABOGADOS

Siga las instrucciones a continuación para solicitar acceso a los *SSA Services Suite for Attorneys* «conjunto de servicios paralos abogados». Tenga en cuenta que la solicitud a estos servicios se puede combinar con solicitudes a otros servicios. Para obtener orientación sobre cómo acceder a uno de los servicios diferentes, consulte las otras lecciónes en este tutorial que abarca específicamente los servicios.

- **STEP 1:** Dirija su navegador a la página de bienvenida de los Servicios para empresas por internet: <u>www.socialsecurity.gov/bso/bsowelcome.htm</u> (solo disponible en inglés).
- **STEP 2:** Seleccione el botón *Log In* «iniciar sesión» en la página de bienvenida de los Servicios para empresas por internet. El sistema muestra la página ingresar sesión en los servicios por internet.

| Social Security Online                                                            | Business Services Online                                                                                                    | * **                                                                                                    |
|-----------------------------------------------------------------------------------|----------------------------------------------------------------------------------------------------|----------------------------------------------------------------------------------------------------|
| www.socialsecurity.gov                                                            | BSO Welcome   BSO Information   Keyboard Navigation                                                                                                    | HELI                                                                                                    |
|                                                                                   | Log In to Online Services                                                                                                    |                                                                                                    |
| Online Services Availability                                                      | For your security, please log out of the application and finished.                                                                                                    | I close all Internet windows when you are                                                                                                    |
| <ul> <li>Saturday: 5 AM - 11 PM ET</li> <li>Sunday: 8 AM - 11:30 PM ET</li> </ul> | New User?<br>You must create an account to use this<br>website.Once you do, you will be provided a<br>User ID to log in to our online services.<br>To create new account you will need to:<br>• Provide personal information<br>• Provide contact information<br>• Create your password and security<br>questions<br>Create Log In Account | Existing User?<br>Please log in below:<br>User ID:<br>Password:<br>Forgot user ID?<br>Forgot your password?<br>User Certification:<br>I understand that the Social<br>Security Administration (SSA)<br>will validate the information I |
|                                                                                   | Did you register with SSA by <u>phone or paper</u><br>form and need to create a password?                                                                                                    | Log In                                                                                                    |
| www.socialsecurity.gov                                                            | BSO Welcome BSO Information Keyboard Navigation                                                                                                    |                                                                                                    |

PASO 3: En la columna *Existing User*? «¿usuario existente?», ingrese su *User ID* «identificación de usuario» y *Password* «contraseña». Lea los términos indicados bajo el encabezado *User Certification* «certificación de usuario». Debe aceptar estas condiciones marcando la casilla de verificación *I have read & agree to these terms* «He leído y acepto estos términos» para continuar. Seleccione el botón *Log in «iniciar sesión*». El sistema muestra la página del menú principal de los Servicios para empresas por internet. (Para volver a la página de bienvenida de los Servicios para empresas por internet, seleccione el enlace de bienvenida de BSO al pie de página).

## NOTA ACLARATORIA

La selección del menú en su menú principal del BSO, por sus siglas en inglés, es única para usted y presenta solo las aplicaciones y servicios a los que tiene acceso.

| Social Security Online                             | Business Services Online                                                             |                                 | *                  | ** |      |
|----------------------------------------------------|--------------------------------------------------------------------------------------|---------------------------------|--------------------|----|------|
| www.socialsecurity.gov                             | BSO Main Menu   B                                                                    | SO Information   Contact Us   K | eyboard Navigation |    |      |
|                                                    | *                                                                                    | Main Menu                       |                    |    | HELP |
| JOHN PUBLIC                                        | 79.00 °C                                                                             |                                 |                    |    |      |
| Logout                                             | Welcome, JOHN PUBLIC<br>Your password expires on February 02,                        | 2011                            |                    |    |      |
| Manage Account                                     | You currently do not have access to any services.                                    |                                 |                    |    |      |
| <u>View / Edit Account Info</u> Charge Deserved    | The following options are available to you:                                          |                                 |                    |    |      |
| Disable Account                                    | <ul> <li>You can add services to your menu at <u>Request New Services</u></li> </ul> |                                 |                    |    |      |
| Manage Services                                    |                                                                                      |                                 |                    |    |      |
| <u>View / Edit Services</u> Request New Services   |                                                                                      |                                 |                    |    |      |
| View Pending Services     Enter Activation Code(s) |                                                                                      |                                 |                    |    |      |
|                                                    |                                                                                      |                                 |                    |    |      |
|                                                    |                                                                                      |                                 |                    |    |      |
|                                                    |                                                                                      |                                 |                    |    |      |
|                                                    |                                                                                      |                                 |                    |    |      |
|                                                    |                                                                                      |                                 |                    |    |      |
|                                                    |                                                                                      |                                 |                    |    |      |
|                                                    |                                                                                      |                                 |                    |    |      |
|                                                    |                                                                                      |                                 |                    |    |      |
| www.socialsecurity.gov                             | BSO Main Menu   B                                                                    | SO Information   Contact Us   K | eyboard Navigation |    |      |

**PASO 4:** En la sección *Manage Services* «administrar servicios» en el panel de navegación izquierdo, seleccione el enlace <u>Request New Services</u> «solicitar nuevos servicios». El sistema muestra la página Solicitar acceso a los servicios. (Para volver a la página de bienvenida de los Servicios para empresas por internet, seleccione el botón **Log Out** «salir de la sección»).

| Social Security Online                                                                                 | Business Services Online                                                                                                    |
|----------------------------------------------------------------------------------------------------|----------------------------------------------------------------------------------------------------|
| www.socialsecurity.gov                                                                                 | Main Menu   Contact Us   BSO Information   Keyboard Navigation HELP                                                                                                    |
| WILLIAM FIELD                                                                                          | Request Access to BSO Services                                                                                                    |
| Main Menu                                                                                              | Select Service Suite                                                                                                    |
| Manage Account <u>View/Edit Account Info</u> <u>Change Password</u>                                    | You must request access to do specific functions within a service suite. Let us help you choose which functions to add.                                                                                                    |
| Disable Account                                                                                        | SSA Services Suite for Employers:                                                                                                    |
| Manage Services                                                                                        | Electronic Wage Reporting Service                                                                                                    |
| <u>View/Edit Services</u>                                                                              | Allows use of one or more of the following services:                                                                                                    |
| Kequest view Services     View Pending Services     Enter Activation Codes Manage Employer Information | <ul> <li>View File/Wage Reports Status, Errors, and Error Notices without<br/>Name / SSN Errors</li> <li>View File/Wage Reports Status, Errors, and Error Notices with Name /<br/>SSN Errors</li> </ul>                                                                                                    |
| Add/Update Employer Information     Remove Employer Information                                        | SSA Services Suite for Attorneys:                                                                                                    |
|                                                                                                    | Form SSA-1694 Business Taxpayer Information                                                                                                    |
|                                                                                                    | Allows attorneys or authorized representatives to register with Social Security<br>for Form SSA-1694 Request for Business Entity Taxpayer Information and<br>perform the following functions:                                                                                                    |
|                                                                                                    | <ul> <li>Complete Form SSA-1694 Business Taxpayer Information Form</li> <li>Update Form SSA-1694 Business Taxpayer Information Form</li> </ul>                                                                                                    |
|                                                                                                    | ☐ Internet Representative Payee Suite:<br>Allows individual and organizational representatives to file their<br>Representative Payee Report electronically. This includes Form SSA-623 for<br>individual Representative Payees, SSA-6230 for parents, stepparents and<br>grandparents with minor children in custody, and SSA-6234 for<br>Representative Payee organizations. |
|                                                                                                    | Allows submission and printing of the appropriate representative payee<br>accounting forms and allows downloading submitted forms for up to 30 days<br>after submission                                                                                                    |
|                                                                                                    | Cancel                                                                                                    |
| www.socialsecurity.gov                                                                                 |                                                                                                    |

**PASO 5:** Continúe con esta lección si desea solicitar acceso al *Suite for Attorneys* «Conjunto de servicios a los abogados». Si necesita diferente servicios o servicios adicionales, consulte otra lección que se dirigen específicamente a la solicitud de ese sitio.

Verifique que la casilla diga SSA Services Suite for Attorneys ««Conjunto de servicios los abogados» y seleccione el botón Next «siguiente».

- Si no se ha ingresado la información del empleador, la página Solicitar acceso a los servicios de BSO se vuelve a mostrar con el mensaje «Se requiere información del empleador para las suites seleccionadas. Seleccione este enlace <u>Agregar la información de su empleador</u> para continuar.»
- Si ya se ha ingresado la información del empleador, el sistema muestra las páginas del Asistente para agregar servicios para los conjuntos de servicios seleccionados.

(Para volver a la página del menú principal de los Servicios para empresas por internet, seleccione el botón *Cancel* «cancelar»).

| Social Security Online<br>www.socialsecurity.gov                                                                                          | Business Services Online<br>Main Menu   Contact Us   BSO Information   Keyboard Navigation                                                                                                  | .*                   | HELP |
|----------------------------------------------------------------------------------------------------|----------------------------------------------------------------------------------------------------|----------------------|------|
| JOHN PUBLIC                                                                                                    | Temployer Information                                                                                                    |                      |      |
| Main Menu<br>Manage Account                                                                                                    | Employer Identification Number (EIN): 020000002                                                                                                    | Page 1 of 2          |      |
| View/Edit Account Info     Change Password     Disable Account                                                                            | Business or Organization Name:<br>MY ORGANIZATION<br>You currently have access to the following services:                                                                                   |                      |      |
| Manage Services  • <u>View/Edit Services</u> • <u>Request New Services</u> • <u>View Pending Services</u> • <u>Enter Activation Codes</u> | Your additional request for services will be for the Employer<br>listed above. To update Employer Information, select "Add/U<br>Employer Information" link from the left panel.<br>Previous | Information<br>pdate |      |
| Manage Employer Information    Add/Update Employer Information   Remove Employer Information                                              |                                                                                                    |                      |      |
| www.socialsecurity.gov                                                                                                    |                                                                                                    |                      |      |

PASO 6: Revise la información del empleador que se muestra.

- Si la información del empleador que se muestra esta incorrecta, puede actualizar la información de su empleador seleccionando el enlace *Add/Update Employer Information link* «agregar o actualizar información del empleador» en el panel de navegación izquierdo.
- Si la información del empleador que se muestra es correcta, seleccione el botón *Next* «siguiente». El sistema muestra la página *Complete Form SSA-1694 Business Taxpayer Information Form* (formulario completo de información comercial para contribuyentes SSA-1694) del asistente para agregar servicios.

(Seleccione el botón *Previous «anterior»* en la parte inferior de la página para volver a la página Solicitar acceso a los servicios de BSO. Para volver al menú principal de los Servicios para empresas por internet, seleccione *Main Menu* «menú principal» en la segunda línea del encabezado de página).

| Social Security Online                                                                                                    | Business Services Online                                                                                                    |
|----------------------------------------------------------------------------------------------------|----------------------------------------------------------------------------------------------------|
| www.socialsecurity.gov                                                                                                    | Main Menu   Contact Us   BSO Information   Keyboard Navigation                                                                                                    |
| JOHN PUBLIC<br>Log Out                                                                                                    | Request Access to BSO Services                                                                                                    |
| Main Menu                                                                                                    | Page 2 of 2                                                                                                    |
| Manage Account                                                                                                    | Complete Form SSA-1694 Business Taxpayer Information Form                                                                                                    |
| View/Edit Account Info     Change Password     Disable Account  Manage Services     View/Edit Services     Request New Services     View Pending Services     Enter Activation Codes  Manage Employer Information     Add/Update Employer Information     Remove Employer Information | Do you want to Complete Form SSA-1694 Business Taxpayer<br>Information Form?<br>Law firms, partnerships, corporations, or multi-member LLCs/LLPs that<br>have attorneys and/or non-attorney representatives as partners or<br>employees who receive direct payments <b>must</b> provide us with taxpayer<br>identification information for that business entity using the Business<br>Taxpayer Information Form (Form SSA-1694). You will be able to:<br>• Complete a Business Taxpayer Information Form<br>• Update a Business Taxpayer Information Form<br>• Yes<br>• No |
| www.socialsecurity.gov                                                                                                    |                                                                                                    |
|                                                                                                    |                                                                                                    |

**PASO 7:** Solicite acceso para completar el Formulario SSA-1694 *Business Taxpayer Information Form* «formulario de información comercial del contribuyente» (solo disponible en inglés) seleccionando el botón de opción Yes «Sí» y el botón *Next* «siguiente». El sistema muestra la página resumen de solicitud. (Para volver a la página información del empleador del asistente para agregar servicios, seleccione el botón *Previous «anterior»* en la parte inferior de la página. Para volver al menú principal de los Servicios para empresas por internet sin agregar servicios, seleccione *Main Menu* «menú principal» en la segunda línea del encabezado de página).

## Tutorial de BSO

| Social Security Online<br>www.socialsecurity.gov                                                                 | Business Services Online<br>Main Menu   Contact Us   BSO Information   Keyboard Navigation                                                                                                    | EL P |
|----------------------------------------------------------------------------------------------------|----------------------------------------------------------------------------------------------------|------|
| JOHN PUBLIC                                                                                                    | Request Access to BSO Services                                                                                                    |      |
|                                                                                                    | Request Summary                                                                                                    |      |
| Main Menu                                                                                                    | You have selected the following functions:                                                                                                    |      |
| Manage Account                                                                                                   | Form SSA-1694 Request for Business Entity Taxpayer Information                                                                                                    |      |
| <u>View/Edit Account Info</u> <u>Change Password</u> <u>Disable Account</u>                                      | Select the "Confirm" button below to send your access request to the Social Security Administration. If you wish to make changes, use the "<< Previous" button to return to the appropriate page. |      |
| Manage Services                                                                                                  | << Previous Confirm                                                                                                    |      |
| <u>View/Edit Services</u> <u>Request New Services</u> <u>View Pending Services</u> <u>Enter Activation Codes</u> |                                                                                                    |      |
| Manage Employer Information                                                                                      |                                                                                                    |      |
| Add/Update Employer Information     Remove Employer Information                                                  |                                                                                                    |      |
| www.socialsecurity.gov                                                                                           |                                                                                                    |      |
|                                                                                                    |                                                                                                    |      |

PASO 8: Revise la lista de servicios y seleccione el botón *Confirm* «confirmar» para enviar su solicitud de acceso. El sistema mostrará la página de solicitar acceso a los servicios de BSO. (Para volver a la página del Formulario SSA-1694 *Business Taxpayer Information Form* «formulario de información comercial del contribuyente»(solo disponible en inglés), seleccione el botón *Previous «anterior»* en la parte inferior de la página. Para volver al menú principal de los Servicios para empresas por internet sin agregar servicios, seleccione *Main Menu* «menú principal» en la segunda línea del encabezado de página).

| Social Security Online<br>www.socialsecurity.gov                                                 | Business Services Online<br>Main Menu   Contact Us   BSO Information   Keyboard Navigation HELP                                                                                                    |
|--------------------------------------------------------------------------------------------------|----------------------------------------------------------------------------------------------------|
| JOHN PUBLIC                                                                                      | Request Access to BSO Services Confirmation                                                                                                    |
| Main Menu                                                                                        | Your request for access to the services and tasks listed below was received on November 04, 2010.                                                                                                    |
| View/Edit Account Info     Change Password     Disable Account                                   | Form SSA-1694 Request for Business Entity Taxpayer Information<br>You may begin to use this service immediately. To do that, select "BSO<br>Main Menu" below. Then, on the BSO Main Menu page, select "Form<br>SSA-1694 Request for Business Entity Taxpayer Information." |
| Manage Services                                                                                  | Please print this page for your records. Print                                                                                                    |
| View/Edit Services     Request New Services     View Pending Services     Enter Activation Codes | Main Menu                                                                                                    |
| Manage Employer Information                                                                      |                                                                                                    |
| Add/Update Employer Information     Remove Employer Information                                  |                                                                                                    |
| www.socialsecurity.gov                                                                           |                                                                                                    |

PASO 9: La pantalla de confirmación muestra el servicio seleccionado. Se puede seleccionar un botón de *print* «imprimir» para imprimir la confirmación. Para volver al menú principal, seleccione el botón *Main Menu* «menú principal».

## LECCIÓN 13: SOLICITAR POR INTERNET CONJUNTO PARA LOS REPRESENTANTES DE BENEFICIARIOS

Siga las instrucciones a continuación para solicitar servicios en *Internet Representative Payee Suite* «conjunto de servicios para los representantes de beneficiarios». Tenga en cuenta que la solicitud a estos servicios se puede combinar con solicitudes a otros servicios. Para obtener orientación sobre cómo acceder otros conjuntos de servicios diferentes, consulte las otras lecciónes en este tutorial que abarca específicamente los servicios.

- **STEP 1:** Dirija su navegador a la página de bienvenida de Los Servicios para empresas por internet: <u>www.socialsecurity.gov/bso/bsowelcome.htm</u> (solo disponible en inglés).
- PASO 2: Seleccione el botón *Log In* «iniciar sesión» en la página de bienvenida de los Servicios para empresas por internet. El sistema muestra la página ingresar sesión en los servicios por internet.

| Social Security Online                                                                         | Business Services Online                                                                                                    | * **                                                                                                    |
|------------------------------------------------------------------------------------------------|----------------------------------------------------------------------------------------------------|----------------------------------------------------------------------------------------------------|
| www.socialsecurity.gov                                                                         | BSO Welcome   BSO Information   Keyboard Navigation                                                                                                    | HELP                                                                                                    |
|                                                                                                | Tog In to Online Services                                                                                                    |                                                                                                    |
| Online Services Availability                                                                   | For your security, please log out of the application and finished.                                                                                                    | I close all Internet windows when you are                                                                                                    |
| • Monday-Friday: 5 AM - 1 AM E1<br>• Saturday: 5 AM - 11 PM ET<br>• Sunday: 8 AM - 11:30 PM ET | New User?         You must create an account to use this website.Once you do, you will be provided a User ID to log in to our online services.         To create new account you will need to:         • Provide personal information         • Provide contact information         • Create your password and security questions         Create Log In Account         Did you register with SSA by phone or paper form and need to create a password? | Existing User?<br>Please log in below:<br>User ID:<br>Password:<br>Forgot user ID?<br>Forgot your password?<br>User Certification:<br>I understand that the Social<br>Security Administration (SSA)<br>will validate the information 1<br>I have read & agree to these terms.<br>Log In |
| www.socialsecurity.gov                                                                         | BSO Welcome   BSO Information   Keyboard Navigation                                                                                                    |                                                                                                    |

**PASO 3:** En la columna *Existing User?* «¿usuario existente?», ingrese su *User ID* «identificación de usuario» y *Password* «contraseña». Lea los términos indicados bajo el encabezado *User Certification* «certificación de usuario». Debe aceptar estas condiciones marcando la casilla de verificación *I have read & agree to these terms* «He leído y acepto estos términos» para continuar. Seleccione el botón *Log in «iniciar sesión»*. El sistema muestra la página del menú principal de los Servicios para empresas por internet. (Para volver a la página de bienvenida de los Servicios para empresas por internet, seleccione el enlace de bienvenida de BSO al pie de página).

## NOTA ACLARATORIA

La selección del menú en su menú principal del BSO, por sus siglas en inglés, es única para usted y presenta solo las aplicaciones y servicios a los que tiene acceso.

| Social Security Online                                       | Business Services Online                                                            | <b>★</b> ¥                           | *               | ** |    |
|--------------------------------------------------------------|-------------------------------------------------------------------------------------|--------------------------------------|-----------------|----|----|
| www.socialsecurity.gov                                       | BSO Main Menu                                                                       | BSO Information   Contact Us   Keybo | pard Navigation |    |    |
|                                                              | ٠                                                                                   | Main Menu                            |                 | HE | LP |
| JOHN PUBLIC<br>Logout                                        | Welcome, JOHN PUBLIC<br>Your password expires on <b>February 0</b> 2                | 2, 2011                              |                 |    |    |
| Manage Account                                               | You currently do not have access to any services.                                   |                                      |                 |    |    |
| <u>View / Edit Account Info</u> <u>Change Password</u>       | The following options are available to you:                                         |                                      |                 |    |    |
| Disable Account                                              | <ul> <li>You can add services to your menu at <u>Request New Service</u></li> </ul> | <u>25</u> .                          |                 |    |    |
| Manage Services                                              |                                                                                     |                                      |                 |    |    |
| <u>View / Edit Services</u> <u>Request New Services</u>      |                                                                                     |                                      |                 |    |    |
| <u>View Pending Services</u> <u>Enter Activation Code(s)</u> |                                                                                     |                                      |                 |    |    |
|                                                              |                                                                                     |                                      |                 |    |    |
|                                                              |                                                                                     |                                      |                 |    |    |
|                                                              |                                                                                     |                                      |                 |    |    |
|                                                              |                                                                                     |                                      |                 |    |    |
|                                                              |                                                                                     |                                      |                 |    |    |
|                                                              |                                                                                     |                                      |                 |    |    |
|                                                              |                                                                                     |                                      |                 |    |    |
| www.socialsecurity.gov                                       | RSO Main Menu                                                                       | BSO Information   Contact US   Keybo | pard Navigation |    |    |
|                                                              |                                                                                     | ere memorination contact of Reyor    | and manigation  |    |    |

**PASO 4:** En la sección *Manage Services* «administrar servicios» en el panel de navegación izquierdo, seleccione el enlace <u>Request New Services</u> «solicitar nuevos servicios». El sistema muestra la página Request Access to BSO Services «solicitar acceso a los servicios de BSO». (Para volver a la página de bienvenida de los Servicios para empresas por internet, seleccione el botón **Log Out** «salir de la sección»).

## Tutorial de BSO

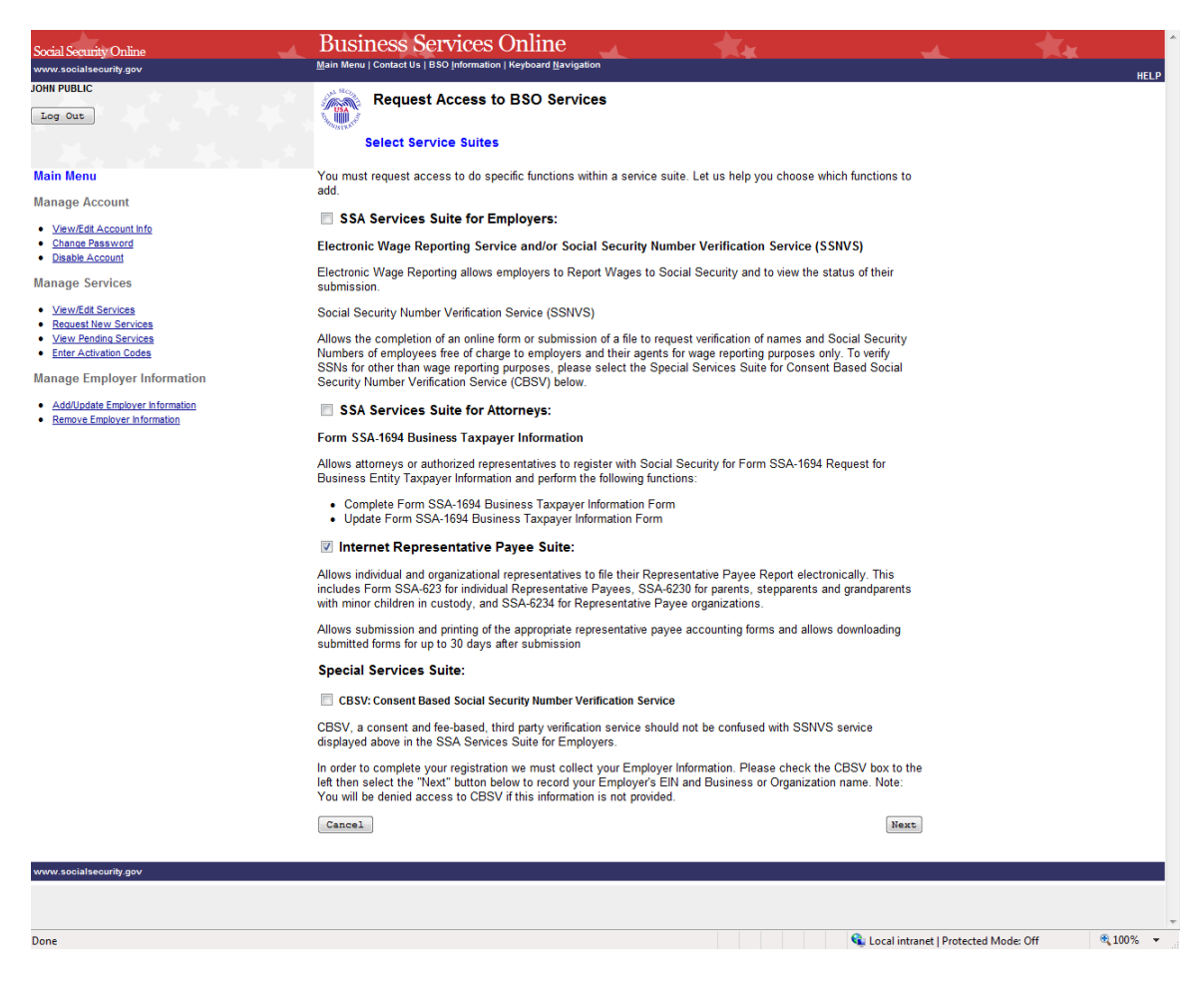

PASO 5: Continúe con esta lección si desea solicitar acceso a *Internet Representative Payee Suite* «conjunto de servicios para los representantes de beneficiarios». Si necesita servicios diferentes o adicionales, consulte otra lección en este tutorial que abarca específicamente los servicios.

Marque la casilla de verificación que dice *Internet Representative Payee Suite:* «conjunto de servicios para los representantes de beneficiarios» y seleccione el botón *Next* «siguiente». El sistema muestra la página *Internet Representative Payee* «servicios de internet dirigidos a los representantes de beneficiarios» del asistente para agregar servicios. (Para volver a la página del menú principal de los Servicios para empresas por internet, seleccione el botón *Cancel* «cancelar»).

| Social Security Online<br>www.socialsecurity.gov                                                                                                    | Business Services Online<br>Main Menu   Contact Us   BSO Information   Keyboard Navigation                                                                                                    | ^ |
|----------------------------------------------------------------------------------------------------|----------------------------------------------------------------------------------------------------|---|
| JOHN PUBLIC<br>Log Out                                                                                                    | Request Access to BSO Services                                                                                                    |   |
| Main Menu                                                                                                    | Page 1 of 1                                                                                                    |   |
| Manage Account                                                                                                    | Internet Representative Payee                                                                                                    |   |
| View/Edit Account Info     Change Password     Disable Account  Manage Services     View/Edit Services     Nequest New Services     View Pending Services     Enter Activation Codes  Manage Employer Information     Add/Update Employer Information     Remove Employer Information | Do you want to complete Form SSA-623, SSA-6230 or SSA-6234?<br>Allows individual and organizational representatives to file their<br>Representative Payee Report electronically. This includes the following:<br>• Form SSA-623 for individual Representative Payees<br>• SSA-6230 for parents, stepparents and grandparents with minor<br>children in custody<br>• SSA-6234 for Representative Payee organizations<br>Allows submission and printing of the appropriate representative payee<br>accounting forms and allows downloading submitted forms for up to 30<br>days after submission.<br>• No<br>• Yes, and I am an employee of a Representative Payee organization<br>that administers benefits for several benefit recipients<br>Support for registration, login, and selecting the IRPA service: Call 1-<br>g00-772-6270<br>• Previous |   |
| www.socialsecurity.gov                                                                                                    |                                                                                                    |   |
|                                                                                                    |                                                                                                    |   |
|                                                                                                    | 💊 Local intranet   Protected Mode: Off 🛛 🔍 100% 💌                                                                                                    |   |

PASO 6: Solicite acceso para completar los formularios para presentar el Informe del Representante de Beneficiario electrónicamente seleccionando el botón de opción *Yes* «Sí» y el botón *Next* «siguiente». El sistema muestra la página *Request Summary* «Resumen de solicitud». (Para volver a la página Seleccionar acceso a los servicios de BSO, seleccione el botón *Previous «anterior»* en la parte inferior de la página. Para volver al menú principal de los Servicios para empresas por internet sin agregar servicios, seleccione *Main Menu* «menú principal» en la segunda línea del encabezado de página).

| Social Security Online www.socialsecurity.gov                                                    | Business Services Online<br>Main Menu   Contact Us   BSO Information   Keyboard Navigation                                                                                                    | * 1 | K¥<br>HELP |
|--------------------------------------------------------------------------------------------------|----------------------------------------------------------------------------------------------------|-----|------------|
| JOHN PUBLIC                                                                                      | Tequest Access to BSO Services                                                                                                    |     |            |
|                                                                                                  | Request Summary                                                                                                    |     |            |
| Main Menu                                                                                        | You have selected the following functions:                                                                                                    |     |            |
| Manage Account                                                                                   | Internet Representative Payee                                                                                                    |     |            |
| View/Edit Account Info     Change Password     Disable Account                                   | Select the "Confirm" button below to send your access request to the Social Security Administration. If you wish to make changes, use the "<< Previous" button to return to the appropriate page. | :   |            |
| Manage Services                                                                                  | << Previous Confirm                                                                                                    |     |            |
| View/Edit Services     Request New Services     View Pending Services     Enter Activation Codes |                                                                                                    |     |            |
| Manage Employer Information                                                                      |                                                                                                    |     |            |
| Add/Update Employer Information     Remove Employer Information                                  |                                                                                                    |     |            |
| www.socialsecurity.gov                                                                           |                                                                                                    |     |            |
|                                                                                                  |                                                                                                    |     |            |

PASO 7: Seleccione el botón *Confirm* «confirmar» para enviar su solicitud de acceso. El sistema mostrará la página Solicitar acceso a los servicios de BSO. (Para volver a la Página representante de Beneficiario de Internet del asistente para agregar servicios, seleccione el botón *Previous «anterior»* en la parte inferior de la página. Para volver al menú principal de los Servicios para empresas por internet sin agregar servicios, seleccione *Main Menu* «menú principal» en la segunda línea del encabezado de página).

| Social Security Online www.socialsecurity.gov                                                                                             | Business Services Online<br>Main Menu   Contact Us   BSO Information   Keyboard Navigation                                                                                                    |
|----------------------------------------------------------------------------------------------------|----------------------------------------------------------------------------------------------------|
| JOHN PUBLIC                                                                                                    | Request Access to BSO Services Confirmation                                                                                                    |
| Main Menu<br>Manage Account<br>• <u>View/Edit Account Info</u><br>• <u>Change Password</u><br>• <u>Disable Account</u>                    | Your request for access to the services and tasks listed below was<br>received on November 04, 2010.<br><i>Internet Representative Payee</i><br>You may begin to use this service immediately. To do that, select "BSO<br>Main Menu" below. Then, on the BSO Main Menu page, select "Internet<br>Representative Payee." |
| Manage Services  • <u>View/Edit Services</u> • <u>Request New Services</u> • <u>View Pending Services</u> • <u>Enter Activation Codes</u> | Please print this page for your records. Print Main Menu                                                                                                    |
| Manage Employer Information   Add/Update Employer Information  Remove Employer Information                                                |                                                                                                    |
| www.sociaisecunty.gov                                                                                                    |                                                                                                    |

PASO 8: La pantalla de confirmación le informa que puede comenzar a utilizar este servicio inmediatamente. Para volver al menú principal, seleccione el botón *Main Menu* «menú principal».

# LECCIÓN 14: VOLVER A SOLICITAR EL CÓDIGO DE ACTIVACIÓN

Siga las instrucciones a continuación para *Re-request activation codes* «volver a solicitar códigos de activación» para los servicios de BSO. Utilice esta opción si no ha recibido sus códigos de activación del Seguro Social o si los ha extraviado. Puede volver a solicitar códigos de activación si han pasado al menos 10 días desde que solicitó acceso a los servicios de BSO. Si vuelve a solicitar algún código de activación, cualquier código emitido previamente no será válido nuevamente.

- **PASO 1**: Dirija su navegador a la página de bienvenida de los Servicios para empresas por internet: <u>www.socialsecurity.gov/bso/bsowelcome.htm</u> (solo disponible en inglés).
- PASO 2: Seleccione el botón Log In «iniciar sesión» en la página de bienvenida de los Servicios para empresas por internet. El sistema muestra la página ingresar sesión en los servicios por internet.

| Social Security Online                                                                   | Business Services Online                                                                                                    | * **                                                                                                    |
|------------------------------------------------------------------------------------------|----------------------------------------------------------------------------------------------------|----------------------------------------------------------------------------------------------------|
| www.socialsecurity.gov                                                                   | BSO Welcome   BSO Information   Keyboard Navigation                                                                                                    | HELP                                                                                                    |
|                                                                                          | Tog In to Online Services                                                                                                    |                                                                                                    |
| Online Services Availability                                                             | For your security, please log out of the application and finished.                                                                                                    | d close all Internet windows when you are                                                                                                    |
| <ul> <li>Invitady Trady, 5 AM - 11 PM ET</li> <li>Saunday: 8 AM - 11:30 PM ET</li> </ul> | New User?         You must create an account to use this website.Once you do, you will be provided a User ID to log in to our online services.         To create new account you will need to:         • Provide personal information         • Provide contact information         • Create your password and security questions         Create Log In Account         Did you register with SSA by phone or paper form and need to create a password? | Existing User?<br>Please log in below:<br>User ID:<br>Password:<br>Forgot user ID?<br>Forgot your password?<br>User Certification:<br>Understand that the Social<br>Security Administration (SSA)<br>will validate the information I<br>I have read & agree to these terms.<br>Log In |
| www.socialsecurity.gov                                                                   | BSO <u>W</u> elcome BSO Information Keyboard Nevigation                                                                                                    |                                                                                                    |

PASO 3: En la columna *Existing User*? «¿usuario existente?», ingrese su *User ID* «identificación de usuario» y *Password* «contraseña». Lea los términos indicados bajo el encabezado *User Certification* «certificación de usuario». Debe aceptar estas condiciones marcando la casilla de verificación *I have read & agree to these terms* «he leído y acepto estos términos» para continuar. Seleccione el botón *Log in «iniciar sesión»*. El sistema muestra la página del menú principal de los Servicios para empresas por internet. (Para volver a la página de bienvenida de los Servicios para empresas por internet, seleccione el enlace de bienvenida de BSO al pie de página).

## NOTA ACLARATORIA

La selección del menú en su menú principal del BSO, por sus siglas en inglés, es única para usted y presenta solo las aplicaciones y servicios a los que tiene acceso.

| Social Security Online                                                                                                    | Business Services Online                                                                                                    |      |
|----------------------------------------------------------------------------------------------------|----------------------------------------------------------------------------------------------------|------|
| www.socialsecurity.gov                                                                                                    | BSO Main Menu   BSO Information   Contact Us   Keyboard Navigation                                                                                 |      |
|                                                                                                    | Tain Menu                                                                                                    | HELP |
| Engout<br>Manage Account                                                                                                    | Welcome, John Public<br>Your password expires on <b>December 12, 2022</b>                                                                          |      |
| View / Edit Account Info     Change Password     Disable Account                                                                                                    | Report Wages To Social Security<br>Test wage files using AccuWage<br>Submit, download and print W-2s and W-2cs                                     |      |
| Manage Services  Menu Letit Services  Request New Services  Mere Pender Services  Enter Activation Code(s)                                                                                                    | view suomission status, errors and error notices for wage reports submitted by or for your company<br>Request an extension to resubmit a wage file |      |
| Manage Employer Information  AddUpdate Employer Information  Remove Employer Information  Here a questor 0 cut 480-7724270 Monky through  Friday, 7 of a m to 7 0 g on. Eartern Time to speak with Employer Cutotene Service  periode.  For DODT'r on For 400-825 4978 |                                                                                                    |      |
| www.socialsecurity.gov                                                                                                    |                                                                                                    |      |

PASO 4: En la sección Manage Services «administrar servicios» del panel de navegación izquierdo, seleccione el enlace <u>View Pending Services</u> «ver servicios pendientes». El sistema muestra la página *Re-request activation codes* «volver a solicitar códigos de activación». Esta página enumera los servicios para los que está esperando códigos de activación.

| Skip to content                                                                                         | Business Services Online                                                                                                    |
|----------------------------------------------------------------------------------------------------|----------------------------------------------------------------------------------------------------|
| www.socialsecurity.gov                                                                                  | Main Menu   Contact Us   🖗 BSO Information   🖗 Keyboard Navigation                                                                                                    |
| ELEANOR BERARDI                                                                                         | Re-Request Activation Codes                                                                                                    |
| Manage Account<br>• <u>MewEdit Account Info</u><br>• <u>Change Password</u><br>• <u>Disable Account</u> | You have not entered the activation code(s) for the requested services listed below. If you have not received your<br>activation code(s) or have misplaced them, you may have the activation code mailed to you again by selecting the<br>service(s) below. You may only request activation codes every 10 days. Each activation code will expire 60 days<br>after the date you initially selected the service. If the activation code expires, select <u>Request New Services</u> on the<br>left panel to re-select the service. |
| Manage Services                                                                                         | Report Wages to Social Security                                                                                                    |
| Mew/Edit Services     Request New Services     View Pending Services     Enter Activation Codes         | Electronic Wage Reporting allows employers to Report Wages to Social Security and to view the status of their submission.                                                                                                    |
| Manage Employer Information                                                                             | View Wage Report Name/SSN Errors                                                                                                    |
| Add/Update Employer Information     Remove Employer Information                                         | <ul> <li>View Wage Report Name/SSN Errors will display these errors for the wage information submitted by you or<br/>for your employer.</li> </ul>                                                                                                    |
|                                                                                                    | Social Security Number Verification Service (SSNVS)                                                                                                    |
|                                                                                                    | <ul> <li>Social Security Number Verification Service (SSNVS) allows the completion of an online form or submission of a file to request verification of names and Social Security Numbers of employees free of charge to employers and ther agents for wage reporting purposes only.</li> </ul>                                                                                                    |
|                                                                                                    | Cancel Ba-Request                                                                                                    |
| www.socialsecurity.gov                                                                                  |                                                                                                    |
|                                                                                                    |                                                                                                    |

- **PASO 5:** Las acciones que puede realizar en este momento dependerán de cuándo solicitó por última vez el acceso a un servicio.
  - Si no han pasado al menos 10 días desde que solicitó el acceso a los servicios, no podrá *Re-request activation codes* «volver a solicitar códigos de activación» en este momento.
  - Si han pasado más de 60 días desde que solicitó el acceso a los servicios, deberá *Re-request activation codes* «volver a solicitar códigos de activación» seleccionando el enlace <u>Request Access to BSO Services</u> «Solicitar acceso a los Servicios de BSO» en el primer párrafo de la página actual.
  - Si han pasado entre 10 y 60 días desde que solicitó el acceso a los servicios, puede seleccionar las casillas de verificación de los servicios y seleccionar el botón *Re-Request* «volver a solicitar». El sistema muestra la página *View Pending Services Confirmation of Activation Code Notice Re-Request* «ver servicios pendientes confirmación de la solicitud de notificación de código de activación».

(Seleccione el botón *Cancel* «cancelar» para volver al menú principal de los Servicios para empresas por internet sin tener que volver a solicitar ningún código de activación. Para volver al menú principal de los Servicios para empresas por internet, seleccione el enlace Menú principal de BSO en la segunda línea del encabezado de página).

| Social Security Online                                          | Business Services Online                                                |
|-----------------------------------------------------------------|-------------------------------------------------------------------------|
| www.socialsecurity.gov                                          | Main Menu   Contact Us   BSO Information   Keyboard Navigation HELP     |
| JOHN PUBLIC                                                     | Niew Bonding Services Confirmation of Astivation Code Nation Re Request |
| Log Out                                                         |                                                                         |
| Main Menu                                                       | You have successfully submitted a request for a new activation notice.  |
| Manage Account                                                  | View Pending Services Go to the Main Menu                               |
| <u>View/Edit Account Info</u>                                   |                                                                         |
| <ul> <li><u>Change Password</u></li> </ul>                      |                                                                         |
| <u>Disable Account</u>                                          |                                                                         |
| Manage Services                                                 |                                                                         |
| <u>View/Edit Services</u>                                       |                                                                         |
| <ul> <li><u>Request New Services</u></li> </ul>                 |                                                                         |
| <u>View Pending Services</u> <u>Entry Activities Onder</u>      |                                                                         |
| Enter Activation Codes                                          |                                                                         |
| Manage Employer Information                                     |                                                                         |
| Add/Update Employer Information     Remove Employer Information |                                                                         |
| www.socialsecurity.gov                                          |                                                                         |

PASO 6: Seleccione el botón *View Pending Services* «ver servicios pendientes» para volver a la página *Re-request activation codes* «volver a solicitar códigos de activación». Para volver al menú principal de los Servicios para empresas por internet, seleccione el botón *Go to the Main Menu* «ir al menú principal».

# LECCIÓN 15: INGRESAR EL CÓDIGO DE ACTIVACIÓN

Siga las instrucciones a continuación para ingresar los códigos de activación que usted o su empleador recibió directamente. Algunos servicios que solicitó requieren que ingrese un código de activación antes de poder usar el servicio por internet.

- **STEP 1:** Dirija su navegador a la página de bienvenida de los Servicios para empresas por internet: <u>www.socialsecurity.gov/bso/bsowelcome.htm</u> (solo disponible en inglés).
- **STEP 2:** Seleccione el botón *Log In* «iniciar sesión» en la página de bienvenida de los Servicios para empresas por internet. El sistema muestra la página ingresar sesión en los servicios por internet.

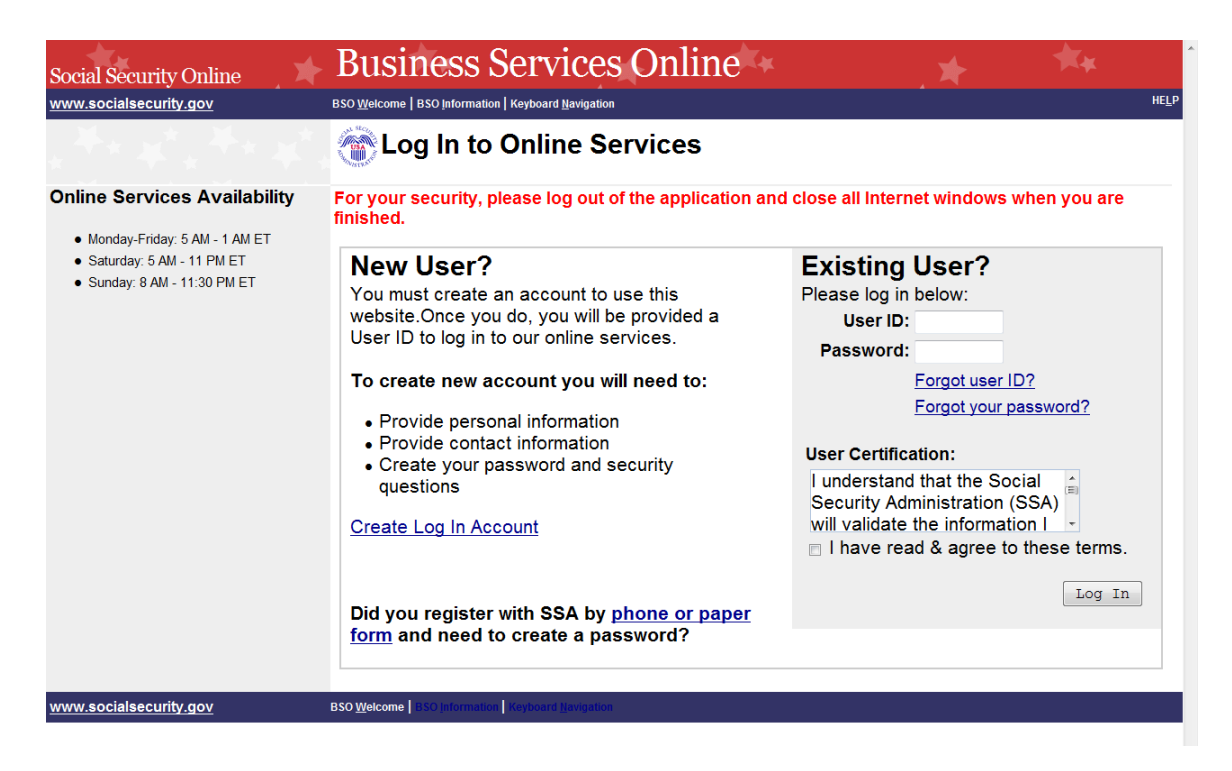

PASO 3: En la columna *Existing User?* «¿usuario existente?», ingrese su *User ID* «identificación de usuario» y *Password* «contraseña». Lea los términos indicados bajo el encabezado *User Certification* «certificación de usuario». Debe aceptar estas condiciones marcando la casilla de verificación *I have read & agree to these terms* «he leído y acepto estos términos» para continuar. Seleccione el botón *Log in* «*iniciar sesión*». El sistema muestra la página del menú principal de los Servicios para empresas por internet. (Para volver a la página de bienvenida de BSO al pie de página).

# NOTA ACLARATORIA

La selección del menú en su menú principal del BSO, por sus siglas en inglés, es única para usted y presenta solo las aplicaciones y servicios a los que tiene acceso.

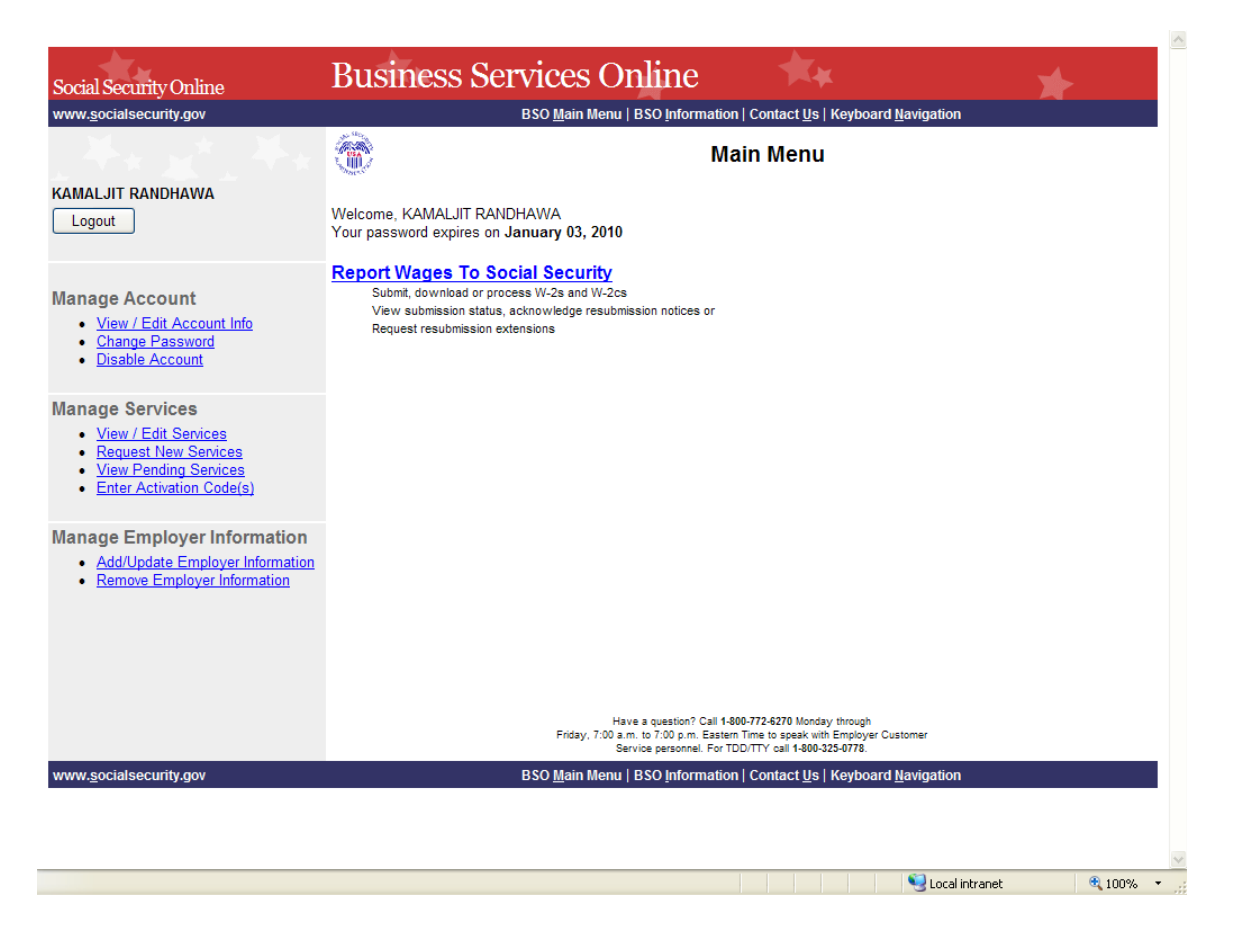

**PASO 4:** Seleccione el enlace <u>Enter Activation Code(s)</u> «ingresar códigos de activación» en el panel de navegación izquierdo. El sistema muestra la página enlace Enter Activation Code(s) «ingresar códigos de activación». (Seleccione el botón Cancel «cancelar» para volver a la página del menú principal de los Servicios para empresas por internet sin activar un servicio).

## NOTA ACLARATORIA

Si tiene que ingresar más de un código de activación, repita los pasos 4 y 5.

## Tutorial de BSO

| Social Security Online<br>www.socialsecurity.gov                                                                                                    | Business Services Online           Main Menu   Contact Us @ BSO Information   Keyboard Navigation         HELP 1       |
|----------------------------------------------------------------------------------------------------|----------------------------------------------------------------------------------------------------|
| KAMALJIT RANDHAWA                                                                                                    | Enter Activation Code(s)                                                                                               |
| Main Menu<br>Manage Account<br>• <u>View/Edit Account Info</u><br>• <u>Change Password</u><br>• <u>Disable Account</u><br>Manage Services<br>• <u>Mew/Edit Services</u><br>• <u>Mew/Edit Services</u> | Enter the activation code for any service(s) for which you have requested access and have received an activation code. |
| www.socialsecurity.gov                                                                                                    |                                                                                                    |

**PASO 5:** Ingrese el código de activación en el campo **Enter Activation Code** «ingrese el código de activación» y seleccione el botón *Activate Service(s)* «active servicios». El sistema muestra la página de confirmación de *Enter Activation Code(s)* – «ingrese el código de activación». (Seleccione la botón *Cancel* «cancelar» para volver a la página del menú principal de los Servicios para empresas por internet sin activar un servicio).

| Social Security Online<br>www.socialsecurity.gov                                                                                                    | * | Business Services Online<br>Main Menu   Contact Us - BSO Information   Keyboard Navigation | ** | HELP 🕏 |
|----------------------------------------------------------------------------------------------------|---|--------------------------------------------------------------------------------------------|----|--------|
| KAMALJIT RANDHAWA                                                                                                    |   | Enter Activation Code(s) - Confirmation                                                    |    |        |
| Main Menu                                                                                                    |   | You have successfully activated Social Security Number Verification Service (SSNVS).       |    |        |
| Manage Account<br>• <u>ViewEdit Account Info</u><br>• <u>Disable Account</u><br>Manage Services<br>• <u>ViewEdit Services</u><br>• <u>Request New Services</u><br>• <u>Sequest New Services</u><br>• <u>View Pending Services</u><br>• <u>Sinter Activation Codes</u><br>Manage Employer Information |   | The service(s) listed are now available from the Main Menu.<br>Go to the Main Menu         |    |        |
| Add/Update Employer Information     Remove Employer Information www.socialsecurity.gov                                                                                                    |   |                                                                                            |    |        |

**PASO 6:** Seleccione el botón *Go to the Main Menu* «ir al menú principal» para volver a la página del menú principal de los Servicios para empresas por internet. Se mostrará el servicio activado.

# LECCIÓN 16: AÑADIR LA INFORMACIÓN DEL EMPLEADOR

Siga las instrucciones a continuación para agregar la información del empleador. Se requiere información del empleador para solicitar ciertos servicios para empresas.

- **STEP 1:** Dirija su navegador a la página de bienvenida de los Servicios para empresas por internet: <u>www.socialsecurity.gov/bso/bsowelcome.htm</u> (solo disponible en inglés).
- **PASO 2:** Seleccione el botón *Log In* «iniciar sesión» en la página de bienvenida de los Servicios para empresas por internet. El sistema muestra la página ingresar sesión en los servicios por internet.

| Social Security Online                                                                     | Business Services Online                                                                                                    | * **                                                                                                    |  |  |
|--------------------------------------------------------------------------------------------|----------------------------------------------------------------------------------------------------|----------------------------------------------------------------------------------------------------|--|--|
| www.socialsecurity.gov                                                                     | BSO Welcome   BSO Information   Keyboard Navigation                                                                                                    | HELP                                                                                                    |  |  |
|                                                                                            | Tog In to Online Services                                                                                                    |                                                                                                    |  |  |
| Online Services Availability     Monday-Eriday: 5 AM - 1 AM ET                             | For your security, please log out of the application and close all Internet windows when you are finished.                                                                                                    |                                                                                                    |  |  |
| Monday-Friday, 5 AM - 1 AM ET     Saturday: 5 AM - 11 PM ET     Sunday: 8 AM - 11:30 PM ET | New User?         You must create an account to use this website. Once you do, you will be provided a User ID to log in to our online services.         To create new account you will need to:         • Provide personal information         • Provide contact information         • Create your password and security questions         Create Log In Account         Did you register with SSA by phone or paper form and need to create a password? | Existing User?<br>Please log in below:<br>User ID:<br>Password:<br>Forgot user ID?<br>Forgot your password?<br>User Certification:<br>I understand that the Social<br>Security Administration (SSA)<br>will validate the information 1 |  |  |
| www.socialsecurity.gov                                                                     | BSO Welcome BSO Information Keyboard Navigation                                                                                                    |                                                                                                    |  |  |

PASO 3: En la columna *Existing User*? «¿usuario existente?», ingrese su *User ID* «identificación de usuario» y *Password* «contraseña». Lea los términos indicados bajo el encabezado *User Certification* «certificación de usuario». Debe aceptar estas condiciones marcando la casilla de verificación *I have read & agree to these terms* «he leído y acepto estos términos» para continuar. Seleccione el botón *Log in «iniciar sesión»*. El sistema muestra la página del menú principal de los Servicios para empresas por internet. (Para volver a la página de bienvenida de BSO al pie de página).

### NOTA ACLARATORIA

La selección del menú en su menú principal del BSO, por sus siglas en inglés, es única para usted y presenta solo las aplicaciones y servicios a los que tiene acceso.

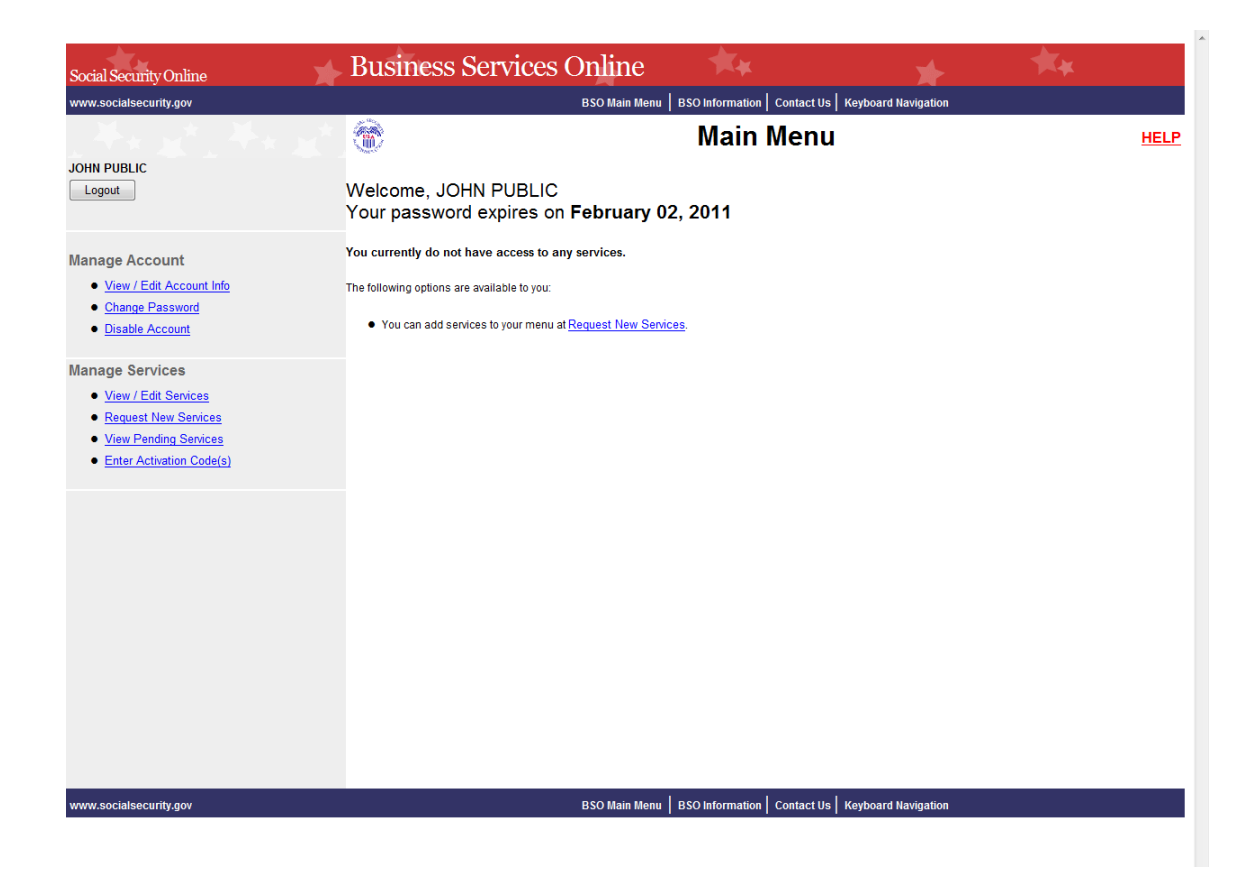

PASO 4: Seleccione el enlace <u>Add/Update Employer Information</u> «agregar/actualizar información del empleador» en el panel de navegación izquierdo. El sistema muestra la página *Employer Information Attestation* « información de atestación del empleador». (Seleccione el botón Log Out «salir de la sección» para volver a la página de bienvenida de los Servicios para empresas por internet).

# NOTA ACLARATORIA

Ciertos servicios requieren que se haya añadido información del empleador antes de solicitar el servicio. Si previamente no ha llenado la información del empleador, la página **Request Access to BSO Services** «Solicitar acceso a los servicios de BSO» mostrará el mensaje Employer Information is required for the selected suite(s). Please select this link <u>Add Your Employer Information</u> to continue. «Se requiere información del empleador para las siguientes selecciones. Seleccione este enlace <u>Agregar la información de su empleador</u> para continuar.» Al seleccionar el enclace, el sistema muestra la página Employer Information Attestation «Información de Atestación del empleador».

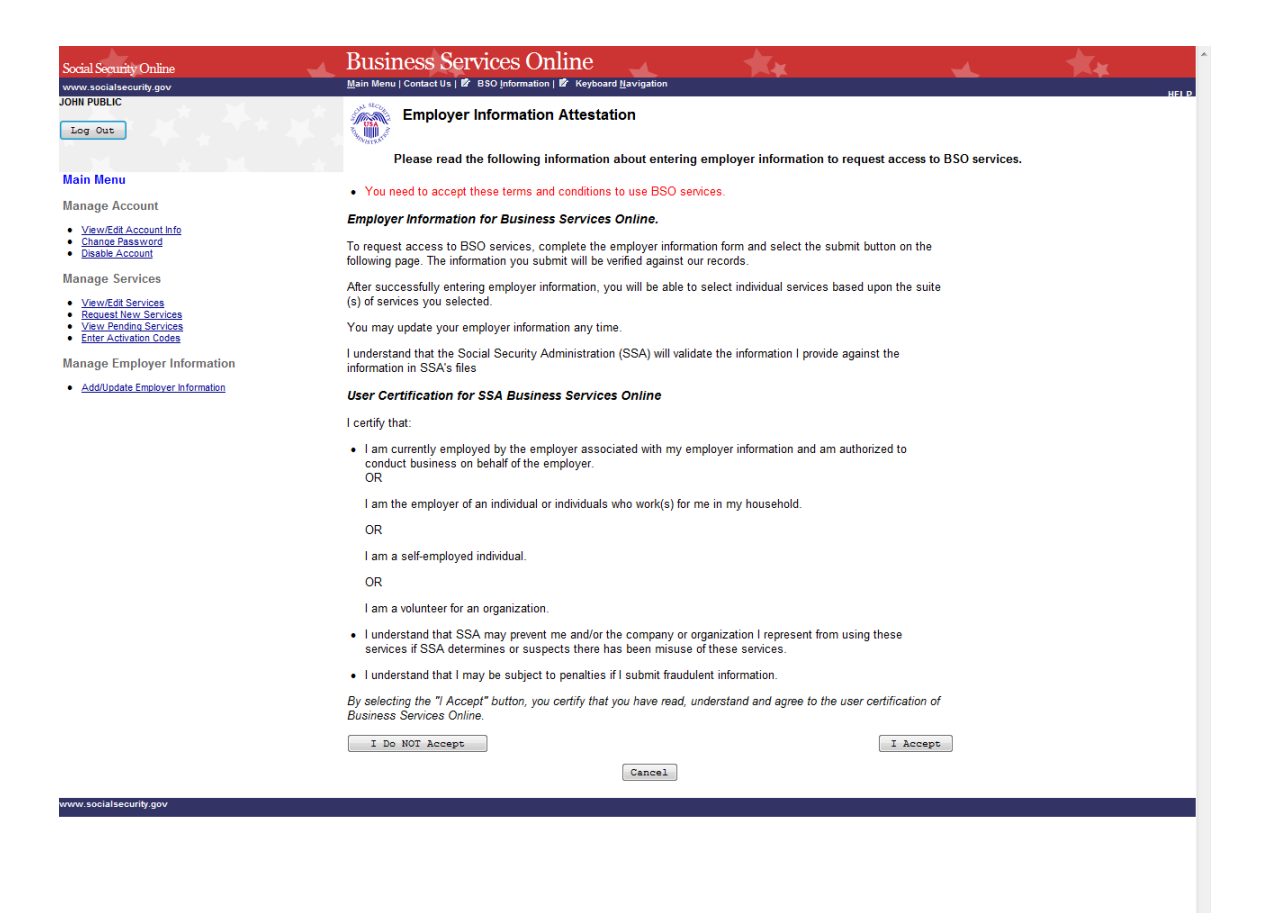

PASO 5: Lea las declaraciones ubicadas bajo el encabezado User Certification for Business Services Online «certificación de usuario para servicios de empresas por internet». Debe aceptar estos términos seleccionando el botón *I Accept* «acepto» para continuar. El sistema muestra la página *Add Employer Information* «añadir información del empleador».

(Al seleccionar el botón *I Do NOT Accept* «no acepto», se mostrará nuevamente la página de Certificación de información del empleador con el mensaje en rojo *You need to accept these terms and conditions to use BSO services* «Debe aceptar estos términos y condiciones para utilizar los servicios de BSO.»)

(Seleccione el botón *Cancel* «cancelar» para volver a la página del menú principal de los Servicios para empresas por internet. Para volver a la página de bienvenida de BSO, seleccione el botón *Log Out* «salir de la sección»).

| Social Security Online                                                                   | Business Services Online                                                                                                    |  |  |
|------------------------------------------------------------------------------------------|----------------------------------------------------------------------------------------------------|--|--|
| www.socialsecurity.gov                                                                   | Main Menu   Contact Us   BSO Information   Keyboard Navigation                                                                                                    |  |  |
| JOHN PUBLIC                                                                              | Add Employer Information                                                                                                    |  |  |
| <mark>Main Menu</mark><br>Manage Account                                                 | You must have an Employer Identification Number (EIN) to request access to some of the BSO Services. If you are self-employed, you may request limited access without an EIN. <u>Apply For EIN</u>                                                                                                    |  |  |
| <u>View/Edit Account Info</u> <u>Change Password</u> <u>Disable Account</u>              | NOTE: Accountants, CPAs, etc. You only need to register once in your own firm's name. You can then conduct business for as many clients as you wish.                                                                                                    |  |  |
| Manage Services  View/Edit Services Request New Services View Pendins Services           | Information about you, or your business or organization: We will compare this<br>information with our records to verify you are currently employed by the business<br>or organization you represent. Correspondence to your employer will be sent to<br>the address we have on file. Select <u>this link</u> for more help with completing this<br>form.                                                                                                    |  |  |
| Enter Activation Codes  Manage Employer Information      Add/Update Employer Information | <ul> <li>I have an SSN and I am an employee of a business or organization that has an EIN</li> <li>I do NOT have an SSN and I work outside the U.S. for a business or organization that has an EIN</li> <li>I am Self-Employed with an EIN and receive a W-2 under this EIN</li> <li>I am Self-Employed with an EIN and do NOT receive a W-2 under this EIN</li> <li>I am Self-Employed and my earnings are reported on IRS Schedule SE (Self-Employment Earnings)</li> </ul> |  |  |
|                                                                                          | I am a Household Employer and have an EIN I am a Volunteer for an organization that has an EIN Employer Identification Number (EIN): Look-up Name If you do NOT have an EIN then have Big field black )                                                                                                    |  |  |
|                                                                                          | Business or Organization Name:                                                                                                    |  |  |
|                                                                                          | You may edit the name here, but it does not change the name on Internal Revenue Service (IRS) records.                                                                                                    |  |  |
|                                                                                          | Cancel Submit Employer Information                                                                                                    |  |  |
| www.socialsecurity.gov                                                                   |                                                                                                    |  |  |
|                                                                                          |                                                                                                    |  |  |

PASO 6: Seleccione el botón de opción junto a la descripción que mejor lo describa e ingrese el Número de identificación del empleador (EIN, por sus siglas en inglés) y el nombre de la empresa u organización.

### **CONSEJOS**

- No ingrese guiones en el EIN.
- Si no tiene un EIN, deje el campo EIN en blanco.
- PASO 7: El botón de búsqueda se puede usar para recuperar el nombre de la empresa u organización que el Servicio de Impuestos Internos (IRS, por sus siglas en inglés) ha proporcionado al Seguro Social (SSA, por sus siglas en inglés) para ayudarlo a verificar que el EIN ingresado es suyo. Puede editar el nombre, pero esto no cambiaría el nombre en los registros del Servicio de Impuestos Internos (IRS, por sus siglas en inglés). Seleccione el botón *Submit Employer Information* «enviar información del empleador» para procesar la información. El sistema muestra la página *Add Employer Information Successful* «añadir información del empleador exitosamente». (Seleccione el botón *Cancel* «cancelar» para volver a la página del menú principal de los Servicios para empresas por internet. Para volver a la página de bienvenida de BSO, seleccione el botón *Log Out* «salir de la sección»).

| Social Security Online                                                                                           | Business Se<br>Main Menu   Contact Us   # | IVICES Online<br>BSO Information   # Keyboard Navigation | * |  |
|----------------------------------------------------------------------------------------------------|-------------------------------------------|----------------------------------------------------------|---|--|
| JOHN PUBLIC                                                                                                    | Add Emplo                                 | yer Information                                          |   |  |
|                                                                                                    | You have succe                            | ssfully added your employer information.                 |   |  |
| Main Menu                                                                                                    |                                           |                                                          |   |  |
| Manage Account                                                                                                   | Main Menu                                 | Request Access to BSO Services                           |   |  |
| <u>View/Edit Account Info</u> <u>Change Password</u> <u>Disable Account</u>                                      |                                           |                                                          |   |  |
| Manage Services                                                                                                  |                                           |                                                          |   |  |
| <u>View/Edit Services</u> <u>Request New Services</u> <u>View Pending Services</u> <u>Enter Activation Codes</u> |                                           |                                                          |   |  |
| Manage Employer Information                                                                                      |                                           |                                                          |   |  |
| Add/Update Employer Information                                                                                  |                                           |                                                          |   |  |
| www.socialsecurity.gov                                                                                           |                                           |                                                          |   |  |

PASO 8: Seleccione el botón *Request Access to BSO Services* «solicitar acceso a los servicios de BSO» para seleccionar los servicios a los que necesita acceder. El sistema muestra la página *Request Access to BSO Services* «solicitar acceso a los servicios de BSO». (Seleccione el botón *Main Menu* «menú principal» para volver a la página Menú principal de los Servicios para empresas por internet. Para volver a la página de bienvenida de BSO, seleccione el enlace Log Out «salir de la sección»).

# LECCIÓN 17: ACTUALIZAR LA INFORMACIÓN DEL EMPLEADOR

Siga las instrucciones a continuación para actualizar la información del empleador. Para cambiar su Número de identificación del empleador (EIN, por sus siglas en inglés), primero debe *Remove Your Employer Information* «eliminar la información de su empleador», que desactivará todos los servicios activos con este empleador y luego volverá a solicitar los servicios seleccionando el enlace <u>Request New Services</u> «solicitar nuevos» servicios en la sección Manage Services «administrar servicios» en el panel de navegación izquierdo.

- **STEP 1:** Dirija su navegador a la página de bienvenida de los Servicios para empresas por internet: <u>www.socialsecurity.gov/bso/bsowelcome.htm</u> (solo disponible en inglés).
- PASO 2: Seleccione el botón Log In «iniciar sesión» en la página de bienvenida de los Servicios para empresas por internet. El sistema muestra la página ingresar sesión en los servicios por internet.

| Social Security Online                                                                                                   | Business Services Online                                                                                                    | * **                                                                                                    |  |  |
|----------------------------------------------------------------------------------------------------|----------------------------------------------------------------------------------------------------|----------------------------------------------------------------------------------------------------|--|--|
| www.socialsecurity.gov                                                                                                   | BSO Welcome   BSO Information   Keyboard Navigation                                                                                                    | HELP                                                                                                    |  |  |
|                                                                                                    | Tog In to Online Services                                                                                                    |                                                                                                    |  |  |
| Online Services Availability                                                                                             | For your security, please log out of the application and close all Internet windows when you are finished.                                                                                                    |                                                                                                    |  |  |
| <ul> <li>Monday-Proday: 5 AM - 1 AM E1</li> <li>Saturday: 5 AM - 11 PM ET</li> <li>Sunday: 8 AM - 11:30 PM ET</li> </ul> | New User?         You must create an account to use this website. Once you do, you will be provided a User ID to log in to our online services.         To create new account you will need to:         • Provide personal information         • Provide contact information         • Create your password and security questions         Create Log In Account         Did you register with SSA by phone or paper form and need to create a password? | Existing User?<br>Please log in below:<br>User ID:<br>Password:<br>Forgot user ID?<br>Forgot your password?<br>User Certification:<br>I understand that the Social<br>Security Administration (SSA)<br>will validate the information 1 |  |  |
| www.socialsecurity.gov                                                                                                   | BSO Welcome BSO information Keyboard Navigation                                                                                                    |                                                                                                    |  |  |

PASO 3: En la columna Existing User? «¿usuario existente?», ingrese su User ID «identificación de usuario» y Password «contraseña». Lea los términos indicados bajo el encabezado User Certification «certificación de usuario». Debe aceptar estas condiciones marcando la casilla de verificación I have read & agree to these terms «he leído y acepto estos términos» para continuar. Seleccione el botón Log in «iniciar sesión». El sistema muestra la página del menú principal de los Servicios para empresas por internet. (Para volver a la página de bienvenida de los Servicios
para empresas por internet, seleccione el enlace de bienvenida de BSO al pie de página).

#### NOTA ACLARATORIA

La selección del menú en su menú principal del BSO, por sus siglas en inglés, es única para usted y presenta solo las aplicaciones y servicios a los que tiene acceso.

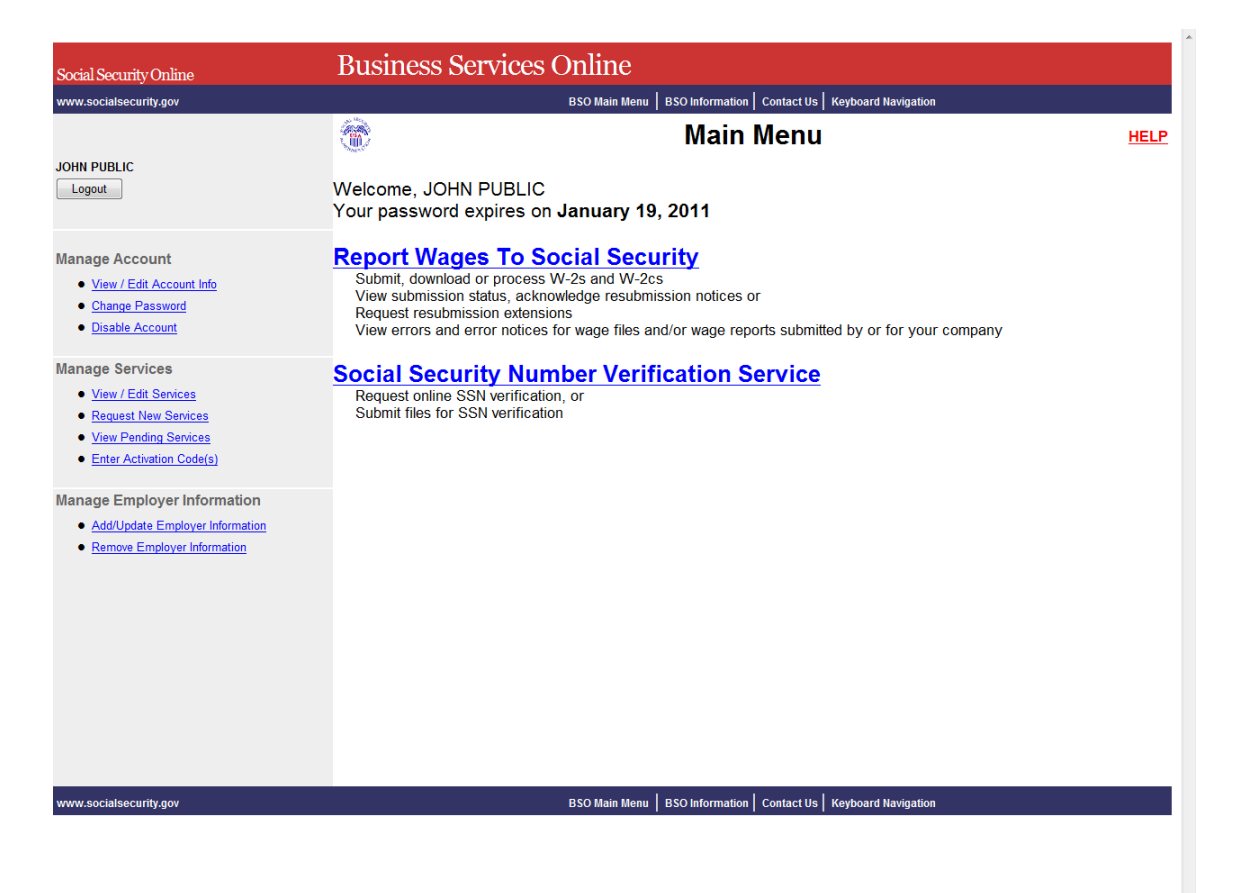

**PASO 4:** Seleccione el enlace <u>Add/Update Employer Information</u> «agregar/actualizar información del empleador» en el panel de navegación izquierdo. El sistema muestra la página Update Your Employer Information «actualice la información de su empleador». (Seleccione el botón Log Out «salir de la sección» para volver a la página de bienvenida de los Servicios para empresas por internet).

| Social Security Online                                                                                    | Business Services Online                                                                                                    |
|----------------------------------------------------------------------------------------------------|----------------------------------------------------------------------------------------------------|
| www.socialsecurity.gov                                                                                    | HELP                                                                                                    |
| JOHN PUBLIC                                                                                               | Topological Contemport Information                                                                                                    |
| Main Menu                                                                                                 | This employer information form is used to gather information about the                                                                                                    |
| Manage Account  • <u>View/Edit Account Info</u> • Change Password                                         | information with our records to verify you are currently employed by the<br>business or organization you represent. Correspondence with your<br>employer will be sent to the address we have on file. |
| Disable Account                                                                                           | To change your EIN you must first "Remove Your Employer Information"                                                                                                    |
| Manage Services                                                                                           | with this employer. Then re-request services for the new EIN using the<br>"Request New Services" link in the left panel.                                                                              |
| <u>View/Edit Services</u> <u>Request New Services</u> <u>View Pending Services</u> Enter Activation Codes | I have an SSN and I am an employee of a business or an organization that has an EIN.                                                                                                    |
| Manage Employer Information                                                                               | Employer Identification Number (EIN): 020000002<br>Look-up Name                                                                                                    |
| Add/Update Employer Information     Remove Employer Information                                           | Business or Organization Name:<br>MY ORGANIZATION                                                                                                    |
|                                                                                                    | You may edit the name here, but it does not change the name on Internal Revenue Service (IRS) records.                                                                                                |
|                                                                                                    | Cancel Update                                                                                                    |
| www.socialsecurity.gov                                                                                    |                                                                                                    |
|                                                                                                    |                                                                                                    |
|                                                                                                    |                                                                                                    |
|                                                                                                    |                                                                                                    |

PASO 5: Cambie cualquier información y selecione Update «actualización» para enviar los cambios. El sistema muestra la página Update Your Employer Information Successful «actualización exitosa de la información del empleador». (Seleccione el botón Cancel «cancelar» para volver a la página del menú principal de los Servicios para empresas por internet sin enviar ningún cambio).

## NOTA ACLARATORIA

Cambiar el EIN desactivará todos los servicios activos con este empleador. Para solicitar servicios para este empleador diferente, seleccione el enlace <u>Request New Services</u> «Solicitar nuevo sservicios» en la sección **Manage Services** «administrar servicios» en el panel de navegación izquierdo.

| Social Security Online<br>www.socialsecurity.gov                                                                 | Business Sei<br>Main Menu   Contact Us   # E | VICES ONLINE<br>ISO Information   # Keyboard <u>N</u> avigation | , * |  |
|----------------------------------------------------------------------------------------------------|----------------------------------------------|-----------------------------------------------------------------|-----|--|
| JOHN PUBLIC                                                                                                    | Add Employ                                   | yer Information                                                 |     |  |
|                                                                                                    | You have succes                              | ssfully added your employer information.                        |     |  |
| Main Menu                                                                                                    |                                              |                                                                 |     |  |
| Manage Account                                                                                                   | Main Menu                                    | Request Access to BSO Services                                  |     |  |
| <u>View/Edit Account Info</u> <u>Change Password</u> <u>Disable Account</u>                                      |                                              |                                                                 |     |  |
| Manage Services                                                                                                  |                                              |                                                                 |     |  |
| <u>View/Edit Services</u> <u>Request New Services</u> <u>View Pending Services</u> <u>Enter Activation Codes</u> |                                              |                                                                 |     |  |
| Manage Employer Information                                                                                      |                                              |                                                                 |     |  |
| <u>Add/Update Employer Information</u>                                                                           |                                              |                                                                 |     |  |
| www.socialsecurity.gov                                                                                           |                                              |                                                                 |     |  |
|                                                                                                    |                                              |                                                                 |     |  |

**PASO 6:** Seleccione el botón *Main Menu* «menú principal» principal para volver al menú principal de los Servicios para empresas por internet.

# LECCIÓN 18: ELIMINAR LA INFORMACIÓN DEL EMPLEADOR

Siga las instrucciones a continuación para eliminar la información del empleador. La eliminación de esta información del empleador hará que se desactiven los servicios para este empleador.

- **STEP 1:** Dirija su navegador a la página de bienvenida de los Servicios para empresas por internet: <u>www.socialsecurity.gov/bso/bsowelcome.htm</u> (solo disponible en inglés).
- PASO 2: Seleccione el botón Log In «iniciar sesión» en la página de bienvenida de los Servicios para empresas por internet. El sistema muestra la página ingresar sesión en los servicios por internet.

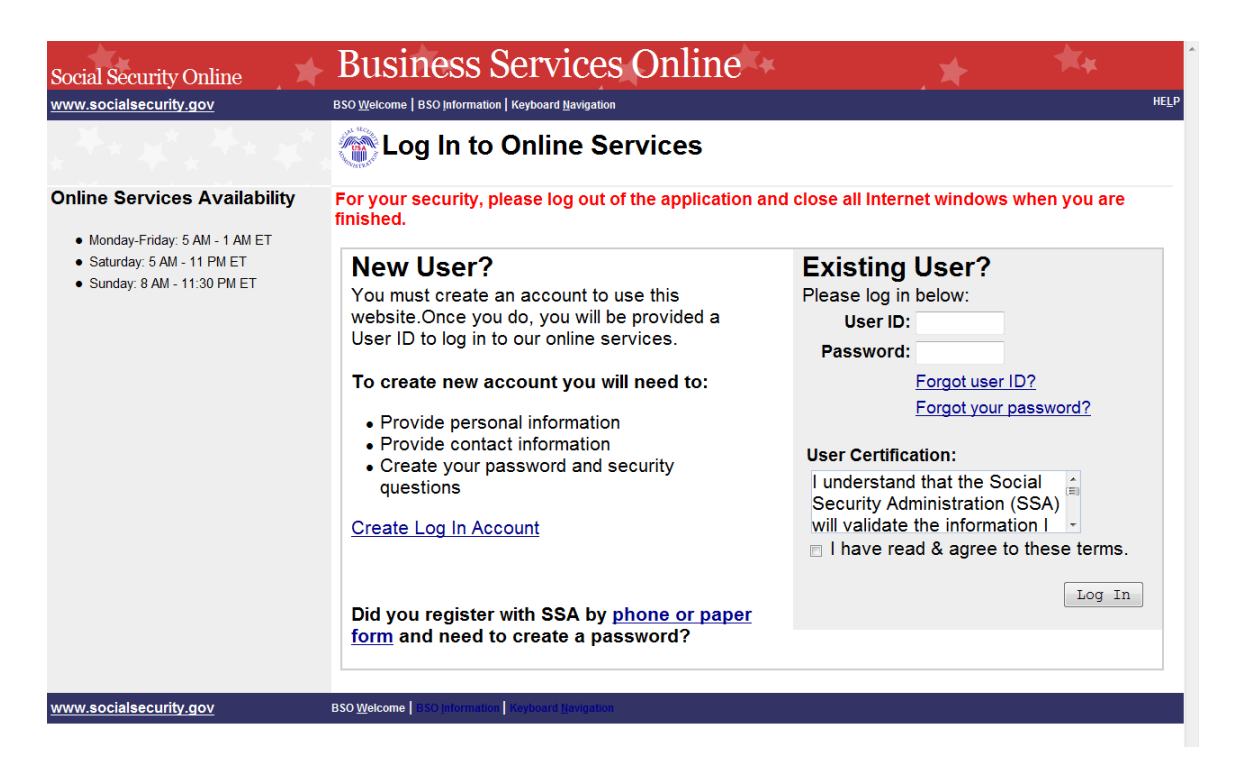

PASO 3: En la columna *Existing User?* «¿usuario existente?», ingrese su *User ID* «identificación de usuario» y *Password* «contraseña». Lea los términos indicados bajo el encabezado *User Certification* «certificación de usuario». Debe aceptar estas condiciones marcando la casilla de verificación *I have read & agree to these terms* «he leído y acepto estos términos» para continuar. Seleccione el botón *Log in* «*iniciar sesión*». El sistema muestra la página del menú principal de los Servicios para empresas por internet. (Para volver a la página de bienvenida de BSO al pie de página).

## NOTA ACLARATORIA

La selección del menú en su menú principal del BSO, por sus siglas en inglés, es única para usted y presenta solo las aplicaciones y servicios a los que tiene acceso.

| Social Security Online                                                                                                    | Business Services Online                                                                                                    |           |
|----------------------------------------------------------------------------------------------------|----------------------------------------------------------------------------------------------------|-----------|
| www.socialsecurity.gov                                                                                                    | BSO Main Menu   BSO Information   Contact Us   Keyboard Navigation                                                                                                    |           |
| JOHN PUBLIC                                                                                                    | Main Menu       Welcome, JOHN PUBLIC       Your password expires on January 19, 2011                                                                                                    | <u>.P</u> |
| Manage Account  View / Edit Account Info Change Password Disable Account                                                                                                    | Report Wages To Social Security<br>Submit, download or process W-2s and W-2cs<br>View submission status, acknowledge resubmission notices or<br>Request resubmission extensions<br>View errors and error notices for wage files and/or wage reports submitted by or for your company                                                                                                    |           |
| Manage Services  View / Edit Senices Request New Senices View Pending Senices Enter Activation Code(s)  Manage Employer Information Add/Update Employer Information Remove Employer Information | <ul> <li>Social Security Number Verification Service</li> <li>Request online SSN verification, or<br/>Submit files for SSN verification</li> <li><b>Form SSA-1694 Request for Business Entity Taxpayer Information</b></li> <li>Submit or update a Business Taxpayer Information form to receive form 1099 for work related to claimant representation</li> <li><b>Internet Representative Payee Accounting (IRPA)</b></li> <li>File a Form SSA-623, SSA-6230, or SSA-6234 Representative Payee Reports electronically<br/>Submit and print representative payee accounting forms,<br/>Download submitted forms for up to 30 days after submission</li> </ul> |           |
| www.socialsecurity.gov                                                                                                    | BSO Main Menu   BSO Information   Contact Us   Keyboard Navigation                                                                                                    |           |

**PASO 4:** En la sección *Manage Employer Information* «administrar información del empleador» del panel de navegación izquierdo, seleccione el enlace <u>Remove Employer</u> <u>Information</u> «eliminar información del empleador». El sistema muestra la página <u>Remove</u> Your Employer Information «Eliminar la información de su empleador». (Seleccione el botón **Log Out** «salir de la sección» para volver a la página de bienvenida de los Servicios para empresas por internet).

| Social Security Online                                                      | <b>Business Services Online</b>                                                           | ×                              | * | ** |      |
|-----------------------------------------------------------------------------|-------------------------------------------------------------------------------------------|--------------------------------|---|----|------|
| www.socialsecurity.gov                                                      | <u>Main Menu   Contact Us   BSO I</u> nformation   Keyboard <u>N</u> avig                 | ation                          |   |    | HELP |
| JOHN PUBLIC                                                                 | Remove Your Employer Info                                                                 | rmation                        |   |    |      |
| Main Menu                                                                   | Employer Identification Number (EIN): 020000002                                           |                                |   |    |      |
| Manage Account                                                              | Business or Organization Name:<br>MY ORGANIZATION                                         |                                |   |    |      |
| <u>View/Edit Account Info</u> <u>Change Password</u> <u>Disable Account</u> | Removing this employer information will cau services to be deactivated:                   | se the following               |   |    |      |
| Manage Services                                                             | Report Wages to Social Security                                                           |                                |   |    |      |
| <u>View/Edit Services</u> <u>Request New Services</u>                       | View Wage Report Name / SSN Errors                                                        |                                |   |    |      |
| <u>View Pending Services</u> <u>Enter Activation Codes</u>                  | Social Security Number Verification Service (                                             | SSNVS)                         |   |    |      |
| Manage Employer Information                                                 | Form SSA-1694 Request for Business Entity                                                 | Taxpayer Information           |   |    |      |
| Add/Update Employer Information     Remove Employer Information             | Select "Remove Employer" to remove your e<br>and deactivate access to the services listed | employer information<br>above. |   |    |      |
|                                                                             | Cancel                                                                                    | Remove Employer                |   |    |      |
| www.socialsecurity.gov                                                      |                                                                                           |                                |   |    |      |
|                                                                             |                                                                                           |                                |   |    |      |

PASO 5: Seleccione el botón *Remove Employer* «eliminar empleador» para enviar los cambios. El sistema muestra la página *Remove Your Employer information Successful* «eliminar exitosamente la información del empleador». (Seleccione el botón *Log Out* «salir de la sección» para volver a la página del menú principal de los Servicios para empresas por internet).

### NOTA ACLARATORIA

La eliminación de esta información del empleador hará que se desactiven los servicios enumerados.

| Social Security Online<br>www.socialsecurity.gov                                                                                | Business Services Online<br>Main Menu   Contact Us   BSO Information   Keyboard Navigation                                |
|----------------------------------------------------------------------------------------------------|----------------------------------------------------------------------------------------------------|
| JOHN PUBLIC                                                                                                    | Remove Your Employer Information Successful                                                                               |
|                                                                                                    | Your employer information has been removed and all access to services associated with that employer has been deactivated. |
| Main Menu                                                                                                    | Select "Request Access to BSO Services" to request access to                                                              |
| Manage Account  View/Edit Account Info Change Password Disable Account  Manage Services View/Edit Services Request New Services | BSO Main Menu       Request Access to BSO Services                                                                        |
| Enter Activation Codes                                                                                                    |                                                                                                    |
| Manage Employer Information                                                                                                    |                                                                                                    |
| Add/Update Employer Information                                                                                                 |                                                                                                    |
| www.socialsecurity.gov                                                                                                    |                                                                                                    |
|                                                                                                    |                                                                                                    |

**PASO 6:** Seleccion el botón *Request Access to BSO Services* «solicitar acceso a los servicios de BSO» para solicitar nuevos servicios para un empleador diferente. Para volver al menú principal de los Servicios para empresas por internet, seleccione el botón *BSO Main Menu* «menú principal de BSO».